คู่มือแนะนำการใช้งานระบบ และวิธีการกรอกง้อมูล สำหรับ อปท.

ระบบประเมินผลมาตรฐานงั้นต่ำ การจัดบริการสาธารณะงอง องค์กรปกครองส่วนท้องติ่น ประจำปี พ.ศ. 2566

สำนักงานคณะกรรมการการกระจายอำนาจให้แก่องค์กรปกครองส่วนท้องถิ่น สำนักงานปลัดสำนักนายกรัฐมนตรี

### คำนำ

พระราชบัญญัติกำหนดแผนและขั้นตอนการกระจายอำนาจให้แก่องค์กรปกครอง ส่วนท้องถิ่น (ฉบับที่ ๑) พ.ศ. ๒๕๔๒ และ (ฉบับที่ ๒) พ.ศ. ๒๕๔๙ กำหนดให้สำนักงานคณะกรรมการ การกระจายอำนาจให้แก่องค์กรปกครองส่วนท้องถิ่น (สำนักงาน ก.ก.ถ.) สำนักงานปลัดสำนักนายกรัฐมนตรี ทำหน้าที่รวบรวมข้อมูล ศึกษา วิเคราะห์เกี่ยวกับการกระจายอำนาจให้แก่องค์กรปกครองส่วนท้องถิ่น (อปท.) และข้อมูลต่าง ๆ ที่เกี่ยวกับงานของคณะกรรมการการกระจายอำนาจให้แก่องค์กรปกครองส่วนท้องถิ่น (อปท.) และข้อมูลต่าง ๆ ที่เกี่ยวกับงานของคณะกรรมการการกระจายอำนาจให้แก่องค์กรปกครองส่วนท้องถิ่น (ก.ก.ถ.) รวมทั้ง การติดตามและประเมินผลตามแผนการกระจายอำนาจให้แก่ อปท. ตามแผนปฏิบัติการ กำหนดขั้นตอนการกระจายอำนาจให้แก่ อปท. โดยเฉพาะอย่างยิ่งการถ่ายโอนภารกิจการจัดบริการสาธารณะ จากราชการบริหารส่วนกลางไปให้ อปท. ต้องพัฒนาคุณภาพมาตรฐานการจัดบริการสาธารณะของ อปท. ไปพร้อมกันด้วย ซึ่งหน่วยงานส่วนกลางยังคงต้องกำหนดมาตรฐานทั่วไปของการจัดบริการสาธารณะ เพื่อเป็น แนวทางปฏิบัติหรือเป็นคู่มือการปฏิบัติงานให้กับ อปท. และมีการสร้างแรงจูงใจให้ อปท. พัฒนาคุณภาพ การจัดบริการสาธารณะโดยรัฐหรือองค์กรกลางเข้ามาทำการประเมินร่วมกับประชาชนหรือภาคประชาสังคม

สำนักงาน ก.ก.ถ. สำนักงานปลัดสำนักนายกรัฐมนตรี ได้พัฒนาระบบการประกัน คุณภาพการจัดบริการสาธารณะของ อปท. ด้วยวิธีการประเมินตนเอง (Self Assessment) ที่เรียกว่า การประเมินมาตรฐานขั้นต่ำเพื่อการประกันคุณภาพการจัดบริการสาธารณะ ของ อปท. ประจำปี พ.ศ. ๒๕๖๖ โดยการกำหนดชุดตัวชี้วัดและกำหนดค่ามาตรฐานในการจัดบริการสาธารณะตามตัวชี้วัด ซึ่ง อปท. ควรดำเนินการให้มีผลการจัดบริการสาธารณะผ่านค่ามาตรฐาน เรียกว่า "ค่ามาตรฐานขั้นต่ำ" โดยประสาน ความร่วมมือกับ อปท. ในการบันทึกข้อมูลการจัดบริการสาธารณะตามตัวชี้วัดที่กำหนดในระบบประเมินผล มาตรฐานขั้นต่ำการจัดบริการสาธารณะข่านค่ามาตรฐาน เรียกว่า "ค่ามาตรฐานขั้นต่ำ" โดยประสาน ความร่วมมือกับ อปท. ในการบันทึกข้อมูลการจัดบริการสาธารณะตามตัวชี้วัดที่กำหนดในระบบประเมินผล มาตรฐานขั้นต่ำการจัดบริการสาธารณะของ อปท. แบบออนไลน์บนเว็บไซต์ของสำนักงาน ก.ก.ถ. www.odloc.go.th ซึ่งการประเมินมาตรฐานขั้นต่ำดังกล่าวเพื่อสร้างความตระหนักและกระตุ้นให้ อปท. พัฒนาประสิทธิผลประสิทธิภาพของการจัดบริการสาธารณะตามภารกิจที่ได้รับการถ่ายโอนและตามอำนาจ หน้าที่ให้มีคุณภาพมาตรฐานสูงขึ้นอย่างต่อเนื่อง ซึ่งข้อมูลผลการจัดบริการสาธารณะที่ได้รับจากการประเมิน จะนำไปใช้เป็นข้อมูลสำหรับ ก.ก.ถ. ในการกำหนดนโยบาย มาตรการพัฒนางานด้านการกระจายอำนาจ และส่งเสริมให้ อปท. จัดบริการสาธารณะให้มีคุณภาพมาตรฐานไม่น้อยกว่าที่ส่วนราชการเดิมเคยปฏิบัติ ตลอดจน อปท. สามารถนำตัวชี้วัดและค่ามาตรฐานขั้นต่ำการจัดบริการสาธารณะไปใช้ในการจัดทำโครงการ หรือกิจกรรม และนำผลการประเมินไปพัฒนาคุณภาพการจัดบริการสาธารณะของตนเอง ซึ่งจะเป็นตัวบ่งชี้ถึง ความสำเร็จของ อปท. ในการจัดบริการสาธารณะที่มีคุณภาพมาตรฐานให้แก่ประชาชน

นอกจากนี้ สำนักงาน ก.ก.ถ. จะได้นำผลการประเมินของ อปท. ไปเป็นประโยชน์ในการ พิจารณาจัดตั้งเงินอุดหนุนให้แก่ อปท. ในการพัฒนาคุณภาพการจัดบริการสาธารณะของ อปท. รวมทั้ง การบันทึกข้อมูลในระบบประเมินฯ ของ อปท. สามารถนำไปใช้เป็นสัดส่วนคะแนนประกอบการส่งประกวด อปท. ที่มีการบริหารจัดการที่ดีในปีงบประมาณ พ.ศ. ๒๕๖๓ ต่อไป

> สำนักงานคณะกรรมการการกระจายอำนาจ ให้แก่องค์กรปกครองส่วนท้องถิ่น เมษายน ๒๕๖๖

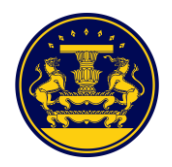

# สารบัญ

|                                                                                                    | หน้า       |
|----------------------------------------------------------------------------------------------------|------------|
| บทที่ ๑ บทนำ                                                                                                    | ୭          |
| บทที่ ๒ การเข้าสู่ระบบประเมินผลมาตรฐานขั้นต่ำการจัดบริการสาธารณะขององค์ก                                         | <b>រ</b> ២ |
| ปกครองส่วนท้องถิ่น                                                                                               |            |
| ๒.๑ การเข้าใช้งานระบบ                                                                                            | ම          |
| ๒.๒ การกรอกข้อมูล username และ password ในการเข้าสู่ระบบ                                                         | ୌ          |
| ๒.๓ การตรวจสอบ username และ password ในการเข้าสู่ระบบ                                                            | e          |
| ับทที่ <sub>๓</sub> ขั้นตอนการมอบหมายเจ้าหน้าที่ประเมินมาตรฐาน ๆ                                                 | ಡ          |
| ๓.๑ การกรอกข้อมูลรายชื่อเจ้าหน้าที่ส่วนงานต่างๆและรายชื่อเจ้าหน้าที่ผู้บันทึกข้อมูล                              | ಡ          |
| ๓.๒ การเพิ่มข้อมูล <sup>้</sup> รายชื่อเจ้าหน้าที่ส่วนงานต่างๆและรายชื่อเจ้าหน้าที่ผู้บั้นทึกข้อมูล <sup>้</sup> | え          |
| ๓.๓ การแก้ไขข้อ <sup>ั</sup> มูลรายชื่อเจ้าหน้าที่ส่วนงานต่างๆและรายชื่อเจ้าหน้าที่ผู้บันทึกข้อ <sup>ั</sup> มูล | ୭୭         |
| ับทที่ ๔ ดาวน์โหลดแบบร <sup>้</sup> วบรวมข้อมูลและคู่มือการใช้งาน                                                | මෙ         |
| ๔.๑ การเข้าดาวน์โหลดแบบร <sup>้</sup> วบรวมข้้อมูลและคู่มือการใช้งาน                                             | මෙ         |
| ๔.๒ การดาวน์โหลดเอกสารและคู่มือ                                                                                  | ଭଣ         |
| บทที่ ๕ ขั้นตอนที่ ๑ กรอกข้อมูลพื้นฐาน                                                                           | ଭଙ୍        |
| ๕.๑ การเข้ากรอกข้อมูลพื้นฐาน                                                                                     | ୭୯         |
| ๕.๒ การกรอกและบันทึกข้อมูลพื้นฐาน                                                                                | වෙ         |
| ๕.๓ การส่งข้อมูลพื้นฐาน                                                                                          | ୭ଜ         |
| ๕.๔ การตรวจส <sup>ื่</sup> อบข้อมูลขั้นตอนโครงสร้างพื้นฐาน                                                       | ୭ଟ         |
| ๕.๕ การส่งข้อมูลออกเป็นไฟล์อิเล็กทรอนิกส์                                                                        | ୦୦         |
| บทที่ ๖ ขั้นตอนที่ ๒ ประเมินการให้บริการสาธารณะ                                                                  | මම         |
| ๖.๑ การเข้ากรอกข้อมูลประเมินการให้บริการสาธารณะ                                                                  | මම         |
| ๖.๒ การกรอกและบันทึกข้อมูลประเมินการให้บริการสาธารณะ                                                             | ໂຍຄາ       |
| ๖.๓ การส่งข้อมูลประเมินการให้บริการสาธารณะ                                                                       | ଟଡ         |
| ๖.๔ การตรวจสอบข้อมูลขั้นตอนการจัดบริการสาธารณะ                                                                   | ವಾಡ        |
| ๖.๕ การส่งข้อมูลออกเป็นไฟล์อิเล็กทรอนิกส์                                                                        | මස්        |
| บทที่ ๗ รายงานผลการประเมินตนเอง                                                                                  | ଗଠ         |
| ๗.๑ สรุปรายงานผลการประเมินตนเอง                                                                                  | ଗଠ         |
| ๗.๒ รายงานผลการประเมินรายแห่ง                                                                                    | ଗଡ         |

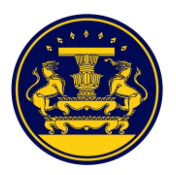

# สารบัญภาพ

| ภาพที่       |                                                                              | หน้า |
|--------------|------------------------------------------------------------------------------|------|
| ම.ම          | หน้าจอเว็บไซต์สำนักงานคณะกรรมการการกระจายอำนาจให้แก่องค์กรปกครองส่วนท้องถิ่น | ම    |
| ම.ම          | หน้าจอแสดงแบบประเมินการจัดบริการสาธารณะฯ และปีในการประเมิน                   | តា   |
| ්. ග         | หน้าจอแสดงปีของแบบประเมินการจัดบริการสาธารณะขององค์กรปกครองส่วนท้องถิ่น      | តា   |
| ୭.๔          | หน้าจอแสดงการเข้าสู่ระบบ                                                     | ¢    |
| అ.డ          | หน้าจอแสดงการกรอกข้อมูล username และ password ในการเข้าสู่ระบบ               | ¢    |
| ම.ව          | หน้าจอหลักของระบบ                                                            | ඳ    |
| ම.භ          | หน้าจอแสดงการเข้าตรวจสอบ username และ password                               | 6    |
| ಠ.ಡ          | หน้าจอแสดงรหัสล็อกอินและรหัสผ่านของกรุงเทพมหานคร/พัทยา                       | Ь    |
| ම.ශ්         | หน้าจอแสดงการเลือกข้อมูลจังหวัด ของ อบจ.                                     | Ь    |
| ම.ගෙ         | หน้าจอแสดงการเลือกข้อมูลจังหวัด อำเภอและเทศบาล/อบต.                          | ଣା   |
| ම.ඉඉ         | หน้าจอแสดง username และ password ของ อปท.                                    | ଣ୍ୟ  |
| ଗ.୭          | หน้าจอแสดงเมนูในการเข้ากรอกข้อมูลเจ้าหน้าที่ประเมินมาตรฐาน ๆ                 | ಸ    |
| କ.୭          | หน้าจอแสดงแบบฟอร์มการกรอกรายชื่อเจ้าหน้าที่ส่วนงานต่างๆและผู้บันทึกข้อมูล    | ನ    |
| ണ.ണ          | หน้าจอแสดงการเพิ่มรายชื่อเจ้าหน้าที่ส่วนงานต่างๆและผู้บันทึกข้อมูล           | ನ    |
| <b>ଲ.</b> ଙ୍ | หน้าจอแสดงการกรอกข้อมูลรายชื่อเจ้าหน้าที่ส่วนงานต่างๆและผู้บันทึกข้อมูล      | ୭୦   |
| <b>ണ.</b> ଝଁ | หน้าจอแสดงรายชื่อเจ้าหน้าที่ส่วนงานต่างๆและผู้บันทึกข้อมูล                   | ඉං   |
| <b>ຓ</b> .   | หน้าจอแสดงการเข้าแก้ไขรายชื่อเจ้าหน้าที่ส่วนงานต่างๆและผู้บันทึกข้อมูล       | ଭଭ   |
| ണ.ബ          | หน้าจอแสดงแบบฟอร์มการแก้ไขรายชื่อเจ้าหน้าที่ส่วนงานต่างๆและผู้บันทึกข้อมูล   | ୭୭   |
| <b>໔</b> .୭  | หน้าจอแสดงเมนูในการเข้าดาวน์โหลดแบบรวบรวมข้อมูลและคู่มือการใช้งาน            | මම   |
| <u>ଙ</u> .୭  | หน้าจอแสดงเอกสารดาวน์โหลดและคู่มือ                                           | ଭள   |
| <b>໔</b> .୩  | หน้าจอแสดงการดาวน์โหลดเอกสารและคู่มือ                                        | ଭள   |
| ඳී.ග         | หน้าจอแสดงเมนูในการเข้ากรอกข้อมูลพื้นฐาน                                     | ୭୯   |
| ළු.ම         | หน้าจอแสดงแบบฟอร์มการกรอกข้อมูลพื้นฐาน                                       | ଭଝଁ  |
| ഭ്.ണ         | หน้าจอแสดงการกรอกข้อมูลพื้นฐาน                                               | වෙ   |
| ଝି.ଝ         | หน้าจอแสดงการบันทึกข้อมูลพื้นฐาน                                             | ବ୍ୟ  |
| ଝି.ଝି        | หน้าจอแสดงการแจ้งเตือนการบันทึกข้อมูลเรียบร้อยแล้ว                           | ବ୍ୟ  |
| ¢.5          | หน้าจอแสดงการส่งข้อมูลพื้นฐาน                                                | ଜନ୍ଦ |
| <b>ଝ</b> .๗  | หน้าจอแสดงการแจ้งเตือนการส่งข้อมูล                                           | ଜନ୍ଦ |
| ଝି.ଜ         | หน้าจอแสดงการส่งข้อมูลเรียบร้อยแล้ว                                          | ୭ଟ   |
| ଝଁ.ଟ         | หน้าจอแสดงการแจ้งเตือนว่าไม่สามารถส่งข้อมูลได้                               | ୭ଟ   |
| ඳී.ගට        | หน้าจอแสดงการตรวจสอบข้อมูล                                                   | ୭ଟ   |
| ଝଁ.୭୭        | หน้าจอแสดงรายการข้อมูลที่ไม่ครบ                                              | စဝ   |
| ඳී.මම        | หน้าจอแสดงการส่งออกข้อมูล                                                    | ୭୦   |
| ්.ඉ          | หน้าจอแสดงเมนูในการเข้ากรอกข้อมูลประเมินการให้บริการสาธารณะ                  | මම   |

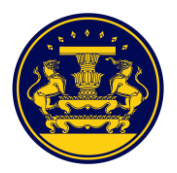

# สารบัญภาพ(ต่อ)

| ภาพที่       |                                                                                   | หน้า |
|--------------|-----------------------------------------------------------------------------------|------|
| ම.ේ          | หน้าจอแสดงแบบฟอร์มการกรอกข้อมูลประเมินการให้บริการสาธารณะ                         | ໂຍຄາ |
| ່ວ.ຓ         | หน้าจอแสดงการตรวจสอบแบบฟอร์ม <sup>้</sup> การกรอกข้อมูลประเมินการให้บริการสาธารณะ | ເຍຍ  |
| ଚ.๔          | หน้าจอแสดงการกรอกข้อมูลไม่ได้ดำเนินการในปีงบ <sup>้</sup> ประมาณ พ.ศ              | ୭୯   |
| ත.අ          | หน้าจอแสดงการกรอกข้อมู <sup>้</sup> ลรูปแบบการดำเนินงาน                           | ୭୯   |
| ່ວ.ວ         | หน้าจอแสดงการกรอกข้อมูลจ้ำนวน และจำนวนงบประมาณที่ใช้ (บาท)                        | මඳ   |
| ່ວ.៧         | หน้าจอแสดงการบันทึกแบบสอบถามประเมินการให้บริการสาธารณะ                            | ୭୯   |
| ៦.ಡ          | หน้าจอแสดงการยืนยันการบันทึกแบบสอบถามประเมินการให้บริการสาธารณะ                   | ල්   |
| ත.ස          | หน้าจอแสดงการส่งข้อมูลแบบสอบถามประเมินการให้บริการสาธารณะ                         | ල්ම  |
| <b>ට</b> .ගෙ | หน้าจอแสดงยืนยันส่งข้อมูลแบบสอบถามประเมินการให้บริการสาธารณะ ๒-๑ ถึง ๒-๖          | ୭୩   |
| <b>ට</b> .ගෙ | หน้าจอแสดงการแจ้งเตือนการบันทึกข้อมูลเรียบร้อยแล้ว                                | ୭୯   |
| ම.ෙල්        | หน้าจอแสดงการแจ้งเตือนว่าไม่สามารถส <sup>ิ่</sup> งข้อมูลได้                      | ୭୯   |
| ່ວ.໑ຓ        | หน้าจอแสดงการตรวจสอบข้อมูล                                                        | ಶಡ   |
| ଚ.୭୯         | หน้าจอแสดงรายการข้อมูลที่ไม่ครบ                                                   | ಗಿಡ  |
| ්.ගේ         | หน้าจอแสดงการส่งออกข้อมูล                                                         | මස්  |
| ๗.๑          | หน้าจอแสดงเมนูในการเข้าส <sup>์</sup> รุปจำนวนผู้กรอกแบบประเมิน                   | ୩୦   |
| ଖ.୭          | หน้าจอแสดงรายงานผลสรุปจำนวนผู้กรอกแบบประเมิน                                      | ୩୦   |
| ๗.ଲ          | หน้าจอแสดงเมนูในการเข้ารายงานผลประเมินบริการสาธารณะรายแห่ง                        | ୩୭   |
| ๗.๔          | หน้าจอแสดงรายงานผลการประเมินบริการสาธารณะรายแห่ง                                  | ୩୭   |
| ๗.ଝ          | หน้าจอแสดงรายงานผลการประเมินบริการสาธารณะรายแห่งตามที่ผู้ใช้งานเลือก              | ଜାତ  |
| ଖ.ଚ          | หน้าจอแสดงการส่งออกข้อมูลผลการประเมินเป็นไฟล์อิเล็กทรอนิกส์                       | ஸ்   |

## บทที่ ๑ บทนำ

สำนักงานคณะกรรมการการกระจายอำนาจให้แก่องค์กรปกครองส่วนท้องถิ่น (สำนักงาน ก.ก.ถ.) เป็นส่วนราชการสังกัดสำนักงานปลัดสำนักนายกรัฐมนตรี จัดตั้งขึ้นตามมาตรา ๑๕ แห่งพระราชบัญญัติ กำหนดแผนและขั้นตอนการกระจายอำนาจให้แก่องค์กรปกครองส่วนท้องถิ่น มีหน้าที่ดังนี้ ๑) รวบรวมข้อมูล ศึกษาและ วิเคราะห์เกี่ยวกับการกระจายอำนาจให้แก่องค์กรปกครองส่วนท้องถิ่น มีหน้าที่ดังนี้ ๑) รวบรวมข้อมูล ศึกษาและ วิเคราะห์เกี่ยวกับการกระจายอำนาจให้แก่องค์กรปกครองส่วนท้องถิ่น และข้อมูลต่างๆ เกี่ยวกับงานของ คณะกรรมการ ๒) ร่วมมือและประสานงานกับราชการส่วนกลาง ราชการส่วนภูมิภาค องค์กรปกครองส่วนท้องถิ่น (อปท.) และรัฐวิสาหกิจ เพื่อดำเนินการให้เป็นไปตามพระราชบัญญัตินี้ ๓) ติดตามประเมินผลการปฏิบัติตาม แผนตามที่คณะกรรมการมอบหมาย จึงต้องมีการติดต่อประสานงานกับหน่วยงานองค์กรปกครองส่วนถิ่นทั่วประเทศ ซึ่งประกอบด้วย องค์การบริหารส่วนจังหวัด เทศบาล องค์การบริหารส่วนตำบล และองค์การบริหารส่วนถิ่นทั่วประเทศ ซึ่งประกอบด้วย องค์การบริหารส่วนจังหวัด เทศบาล องค์การบริหารส่วนตำบล และองค์การบริหารส่วนก้องถิ่น รูปแบบพิเศษ (กรุงเทพมหานครและเมืองพัทยา) จำนวนมากกว่า ๗,๘๐๐ แห่ง โดย สำนักงาน ก.ก.ถ. ได้ดำเนินการ ให้มีการจัดประเมินตนเองของ อปท. ในเรื่องภารกิจที่ถ่ายโอนพร้อมทั้งกำหนดเกณฑ์ชี้วัด แล้วให้ อปท. รวบรวมข้อมูลและจัดส่งมาที่ สำนักงาน ก.ก.ถ. ในรูปแบบต่าง ๆ เช่น เอกสาร ไฟล์อิเล็กทรอนิกส์ จึงทำให้การ รวบรวมและวิเคราะห์ข้อมูล ใช้ระยะเวลาในการดำเนินงานมาก

สำนักงาน ก.ก.ถ. จึงได้พัฒนาระบบประเมินผลมาตรฐานขั้นต่ำการจัดบริการสาธารณะ ขององค์กรปกครองส่วนท้องถิ่น เพื่อจัดทำระบบการนำเข้าข้อมูล การประมวลผลข้อมูลและการรายงาน ผลข้อมูล สำหรับการประเมินประสิทธิผลการจัดบริการสาธารณะของ อปท. แบบออนไลน์ผ่านทางระบบ อินเตอร์เน็ต โดยระบบดังกล่าวสามารถประมวลผลข้อมูลการประเมินประสิทธิผลการจัดบริการสาธารณะของ อปท. ทั่วประเทศ และจัดเก็บไว้ในฐานข้อมูลเพื่อใช้ในการศึกษาวิเคราะห์ ประเมินประสิทธิผล ประสิทธิภาพ การจัดบริการสาธารณะตามอำนาจหน้าที่และภารกิจที่ได้รับการถ่ายโอนของ อปท. ได้อย่างรวดเร็วและมี ประสิทธิภาพ

# บทที่ ๒ การเข้าสู่ระบบประเมินผลมาตรฐานขั้นต่ำการจัดบริการสาธารณะ ขององค์กรปกครองส่วนท้องถิ่น

#### ๒.๑. การเข้าใช้งานระบบ

๒.๑.๑. การเข้าใช้งานระบบสามารถเข้าได้โดย

- ๑) เข้าไปที่เว็บไซต์ http://164.115.25.179/
- ๒) เข้าผ่านทางเว็บไซต์ของสำนักงาน ก.ก.ถ. (https://www.odloc.go.th) โดยคลิกที่รูป "ระบบประเมินผลมาตรฐานขั้นต่ำการจัดบริการสาธารณะของ อปท."(รูปที่ ๒.๑)

| 0                 | สำนักงานคณะกรรมการกรรรรมชำนาวให้แก่ธงศึกรปกครองสำนท์จริยัน<br>Office of the Becentralization to the Local Government Organization Committee ที่เอก Q 🖓 🖸 🔊 |
|-------------------|----------------------------------------------------------------------------------------------------|
| หน้าหลัง          | n เกี่ยวกับองค์กร v ข่าวสาร v ถาม-ดอบ คลังความรู้ ติดต่อสำนักงาน แหนผังเว็บไขต์ 😑                                                                          |
|                   | แบบประเมินความพึงพอใง<br>ในการให้บริการเว็บไซต์<br>ของสำนักงาน ก.ก.ถ.                                                                                      |
| 🌲 รายงานการประชุม | 💊 ตอบข้อมาร้อ 📢 ประกาศและคำสั่ง 🕊 มาตรฐาน/ล่าเป้าหมายขึ้นต่ำ 🎗 อปพ.สีมีการบริหารจัดการที่ดี                                                                |
| Johna.            | เย่น<br>ระบบประเมินสนายาฐานขึ้นที่การที่เราสาน<br>การเริ่มมีการที่เราสานสรอง<br>องไม                                                                       |
|                   |                                                                                                    |

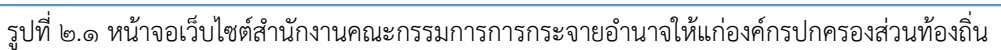

- ๒.๑.๒. ผู้ใช้งานจะพบหน้าจอ ระบบประเมินผลมาตรฐานขั้นต่ำการจัดบริการสาธารณะขององค์กร ปกครองส่วนท้องถิ่น ซึ่งเป็นช่องทางในการเข้าถึงระบบประเมิน ตามประเภทขององค์กร ปกครองส่วนท้องถิ่นและปีในการประเมิน (รูปที่ ๒.๒)
  - ๑) แบบสอบถาม กรุงเทพมหานคร
  - ๒) แบบสอบถาม เมืองพัทยา
  - ๓) แบบสอบถาม อบจ.
  - ๔) แบบสอบถาม เทศบาล
  - ๕) แบบสอบถาม อบต.

| 8 | ระบบประเมินผลมาตรฐานขั้นต่ำการจัดบริการสาธารณะขององค์กรปกครองส่ | วนท้องที่น                  | 😧 ค่ำถามที่พบบ่อย (FAQ) | 💄 ผู้ดูแลระบบ 🗸 |
|---|-----------------------------------------------------------------|-----------------------------|-------------------------|-----------------|
| ſ | แบบสอบถาม กรุงเทพมหานคร                                         | ๑) กรุงเทพมหานคร            |                         |                 |
| l | Û 2560 Û 2562 Û 2563 Û 2564 Û 2565 Û 2566                       |                             |                         |                 |
| ſ | แบบสอบถาม เมืองพักยา                                            |                             |                         |                 |
| l | Ú 2560 Ú 2562 Ú 2563 Ú 2564 Ú 2565 Ú 2566                       |                             |                         |                 |
| ſ | แบบสอบกาม อมจ.                                                  |                             |                         |                 |
| l | 0 2560 0 2562 0 2563 0 2564 0 2565 0 2566                       |                             |                         |                 |
| ſ | แบบสอบถาม เทศบาล                                                | A watering                  |                         |                 |
|   | Ú 2558 Ú 2560 Ú 2562 Ú 2563 Ú 2564 Ú 2565 Ú 2566                |                             |                         |                 |
| ſ | แบบสอบถาม อมต.                                                  |                             |                         |                 |
|   | Ú 2558 Ú 2560 Ú 2562 Ú 2563 Ú 2564 Ú 2565 Ú 2566                | <ul> <li>๔) อบต.</li> </ul> |                         |                 |
|   |                                                                 |                             |                         |                 |

รูปที่ ๒.๒ หน้าจอแสดงระบบประเมินผลมาตรฐานขั้นต่ำการจัดบริการสาธารณะขององค์กรปกครองส่วนท้องถิ่น ตามประเภทขององค์กรปกครองส่วนท้องถิ่นและปีในการประเมิน

๒.๑.๓. ผู้ใช้งานสามารถเลือกปีที่ต้องการประเมินได้ โดยคลิกที่ "ปี......" ตามประเภทขององค์กร ปกครองส่วนท้องถิ่น (รูปที่ ๒.๓)

| _ |          |              |           |             |           |          |              |                 |  |  |  |  |                        |                 |
|---|----------|--------------|-----------|-------------|-----------|----------|--------------|-----------------|--|--|--|--|------------------------|-----------------|
| 0 | ີ່ ระบบป | ระเมินผลเ    | ทตรฐานขั้ | ั้นต่ำการจั | ัดบริการส | กธารณะขอ | ององค์กรปกคร | รองส่วนท้องถิ่น |  |  |  |  | 😡 คำถามที่พบบ่อย (FAQ) | 🎗 ผู้ดูแลระบบ 🗸 |
|   | แบบสอบ   | ถาม กรุงเทพ  | JHTUAS    |             |           |          |              |                 |  |  |  |  |                        |                 |
|   | Ú 2560   | 0 2562       | 0 2563    | 0 2564      | Û 2565    | Ú 2566   | ศลิ          | กเลือกปี        |  |  |  |  |                        |                 |
|   | แบบสอบ   | ຄາມ ເມືອงพัท | ยา        |             |           |          |              |                 |  |  |  |  |                        |                 |
|   | ปี 256O  | Ũ 2562       | Ũ 2563    | Ü 2564      | Ü 2565    | Ũ 2566   | 🦯 คลิ        | กเลือกปี        |  |  |  |  |                        |                 |
|   | แบบสอบ   | ถาม อบจ.     |           |             |           |          |              |                 |  |  |  |  |                        |                 |
|   | Ú 2560   | Ű 2562       | Ü 2563    | Ü 2564      | Ú 2565    | Û 2566   | คลิ          | กเลือกปี        |  |  |  |  |                        |                 |
|   | แบบสอบ   | ถาม เทศบาล   |           |             |           |          |              |                 |  |  |  |  |                        |                 |
|   | Ú 2558   | Ú 2560       | Ú 2562    | Ü 2563      | Ü 2564    | Ú 2565   | Ú 2566       | คลิกเลือกปี     |  |  |  |  |                        |                 |
|   | แบบสอบ   | ถาม อบต.     |           |             |           |          |              |                 |  |  |  |  |                        |                 |
|   | Ü 2558   | Û 2560       | Û 2562    | Ü 2563      | Ü 2564    | Ū 2565   | Û 2566       | คลิกเลือกปี     |  |  |  |  |                        |                 |

รูปที่ ๒.๓ หน้าจอแสดงปีที่ต้องการประเมินของระบบประเมินผลมาตรฐานขั้นต่ำการจัดบริการสาธารณะ ขององค์กรปกครองส่วนท้องถิ่น ๒.๑.๔. ระบบแสดงหน้าจอการเข้าสู่ระบบประเมินผลมาตรฐานขั้นต่ำการจัดบริการสาธารณะของ องค์กรปกครองส่วนท้องถิ่น (รูปที่ ๒.๔)

| การประเมินมาตรฐานขึ้นต่ำการจัดบริการสาธารณะขององค์กรปกครองส่วนท้องถิ่น ประจำปี 2566<br>ถ้านักงานได้ครินักนายกรัฐมนตรี                                                                                                    |  |  |  |  |  |  |  |
|----------------------------------------------------------------------------------------------------|--|--|--|--|--|--|--|
|                                                                                                    |  |  |  |  |  |  |  |
| Logis [ อมจ. ]<br>Username<br>Password<br>[<br>[ogin] reset<br>หากง่านยิ่งไม่มีราสสัดกร้อนและราสะง่านเพื่อ<br>เข้าใช้งานระบบ คลิการีย์                                                                                                  |  |  |  |  |  |  |  |
| *** ขยายเวลาการปิดระบบการประเมินฯ อปห. สามารถกรอกข้อมูลได้ จนถึง วันที่ 11 กรกฏาคม 2565 เวลา 18.00 น. ***                                                                                                    |  |  |  |  |  |  |  |
| คำแนะนำก่อนเข้าใช้งาน โปรดใช้ Fire Fox หรือ Google Chrome ในการใช้งาน<br>หากใช้ Internet explorer ต้องเป็นเวอร์ชั่น 11                                                                                                    |  |  |  |  |  |  |  |
| หากมีข้อสงสัยหรือข้อสอบถามประการใด กรุณาติดต่อที่หมายแลขโทรศัพท์ ดังนี้<br>1) ข้อมูลกายละเอียดข้อสำกานและดัวชีวัด <u>มือถือ</u> 08 5467 7057 , 08 4780 7319<br>2) ข้อมูลการใช้งานระบบประมวลผลฯ <u>มือถือ</u> 06 2591 6382, 09 7123 5163 |  |  |  |  |  |  |  |
| :: สำนักงานคณะกรรมการการกระจายอำนาจให้แก่องศักรปกครองส่วนท้องถิ่น สำนักงานปลัดสำนักนายกรัฐมนตรี ::                                                                                                    |  |  |  |  |  |  |  |

รูปที่ ๒.๔ หน้าจอแสดงการเข้าสู่ระบบ

### ๒.๒. การกรอกข้อมูล username และ password ในการเข้าสู่ระบบ

๒.๒.๑. ผู้ใช้งานสามารถกรอกข้อมูล username และ password ในช่องที่กำหนด และคลิกปุ่ม "login" (รูปที่ ๒.๕) หากไม่ทราบให้ดำเนินการตรวจสอบ username และ password ได้ตามข้อที่ ๒.๓

|                               | การประเมินมาตรฐานขึ้นต่ำการจัดบริการสาธารณะขององค์กรปกครองส่วนห้องถิ่น ประจำปี 2566                                                                          |
|-------------------------------|----------------------------------------------------------------------------------------------------|
| สำนักงานปลัดสำนักนายกรัฐมนตรี |                                                                                                    |
|                               |                                                                                                    |
|                               | Login [ อบจ. ]                                                                                                    |
|                               | Usemame กรอก username                                                                                                    |
|                               | Password 2529 pacquard                                                                                                    |
|                               |                                                                                                    |
|                               | คลิกเลือก login reset                                                                                                    |
|                               | หากท่านยังไม่มีรทัสล็อกอินและรหัสผ่านเพื่อ                                                                                                    |
|                               | เข้าใช้งานระบบ <u>คลิกที่นี</u> ้                                                                                                    |
|                               | *** ชยายเวลาการปัดระบบการประเมินฯ อปห. สามารถกรอกข้อมูลได้ จนถึง วันที่ 11 กรกฏาคม 2565 เวลา 18.00 น. ***                                                    |
|                               | คำแนะนำก่อนเข้าใช้งาน โปรดใช้ Fire Fox หรือ Google Chrome ในการใช้งาน                                                                                        |
|                               | ห inita internet explorer ผ่องเม่นเวื่อวิชิน 11                                                                                                    |
|                               | นากมีข้อสงสัยหรือข้อสอบถามประการใด กรุณาติดต่อที่หมายเลขโพรศัพท์ ดังนี้                                                                                      |
|                               | 1) ข้อมูลรายละเอียดข้อสาถามและดำชีวัด <u>มือถือ</u> 08 6467 7057 , 08 4730 7319<br>2) ข้อมูลการใช้งานระบบประมวลผลฯ <u>มือถือ</u> 06 2591 6382, 09 7123 5.163 |
|                               |                                                                                                    |
|                               |                                                                                                    |
|                               | :: สำนักงานคณะกรรมการการกระจายอำนาจไห้แก่องค์กรปกครองส่วนท้องถิ่น สำนักงานปลัดสำนักนายกรัฐมนตรี ::                                                           |

รูปที่ ๒.๕ หน้าจอแสดงการกรอกข้อมูล username และ password ในการเข้าสู่ระบบ

- ๒.๒.๒. เมื่อผู้ใช้งานกรอกข้อมูล username และ password ถูกต้องแล้วจะพบหน้าจอหลักของระบบ (รูปที่ ๒.๖) ซึ่งประกอบด้วย
  - ๑) เมนูหลักในการใช้งาน
    - ขั้นตอนการมอบหมายเจ้าหน้าที่ประเมินมาตรฐาน ๆ
    - ขั้นตอนที่ ๑ กรอกข้อมูลพื้นฐาน
    - ขั้นตอนที่ ๒ ประเมินการให้บริการสาธารณะ
    - ดาวน์โหลดแบบรวบรวมข้อมูลและคู่มือการใช้งาน
    - สรุปจำนวนผู้กรอกแบบประเมิน
    - ดูรายงานผลการประเมินตนเอง
      - รายงานผลการประเมินรายแห่ง
    - กลับสู่หน้าหลัก
    - การออกจากระบบ
  - ๒) คำนำ
  - ๓) ข้อแนะนำการกรอกข้อมูลประเมินตนเอง
  - ๔) คำแนะนำ

| คารปะ<br>สำนักงานปลัดสำนักนายกรัฐมนตรี                                                                                                    | ะะเมินมาตรฐานขึ้นต่ำการจัดบริการสาธารณะขององค์กรปกครองส่วนท้องถิ่น ประจำปี 256                                                                                                    | i6                                                                                                    |
|----------------------------------------------------------------------------------------------------|----------------------------------------------------------------------------------------------------|----------------------------------------------------------------------------------------------------|
| ขั้นตอนการมอบหมายเจ้าหน้าที่<br>ประเมินมาตรฐานา<br>ขั้นตอนที่ 1<br>กรอกป้อมูลทั้นฐาน<br>ขั้นตอนที่ 2                                                                                                  | <ul> <li>ดาวน์ใหลดแบบรวบรวมข้อมูลการประเมินมาตรฐานขั้นต่าการจัดบริการสาธารณะของ อ<br/>๑) เมนูทลีก เาม : ชื่อ อปท.</li> </ul>                                                                                                    | มจ. ( อมจ.1 อมจ.2 และ อมจ.3 )<br>วอกวากระบบ                                                                                                    |
| ประมินการให้มีการสาชางณะ<br>ดาวมิใหลดแบบรายราชข้อมูลและ<br>ดูมีอีการไข่งาน<br>สายใจทาบมา ถู่คอกแบบประมิน<br>สายใจทาบมา ถู่คอกแบบประมิน<br>จุรายงานผลการประมินรายแห่ง<br>กลับสู่ง่านหลัก<br>ออกจากระบบ | <ul> <li>คำบางสะเกรรมการการกระจายสำนาจให้แก่องค์กรปกครองส่วนท้องอื่น (สำนักงาน ก. ด. ) สำนักงา<br/>การประเม็มหมอง (Self Assessment) ที่เรียกว่า การประเม็มหาธรฐานชื่นที่เพื่อการประกิจคุณภาพการ<br/>ปการสารกรณะของ อเม่น เหมาณคนชีวิธีสันการแล้น และเมาะสุขายชื่นที่เพื่อการประกิจคุณภาพการ<br/>ในการสารกรณะของ อเม่น เหมาณคนชีวิธีสันกระกระระเมล์จกล่าว หรือมที่จัดสารายบานผลการประบิที่สาร<br/>ใจประมวลผลผลรับครามที่ประเภทส์หมาริสารกรรณะสังกล่าว หรือมที่จัดสารายบานผลการประบิที่สาร<br/>และมาครฐานที่สูงชื่น และได้ประกวรที่หางใจจากประบาขน ตามที่วรีริณเสลาขามครฐานชื่นที่การจัดปราก<br/>(๑) คำมีกงาน ก.ก.อ. จะได้ปากความริมเป็นที่จารณาใหญ่<br/>สารารณะของ อย่าง. วิธุณาการสูงชื่น และสามารถองสามของการกรรณะการสอบประกา<br/>ก.ก.อ. ที่เกี่ยวของในการประเมในไปที่จารณาการขณะมาพรศาสนาจากประกิจกรรณะอย่าง<br/>สาธารณะของ อย่าง. วิธุณการสูงชื่น และสามารถองสมของความต้องการของประชาชน<br/>(๑) สำนักงาน ก.ก.อ. จะได้ปากงานให้เกี่ยงสายการสรงของกา<br/>สาธารณะของ อย่าง. วิธุณการสูงชื่น และสามารถองสมของความต่องการของประชาชน<br/>(๑) สำนักงาน ก.ก.อ. จะได้ปากงานให้การของแปกการจะอย่าง. ก็เป็นจำรุงชาชนการส่วนที่งานที่มายางกา<br/>(๓) สำนักงาน ก.ก.อ. จะได้ปากงานให้การของประชาชน<br/>(๓) สำนักงาน ก.ก.อ. จะได้ปากงานให้การของประบาทนารส่วนที่งารกรรงของประชาชน<br/>(๓) สำนักงาน ก.ก.อ. จะได้ปากงานให้การของประมายจะ อย่าง. ไปในปันส์ส่วนขององปาน และ<br/>การขณะของงาน การเรียงเป็นไปไปขึ้นที่การขณะในการจะประชาชนา<br/>(๓) สำนักงาน ก.ก.อ. จะได้ปากงานในประเมณารถางสามทางส่วนที่งารถายขององปาน และ<br/>(๓) สำนักงาน ก.ก.อ. จะได้ปากงานในปรายานะการการของจะประชาชนา<br/>(๓) สำนักงาน ก.ก.อ. จะได้ปากงานในที่การขณะในการการกระของจะประทางชื่นที่งารกรระขององปาน และ<br/>(๓) สำนักงาน ก.ก.อ. จะได้ปากงานในที่งานที่การจะประการกรรมายางส่องไหว การกระขององปาน และ<br/>(๓) สำนักงาน ก.ก.อ. จะได้ปากงานในประทั่งที่งานที่งานที่งานที่งานขององปาน และ<br/>(๓) สำนักงาน ก.ก.อ.จะได้ประบาทางการกระบาที่งาน ขององปาน ประกาย<br/>การง เปล้างาน ก.ก.องน้ายงานในประบาที่งานการกรงไปการกระบางการกรรมายางสางขององปาน ประกาย<br/>การง (๓) ส่งการงาน ประเทศจานในประบทรงกานการการจะกรรมายางสมางสางการงารกรายงายงงาน<br/>การง (๓) สางการงาน ประเทศจานประบทรงาน สางการจะประการการงานของประบทรงกาน<br/>การงานที่งาน การงาน ประจานประบทรงกาน ประ</li></ul> | ไม่<br>แม่สัดสำนักนายกรัฐมนตรี ได้พัฒนาระบบการประกันคุณภาพการจัดบริการสาธารณะของ<br>พิธมริการสาธารณะ ของ อย่าน. ประจำปี พ.ศ. และเวล โดยขอดรามร่ามมือ อย่าน. เวินก็การ<br>รายสายความ แบบออนไมล์ที่ได้มีเหมือสำนริยา กด. และพลงเรียงการจักษาที่ พ.ศ. ไป เวินการ<br>การสาธารณะของ อย่าน. ขึ้นที่มีฐานที่อย่างเรือม อย่าน. ต้องสำนับการ และครมรีแสการจัดบริการ<br>หลายรายของ อย่าน. และให้เป็นข้อมูลสำหรับ ก.ก.ต. และคณะอยุกรรมการดำนต่าง ๆ ของสำนักงาน<br>การสาธารณะของ อย่าน. ขึ้นที่มีฐานที่อย่างเรือม อย่าน. เพื่องสำนับการ และครมรีแสการจัดบริการ<br>หลายรายของ อย่าน. และให้เป็นข้อมูลสำหรับ ก.ก.ต. และคณะอยู่กรรมการดำนต่าง ๆ ของสำนักงาน<br>การสาธารณะของ อย่าน. และให้เป็นข้อมูลสำหรับ ก.ก.ต. และคณะอยู่กรรมการดำนต่าง ๆ ของสำนักงาน<br>การให้แก่ อย่าน. การจัดสรรมในอายารเป็นขึ้น อย่าน. และคณะอย่านที่ไป<br>ส่งประกวด อย่าน. ที่มีการปีหารจัดการที่ได้ในวินประมาณ พ.ศ. และจะ อ่ะไป<br>เสน้าและกวดการการจัดเรือมรีการสะยางและอง อปน. ในระยะต่อไป<br>แต่ประกวด อปน. ที่ปลายนี้การสอบริการสาธารณ์และอง อปน. |
|                                                                                                    | ข้อแนะนำการกรอกข้อมูลประเมินตนเอง<br>ให้ศูนนิศารรอกข้อมูลคนชีพลอนต่าง คนตำสินชี้มดอนในมนูดำหน้ายมือ                                                                                                    | สำนักงานคณะกรรมการการกระจายอำนาจ<br>ให้แก่องค์กรปกครองส่วนท้องถิ่น<br>สำนักงานปลัดสำนักนายกรัฐมนตรี                                                                                                    |
|                                                                                                    | 1. ชันเลอนเดรียมการ การแองหมายเจ้าหน้าที่ดีเป็นการประเมินมาตรฐานขั้นดำ<br>2. ชันเลอนที่ การเกว่าอมูลก็ชาว<br>3. ชันเลอนที่ 2. ประเมินการทั้งปริการสาธารณะ<br>4. ชันเลอนที่ 3. ประเมินการทรัพรับร้อนงประชาชน<br>5. ธุรายงานผลการประเมินตนแอง                                                                                                    | 🖌 ๓) ข้อแนะนำการกรอกข้อมูลประเมินตนเอง                                                                                                    |
|                                                                                                    | คำแนะนำ<br>1. ครริจเตรียม และครรวจสอบข้อมูลให้ถูกต้องและครบด้วนก่อนการกรอกข้อมูล<br>โดยการสันเพิ่มเป็นส่วนผ่านครบบประเมิน หรือสำเนาแบบฟอร์มจากดู้มือการจัดเก็บและแบบรวมรวมข้อมูลฯ<br>2. กรอกข้อมูลในขอกตรั<br>3. ครรวจสอบความถูกต้องของข้อมูล<br>4. กรอกตรัฐและนายันตอนด้านบน                                                                                                    | ๔) คำแนะนำ                                                                                                    |
|                                                                                                    | :: สำนักงานคณะกรรมการการกระจายสำนาจไท้แก่องค์กรปกครองส่วนท้องขึ้น ส่                                                                                                    | านึกงานปลัดสำนักนายกรัฐมนตรี ::                                                                                                    |

รูปที่ ๒.๖ หน้าจอหลักของระบบ

#### ๒.๓. การตรวจสอบ username และ password ในการเข้าสู่ระบบ

๒.๓.๑. ผู้ใช้งานสามารถตรวจสอบ username และ password ที่ใช้ในการเข้าสู่ระบบได้ โดยคลิกที่ปุ่ม "คลิกที่นี่" ในหน้าจอการเข้าสู่ระบบ (รูปที่ ๒.๗)

|                             | การประเมินมาตรฐานขึ้นต่ำการจัดบริการสาธารณะขององค์กรปกครองส่วนห้องถิ่น ประจำปี 2566                                                                                             |
|-----------------------------|----------------------------------------------------------------------------------------------------|
| สำนักงานปลัดสำนักนายกรัฐมนต | 3                                                                                                    |
|                             |                                                                                                    |
|                             | Login [ sure. ]<br>Username [<br>Password [<br>login ] reset                                                                                                    |
|                             | หากหานองบนของอายุของ<br>เข้าใช้งานรม <u>ผลิกซ์มี</u> คลิกเลือก                                                                                                    |
|                             | *** ชยายเวลาการบดระบบการบระเมนฯ อบท. สามารถกรอกชอมูลเด จนถง วนท 11 กรกฎาคม 2505 เวลา 15.00 น. ***                                                                               |
|                             | คาแนะนากอนเขาเวียงาน เบรพเวียรทร Fox หวอ Google Carome ในการเวียงาน<br>หากใช้ Internet explorer ต้องเป็นเวอร์ชั่น 11                                                            |
|                             | หากมีข้อสงสัยหรือข้อสอบถามประการใด กรุณาติดต่อที่หมายเลชโทรศัพท์ ดังนี้<br>1) ข้อมูลรายละเอียดข้อสากมและดำชีวิต <u>มือถือ</u> 08 5467 1967, 08 4730 7319<br>1. อันษณะวัดโมนายาน |
|                             | 2) ขอมูลการ เชงานระบบบระมาลผลา <u>มอกอ</u> เง 2591 6352, 09 7123 5163                                                                                                    |
|                             | :: สำนักงานคณะกรรมการการกระจายอ่านาจให้แก้องศักรปกครองส่วนท้องอื่น สำนักงานปลีดสำนักนายกรัฐมนตรี ::                                                                             |

รูปที่ ๒.๗ หน้าจอแสดงการเข้าตรวจสอบ username และ password

๒.๓.๒. ระบบแสดงหน้าจอการตรวจสอบ Username และ Password โดยจำแนกตามประเภท อปท. ดังนี้ ๑) กรุงเทพมหานคร/พัทยา ให้คลิกปุ่ม "รหัสล็อกอินและรหัสผ่าน" (รูปที่ ๒.๘)

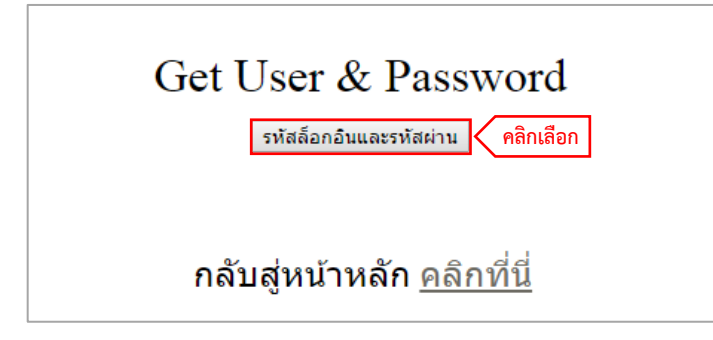

รูปที่ ๒.๘ หน้าจอแสดงรหัสล็อกอินและรหัสผ่านของกรุงเทพมหานคร/พัทยา

๒) องค์การบริหารส่วนจังหวัด ให้เลือกจังหวัดแล้ว คลิกปุ่ม "ค้นหา" (รูปที่ ๒.๙)

| กรุณาเลือกจังหวัด - | -เลือกจังหวัด ▼ | ค้มหา 🤇 คลิกเลือก        |          |
|---------------------|-----------------|--------------------------|----------|
| User & Password     |                 |                          |          |
| หน่วยงาน            |                 | User                     | Password |
| -                   |                 | -                        | -        |
|                     |                 | <u>กลับสู่หน้า Login</u> |          |

รูปที่ ๒.๙ หน้าจอแสดงการเลือกข้อมูลจังหวัด ของ อบจ.

m) องค์การบริหารส่วนตำบล หรือ เทศบาล ให้เลือกจังหวัด อำเภอ และ เทศบาล/อบต. (รูปที่ ๒.๑๐)

| เลือกจังหวัด 🔻      | เลือกอำเภอ 🔻             | เลือกเทศบาล 🔻 |
|---------------------|--------------------------|---------------|
| Username & Password |                          |               |
|                     |                          |               |
|                     | <u>กลับสู่หน้า Loqin</u> |               |

รูปที่ ๒.๑๐ หน้าจอแสดงการเลือกข้อมูลจังหวัด อำเภอและเทศบาล/อบต.

๒.๓.๓. ระบบจะแสดง username และ password ของ อปท. ให้ผู้ใช้งานนำ username และ password ที่ได้ ไปใช้กรอกข้อมูลในหน้าจอการเข้าสู่ระบบ โดยคลิกปุ่ม "กลับสู่หน้า Login" (รูปที่ ๒.๑๑)

| กระบี 🔹                           | เมืองกระบี่ 🔻 | เทศบาลตำบล กระบี่น้อย 🔻 |  |  |  |
|-----------------------------------|---------------|-------------------------|--|--|--|
| Username & Password               |               |                         |  |  |  |
| หน่วยงาน                          | Username      | Password                |  |  |  |
| เทศบาลตำบล กระบี่น้อย             | 1234567       | 1234567                 |  |  |  |
| <u>กลับส่หน้า Login</u> คลิกเลือก |               |                         |  |  |  |

รูปที่ ๒.๑๑ หน้าจอแสดง username และ password ของ อปท.

บทที่ ๓ ขั้นตอนการมอบหมายเจ้าหน้าที่ประเมินมาตรฐาน ๆ

- ๓.๑ การกรอกข้อมูลรายชื่อเจ้าหน้าที่ส่วนงานต่างๆ ที่เกี่ยวข้องกับตัวชี้วัด จำนวน 8 ด้าน ที่ผู้บริหาร
   มอบหมายให้ทำหน้าที่รวบรวมข้อมูล และข้อมูลรายชื่อเจ้าหน้าที่ ๑ คน ที่ผู้บริหารมอบหมายให้ทำ
   หน้าที่บันทึกข้อมูลการจัดบริการสาธารณะของ อปท.
  - ๓.๑.๑ หลังจากผู้ใช้งานเข้าสู่ระบบด้วยรหัสผ่านที่ถูกต้องแล้ว ให้คลิกที่เมนู "ขั้นตอนการมอบหมาย เจ้าหน้าที่ประเมินมาตรฐาน ๆ" ที่เมนูหลักของระบบ (รูปที่ ๓.๑)

| <ul> <li>รามปรังสำนักนายกรัฐมหรัง</li> <li>คาวมโนลอน</li> <li>คาวมโนลอน</li> <li>คาวมนินลอน</li> <li>คาวมนินลอน</li></ul> | คลิกเลือก<br>คราม<br>คราม<br>ออกจากรรบบ<br>คราม<br>องรับ (ส่านักงาน ก.ก.ย.) สำนักงานได้สำนักงายกรัฐแนตรี ได้พัฒนาระบบการประกับคุณภาพการจัดปริการสาธารณะของ อปาด ด้วยวิธี<br>แปลงส่านที่สามทางการสอบริการสาธารณะของ อปาด แบบลอนได้มีไว้ไปขณ่สำนักงาน ก.ก.ย. พระพodice.go in ซึ่งสำนักงาน ก.ก.ย. จะ<br>แก้จัดสำนารการและการประโมชีวิชารสาธารณะของ อปาด แบบลอนได้มีไว้ไปขณ่สำนักงาน ก.ก.ย. พระพodice.go in ซึ่งสำนักงาน ก.ก.ย. จะ<br>แก้จัดสำนารการการการการการสอบสิ่งการสาธารณะของ อปาด แบบลอนได้มีไว้ไปขณ่สำนักงาน ก.ก.ย. พระพodice.go in ซึ่งสำนักงาน ก.ก.ย. จะ<br>แก้จัดสำนารการการการการการการสอบสารสาธารณะของ อปาด เป็นชื่อมูลสำนรีง<br>การการพัฒนาจะแก่งการการการสอบสารสาธารณะของ อปาด ในชื่อมูลทำหรับ ก.ก.ย. และสะบรรมการดำนต่าง ๆ ของสำนักงาน<br>การสอบสารการที่ในปริการสาธารณะของ อปาด และในชื่อมากรสาธารณะของ อปาด ได้มายโดยร้องเรื่อง<br>การสอบสารการการการสอบสารสาธารณะของ อปาด และในชื่อมากรสาธารณะของ อปาด ได้มายโดยรง<br>การสอบสารสาธารณะของ อปาด และทำหนังการสาธารณะของ อปาด โปนสอบสาร<br>การสอบสารสาธารณะของ อปาด และทำหนังการการการการการการการการการการการการการก |
|----------------------------------------------------------------------------------------------------|----------------------------------------------------------------------------------------------------|
|----------------------------------------------------------------------------------------------------|----------------------------------------------------------------------------------------------------|

รูปที่ ๓.๑ หน้าจอแสดงเมนูในการเข้ากรอกข้อมูลเจ้าหน้าที่ประเมินมาตรฐาน ฯ

- ๓.๑.๒ ระบบจะแสดงแบบฟอร์มการกรอกข้อมูล ซึ่งประกอบด้วย ๒ ส่วน (รูปที่ ๓.๒)
  - ๑) ข้อมูลรายชื่อเจ้าหน้าที่ส่วนงานต่าง ๆ ที่เกี่ยวข้องกับตัวชี้วัด จำนวน ๘ ด้าน ที่ผู้บริหาร มอบหมายให้ทำหน้าที่รวบรวมข้อมูล
  - ๒) ข้อมูลรายชื่อเจ้าหน้าที่ ๑ คน ที่ผู้บริหารมอบหมายให้ทำหน้าที่บันทึกข้อมูลการจัดบริการ สาธารณะของ อปท.

| <ul> <li>การมอบหมายเจ้าหน้าที่ดำเนินการประเมินมาตรฐานขั้นด่ำการจัดบริการสาธารณะของ อปท.</li> <li>ขั้นออนและรี่ถึกรประเมินคนเองของ อปท.</li> <li>เริ่มริการประเมินคนเองของ อปท.</li> <li>เริ่มริการประเมินคนเองของ อปท.</li> <li>เริ่มริการประเมินคนเองของ อปท.</li> <li>เริ่มริการประเมินคนเองของ อปท.</li> <li>เริ่มริการประเมินคนเองของ อปท.</li> <li>เริ่มริการประเมินคนเองของ อปท.</li> <li>เริ่มริการอ่านการที่ส่วนงานต่างๆ ที่เกี่ยวข้องกับตัวขี้วด สำนวน 8 ด้าน ทำหน้าที่รวบรวมและพิจารณาความถูกต้องของข้อมูลการจัดบริการสาธารณะของ อปท.</li> <li>เริ่มริการประเมินคนเองของ อนที่เป็นรูปหลัก แบบ อนที่น่า 2 - 1 ถึง 2 - 6 และแบบ อนที่ก 3</li> <li>เริ่มหวาร อนที่น่ามนที่เพื่อมูล สำนวน 3 แบบหลัก แบบ อนที่หว่า 2 - 1 ถึง 2 - 6 และแบบอนที่ก็ชื่อมูลที่ได้รับจากเจ้าหน้าที่ส่วนงานต่างๆในระบบประเมินคล<br/>มาตรฐานขึ้นส่าว หางระบบออนไลน์ผ่านเว็บไซต์สำนัดงาน ก.ก.ต. เพพาพงงงไดะ.go.th<br/>3. อปท. นำผลการประเมินสนอผู้บริการ อปท. และรายงานที่ประบุนสภาหราบผลการประเมินศรรฐานขึ้นส่าว หางระบบออนไลน์ผ่านเว็บไซต์สำนัดงาน ก.ก.ต. เพพาพงงรงเมื่น เร่าจุ<br/>4. อปท. นำผลการประเมินสนอผู้บริการ อปท. และรายงานที่ประบุนสภาหราบผลการประเมินสามร้อนของการประเมินคนอยู่บริการสาธายงงานที่ประบุนสภาหราบผลการประเมินสนอผู้บริการ อปท.</li> <li>สามารถอนผลการประเมินสนอผู้บริการ อบงานที่ประบุนสภาหราบผลการประเมินการจิตบริการสาธารณะของ อปท.</li> <li>อปท. สามารถอนผลการประเมินสนอผู้บริการ อบงานสงการประเมินของทางการ</li> <li>อปท. สามารถอนผลคารประเมินสนอผู้บริการอาประเมินรายนองทางที่ 1 การจิตบริการสาธารณะของ อปท.</li> <li>อปท. สามารถอนผลการประเมินสนอผู้บริการสาธารประเมินรายุมุณ และมองแนกรรบประเมินในของนส่นร้อง</li> <li>อปท. สามารถอนผลการประเมินระของไม่และสนารประเมิน () - (4 ได้แก่ () หนังสื่อมอบหมายาการนายอนชมอบ และมอบหมายจาการประเมิน () เอกสารแสดงการประเมิน () เอกสารแสดงการประเมิน ประบบ</li> <li>(1) เอกสารแสดงการประเมินสนองหนางไม่ แลงานอบน () - (4) ได้แก่ () หนังสีอมอบหมายนางานท่าหน้าหน้าหน้าที่น้าที่หน้าที่หน้าหน้าหน้าหน้าหน้าไม่ เล่นสนอง () (4) ได้แก่ () หนังสีอมอบหมายนางานท่าหนายาหน้าที่ที่หน้าหราบ () เลงสารแสดงการประเมิน</li></ul> |            |
|----------------------------------------------------------------------------------------------------|------------|
| ึกรุณากรอกข้อมูลรายชื่อเจ้าหน้าที่ส่วนงานต่างๆ ที่เกี่ยวข้องกับตัวชี้วัด จำนวน 8 ด้าน ที่ผู้บริหารมอบหมา <mark>ยให้ทำหน้าที่รวบรวมข้อมูล</mark>                                                                                                    |            |
| ข้อมูล ขื้อ สกุล ศาแหน่ง ๑) ข้อมูลรายชื่อเจ้าหน้าที่ส่วนง                                                                                                    | านต่าง ๆ   |
| 1.ตานโครงสรางพนฐาน<br>2. ด้านการผ่างมีลง                                                                                                    | 1          |
| 3. ด้านสาธารณสุข บริการทางสังคม และคุณภาพขีวิต เพมขอมูล                                                                                                    |            |
| 4. ด้านการศึกษา เพิ่มข้อมูล                                                                                                    |            |
| 5. ด้านการจัดระเบียบชุ่มชนและการรักษาความสงบปลอดภัย เพิ่มข้อมูล                                                                                                    |            |
| 6. ด้านการส่งเสรีมเศรษฐกิจขุมขน อาชีพ การท่องเทียว และการลงทุน เพิ่มข้อมูล                                                                                                    |            |
| 7. ด้านการจัดการทรัพยากรธรรมชาติและสั่งแวดล้อม เพิ่มข้อมูล                                                                                                    |            |
| 8. ด้านการส่งเสริมศีลปะ วัฒนธรรม ภูมิปัญญาชาวบ้าน และโบราณสถาน เพิ่มข้อมูล                                                                                                    |            |
| กรุณากรอกข้อมูลรายชื่อเจ้าหน้าที่ 1 คน ที่ผู้บริหารมอบหมายให้ทำหน้าที่บันทึกข้อมูลการจัดบริการสาธารณะของ ๒) ข้อมูลรายชื่อเ<br>ล่าศบ ชื่อ สกุล ต่าแหน่ง เบอร์โทรศัพท์ ๒) ข้อมูลรายชื่อเ<br>เพิ่มรษชื่อใหม่ เ                                                                                                    | ัำหน้าที่ๆ |

รูปที่ ๓.๒ หน้าจอแสดงแบบฟอร์มการกรอกรายชื่อเจ้าหน้าที่ส่วนงานต่าง ๆ ที่เกี่ยวข้องกับตัวชี้วัด และผู้เจ้าหน้าที่บันทึกข้อมูลการจัดบริการสาธารณะ

- ๓.๒ การเพิ่มข้อมูลรายชื่อเจ้าหน้าที่ส่วนงานต่าง ๆ ที่เกี่ยวข้องกับตัวชี้วัด จำนวน ๘ ด้าน ที่ผู้บริหาร
   มอบหมายให้ทำหน้าที่รวบรวมข้อมูล และ ข้อมูลรายชื่อเจ้าหน้าที่ ๑ คน ที่ผู้บริหารมอบหมายให้
   ทำหน้าที่บันทึกข้อมูลการจัดบริการสาธารณะของ อปท.
  - ๓.๒.๑ หลังจากผู้ใช้งานเข้าสู่ขั้นตอนการมอบหมายหน้าที่ประเมินมาตรฐาน ๆ โดยผู้ใช้งานสามารถ
     เพิ่มข้อมูลรายชื่อเจ้าหน้าที่ส่วนงานต่าง ๆ ที่เกี่ยวข้องกับตัวชี้วัด จำนวน ๘ ด้าน และข้อมูล
     รายชื่อเจ้าหน้าที่ ๑ คน ที่ผู้บริหารมอบหมายให้ทำหน้าที่บันทึกข้อมูลการจัดบริการสาธารณะ
     ของ อปท. โดยคลิกที่ปุ่ม "เพิ่มข้อมูล" (รูปที่ ๓.๓)

| <u>การมอบหมายเจ้าหน้าที่ด</u><br><u>ชิ้นออนและวิธีการประเมินตนเองของ</u><br>1. ผู้บริหาร อปห. มอบหมายเจ้าหน้าที่<br>ในแต่ละด้านตามแบบชันที่ทร้อมูล<br>2. ผู้บริหาร อปห. มอบหมายเจ้าหน้าที่<br>มาตรฐานชิ้นด้าฯ ทางระบมออนไล<br>3. อปท. ปาผลการประเมินแประชาสัมพั<br>5. อปท. สามารถดูผลการประเมินเป<br>6. อปห. ต่องปาส่งเอกสารหลักฐาน<br>(2) เอกสารแสดงการปาผลการป | <u>โาเนินการประเมินมาดรุรู:</u><br>อ <u>ปท.</u><br>ส่วนงานต่างๆ ที่เกี่ยวข้องกับด้วยั้วด<br>ส่วนงา 3 แบบหลัก แบบ อปท. 1 แบบ<br>โดนหนึ่งห่าหน้าที่บินทึกข้อมูลการจัด<br>ม่ผ่าแว็บไซต์สำนักงาน ก.ก. เงงงง<br>าร อปท. และรายงานที่ประชุมสภาพ<br>นธ์ให้ประชาชนทราบหรือเผยแหร่ดา<br>รอบไลน์ได้ที่เมนู <u>รายงานผลการประ</u><br>แสสงผลการดำเนินงานตาม (1) -<br>ประเป็นแสนอผู้บริหาร อปท. (3) เอศ | า <u>นขึ้นต่ำการจัดบริการสาธ</u> :<br>จำนวน 8 ด้าน ทำหน้าที่รวมรวมและพิจ<br>มริการสาธารณะของ อปท. ดามแบบบัน<br>wcolloc.go.th<br>ามผลการประเมินการจัดบริการสาธารถ<br>มข้องทางต่างๆ<br>เ <u>มินรายแห่ง</u> (ภายหลังจากเจ้าหน้าที่บัน<br>เสารแสดงการนำผลการประเมินราย<br>สารแสดงการนำผลการประเมินราย | <u>ารณะของ อป่ท.</u><br>ารณาความถูกต้องของข้อมูลกา<br>เท็กข้อมูลที่ได้รับจากเจ้าหน้าที่<br>เะของ อป่ท.<br>เท็กข้อมูลในระบบครบทุกขั้นตะ<br>เข้าที่รวบรวมข้อมูล และมอบ<br>เงานที่ประชุมสภาพราบ และ | รจัดบริการส<br>ส่วนงานต่าง<br>น และกดส่ง<br>หมายเจ้าห<br>(4) เอกสาร | าธารณะของ :<br>ๆในระบบประเ<br>มผลการประเมิ<br>น้าที่บันทึกข้<br>แสดงการปา | อปท.<br>มินผล<br>นในระบบสำเร็จ)<br>อมูลในระบบ<br>ผลการประเมิน |             |              |           |
|----------------------------------------------------------------------------------------------------|----------------------------------------------------------------------------------------------------|----------------------------------------------------------------------------------------------------|----------------------------------------------------------------------------------------------------|---------------------------------------------------------------------|---------------------------------------------------------------------------|---------------------------------------------------------------|-------------|--------------|-----------|
| <u>โดยแจ้งให้สำนักงาน ก.ก.ถ. ทร</u><br>กรุณากรอกข้อมูลรายข                                                                                                    | <sup>เมนทวง</sup> Email : monitor.opm@gma<br>ชื่อเจ้าหน้าที่ส่วนงานต่                                                                                                    | <u>il.com</u> ดังชื่อเรื่อง เอกสารแนบการป<br>างๆ ที่เกี่ยวข้องกับตัวชี้วั                                                                                                    | ระเมินมาตรฐาน และระบุชื่อ<br>โด จำนวน 8 ด้าน ที่เ                                                                                                    | อปท. ฮาเภ<br>มู้บริหาร                                              | อ จังหวัด ให้<br>รมอบหม                                                   | ชัดเจนด้วย<br>ายให้ทำหน้าที่ร                                 | าวบรวมข้อมู | ຸເລ          |           |
| 1 ด้วยโครงสร้างขึ้นรวม                                                                                                    | บอ                                                                                                    | มูล                                                                                                    | ขอ                                                                                                    | สกุล                                                                | ตาแหนง                                                                    | เบอร เทรดพท                                                   | แก้เข       |              |           |
| 2. ด้านการยังเพื่อง                                                                                                    |                                                                                                    |                                                                                                    |                                                                                                    |                                                                     |                                                                           |                                                               | เพิ่มข้อมูล | <u>ب</u> لے  | - a       |
| 3. ด้านสาธารณสข บริการ                                                                                                    | ทางสังคม และคณภาพชีวิต                                                                                                    |                                                                                                    |                                                                                                    |                                                                     |                                                                           |                                                               | เพิ่มข้อมูล | _ <b>P</b> 8 | งกเลอก    |
| 4. ด้านการศึกษา                                                                                                    |                                                                                                    |                                                                                                    |                                                                                                    |                                                                     |                                                                           |                                                               | เพิ่มข้อมูล |              |           |
| 5. ด้านการจัดระเบียบชุมข                                                                                                    | นและการรักษาความสงบปลอดภัย                                                                                                    |                                                                                                    |                                                                                                    |                                                                     |                                                                           |                                                               | เพิ่มข้อมูล |              |           |
| 6. ด้านการส่งเสริมเศรษฐ                                                                                                    | กิจชุมชน อาชีพ การท่องเทียว และก                                                                                                    | เรลงทุน                                                                                                    |                                                                                                    |                                                                     |                                                                           |                                                               | เพิ่มข้อมูล |              |           |
| 7. ด้านการจัดการทรัพยาติและสิ่งแวดล้อม เพิ่มข้อมูล เพิ่มข้อมูล                                                                                                    |                                                                                                    |                                                                                                    |                                                                                                    |                                                                     |                                                                           |                                                               |             |              |           |
| 8. ด้านการส่งเสริมศิลปะ วัฒนธรรม ภูมิบัญญาชาวบ้าน และโบราณสถาน เพิ่มข้อมูล                                                                                                    |                                                                                                    |                                                                                                    |                                                                                                    |                                                                     |                                                                           |                                                               |             |              |           |
|                                                                                                    | ط ب بر ما . ما بر                                                                                                    | a <b>a</b> v a                                                                                                    | v dv a v                                                                                                    | a .                                                                 |                                                                           |                                                               |             |              |           |
| กรุณากรอกขอมูลรายข                                                                                                    | ชอเจาหนาที่ 1 คน ที่ผู้เ                                                                                                    | <b>เรหารมอบหมายให้ทำห</b>                                                                                                    | นาทบันทึกข่อมูลก                                                                                                    | ารจัดบริ                                                            | การสาธ                                                                    | กรณะของ อปห                                                   | <b>.</b>    |              |           |
| สำดับ                                                                                                    | ชื่อ                                                                                                    | สกุล                                                                                                    | ตำแหน่ง                                                                                                    |                                                                     | Ľ                                                                         | บอร์โทรศัพท์                                                  | แก้ไข       |              |           |
| เพิ่มรายชื่อใหม่                                                                                                    |                                                                                                    |                                                                                                    |                                                                                                    |                                                                     |                                                                           |                                                               | เพิ่มข้อมูล | <            | คลิกเลือก |

รูปที่ ๓.๓ หน้าจอแสดงการเพิ่มข้อมูลรายชื่อเจ้าหน้าที่ส่วนงานต่าง ๆ ที่เกี่ยวข้องกับตัวชี้วัด จำนวน ๘ ด้าน และ เจ้าหน้าที่บันทึกข้อมูลการจัดบริการสาธารณะ

> สำนักงานคณะกรรมการการกระจายอำนาจให้แก่องค์กรปกครองส่วนท้องถิ่น สำนักงานปลัดสำนักนายกรัฐมนตรี

๓.๒.๒ กรอกข้อมูลชื่อ นามสกุล ตำแหน่ง และเบอร์โทรศัพท์ของเจ้าหน้าที่ส่วนงานต่างๆที่เกี่ยวข้อง
 กับตัวชี้วัด จำนวน ๘ ด้าน จากนั้นคลิกที่ปุ่ม "บันทึก" และ กรอกข้อมูลเจ้าหน้าที่ผู้บันทึก
 ข้อมูลโดยการกรอกชื่อ นามสกุล ตำแหน่ง และเบอร์โทรศัพท์จากนั้นคลิกที่ปุ่ม "เพิ่มข้อมูล"
 (รูปที่ ๓.๔)

|          | ข้อมูล                                              | นื่อ                      | สกุล                      | ตำแหน่ง              | เบอร์โทรศัพท์ | แก้ไข       |      |
|----------|-----------------------------------------------------|---------------------------|---------------------------|----------------------|---------------|-------------|------|
|          | .ด้านโครงสร้างพื้นธาน                               |                           |                           |                      |               | เพิ่มข้อมูล | ⊢    |
| ข้อมูล 🔰 | กรุณากรอกข้อมูล                                     |                           |                           |                      |               | บันทึก      | ุคลิ |
| 2        | . ด้านผังเมือง                                      |                           |                           |                      |               | เพิ่มข้อมูล | Γ    |
| 3<br>u   | . ด้านสาธารณสุข บริการทางสังคม<br>ละคุณภาพชีวิต     |                           |                           |                      |               | ເพิ່มข้อมูล |      |
| 4        | . ด้านการศึกษา                                      |                           |                           |                      |               | ເพิ່มข้อมูล |      |
| 5<br>5   | . ด้านการจัดระเบียบชุมชนและการ<br>กษาความสงบปลอดภัย |                           |                           |                      |               | เพิ่มข้อมูล |      |
| 6<br>2   | . ด้านการส่งเสริมเศรษฐกิจชุมชน<br>าชีพ การท่องเทีย  |                           |                           |                      |               | ເพิ່มข้อมูล |      |
| 7<br>u   | . ด้านการจัดการทรัพยากรธรรมชาติ<br>ละสิ่งแวดล้อม    |                           |                           |                      |               | ເพิ່มข้อมูล |      |
| 8<br>2   | . ด้านการส่งเสริมศิลปะ วัฒนธรรม<br>มิบิญญาชาวบ้าน   |                           |                           |                      |               | ເพิ່มข้อมูล |      |
| กรุณากร  | อกข้อมูลรายชื่อเจ้าหน้าที                           | ี่ 1 คน ที่ผู้บริหารมอบหม | ายให้ทำหน้าที่บันทึกข้อมู | ลการจัดบริการสาธารณะ | ของ อปท.      |             |      |
|          | ล่าดับ ชื่                                          | 3                         | สกุล                      | ตำแหน่ง              | เบอร์โทรศัพท์ | แก้ไข       |      |

รูปที่ ๓.๔ หน้าจอแสดงการกรอกข้อมูลรายชื่อเจ้าหน้าที่ส่วนงานต่าง ๆ ที่เกี่ยวข้องกับตัวชี้วัด ๆ และ เจ้าหน้าที่บันทึกข้อมูลการจัดบริการสาธารณะ

๓.๒.๓ ระบบแสดงรายชื่อเจ้าหน้าที่ส่วนงานต่าง ๆ ที่เกี่ยวข้องกับตัวชี้วัด จำนวน ๘ ด้าน (กรอกข้อมูล ได้ ๘ คน) และข้อมูลเจ้าหน้าที่ผู้บันทึกข้อมูลการจัดบริการสาธารณะ (กรอกข้อมูลได้ ๑ คน เท่านั้น) (รูปที่ ๓.๕)

|                                                                                                    | ข้อมู                     | ล                        | ชื่อ                    | สกุล                    | ตำแหน่ง                  | เบอร์โทรศัพท์     | แก้ไข       |
|----------------------------------------------------------------------------------------------------|---------------------------|--------------------------|-------------------------|-------------------------|--------------------------|-------------------|-------------|
| 1.ด้านโครงสร้างพื้นฐา                                                                                                    | 1                         |                          | ทดสอบ                   | การกรอกข้อมูล           | ทดสอบ                    | 0915263658        | แก้ไขข้อมูล |
| 2. ด้านการผังเมือง                                                                                                    |                           |                          | สงวน                    | สวัสดี                  | นิติกรช่านาญการ          | 0887451236        | แก้ไขข้อมูล |
| 3. ด้านสาธารณสุข บริก                                                                                                    | ารทางสังคม และคุณภาพ      | ชีวิต                    | นิกร                    | สอนคำ                   | นักวิเคราะห์นโยบายและแผน | 0615237896        | แก้ไขข้อมูล |
| <ul> <li>ตามการศกษา</li> <li>เดิมบกรรครษา</li> <li>เดิมบกรรครษา</li> <li>เดิมปอมูล</li> <li>เดิมปอมูล</li> </ul> |                           |                          |                         |                         |                          |                   |             |
| เ <u>ากรอกข้อมูลรา</u> ย                                                                                                    | <u>ยชื่อเจ้าหน้าที่ 1</u> | <u>ุดน ที่ผู้บริหารม</u> | <u>เอบหมายให้ทำหน้า</u> | <u>ที่บันทึกข้อมู</u> ล | <u> </u>                 | <u>นะของ อปท.</u> |             |
| ลำดับ                                                                                                    | ชื่อ                      | สกุล                     | ต่าแหน่ง                | เบ                      | อร์โทรศัพท์              | แก้ไข             |             |
|                                                                                                    |                           |                          |                         |                         |                          |                   |             |

รูปที่ ๓.๕ หน้าจอแสดงรายชื่อเจ้าหน้าที่ส่วนงานต่าง ๆ ที่เกี่ยวข้องกับตัวชี้วัด ๆ และเจ้าหน้าที่ผู้บันทึกข้อมูลการจัดบริการสาธารณะ

## ๓.๓ การแก้ไขรายชื่อเจ้าหน้าที่ส่วนงานต่าง ๆ ที่เกี่ยวข้องกับตัวชี้วัด จำนวน ๘ ด้าน ที่ผู้บริหาร มอบหมายให้ทำหน้าที่รวบรวมข้อมูล และ ข้อมูลรายชื่อเจ้าหน้าที่ ๑ คน ที่ผู้บริหารมอบหมายให้ ทำหน้าที่บันทึกข้อมูลการจัดบริการสาธารณะของ อปท.

๓.๓.๑ ผู้ใช้งานสามารถแก้ไขรายชื่อเจ้าหน้าที่ส่วนงานต่าง ๆ ที่เกี่ยวข้องกับตัวชี้วัด จำนวน ๘ ด้าน และข้อมูลรายชื่อเจ้าหน้าที่ ๑ คน ที่ผู้บริหารมอบหมายให้ทำหน้าที่บันทึกข้อมูลการจัดบริการ สาธารณะของ อปท. โดยคลิกปุ่ม "แก้ไขข้อมูล" ด้านหลังรายชื่อที่ต้องการแก้ไข (รูปที่ ๓.๖)

| กรุณากรอกข้อมูลรายชื่อเจ้าหน้าที่ส่วเ                          | เงานต่างๆ ที่เกี่                                                          | ยวข้องกับตัวชื่ | วัด จำนวน 8 ด้    | าน ที่ผู้บริหารมอบหมาย   | เให้ทำหน้าที่รว | บรวมข้อมู   | ูเล |      |
|----------------------------------------------------------------|----------------------------------------------------------------------------|-----------------|-------------------|--------------------------|-----------------|-------------|-----|------|
| ข้อมูล                                                         |                                                                            | i               | ื้อ สกุล          | ตำแหน่ง                  | เบอร์โทรศัพท์   | แก้ไข       |     |      |
| 1.ด้านโครงสร้างพื้นฐาน                                         |                                                                            | บด              | สอบ การกรอกข้อมูล | ทดสอบ                    | 0915263658      | แก้ไขข้อมูล |     |      |
| 2. ด้านการผังเมือง                                             |                                                                            | สง              | าวน สวัสดี        | นิติกรช่านาญการ          | 0887451236      | แก้ไขข้อมูล | 🔨 ค | ເລີກ |
| 3. ด้านสาธารณสุข บริการทางสังคม และคุณภาพชีวิ                  | ត                                                                          | û               | กร สอนคำ          | นักวิเคราะห์นโยบายและแผน | 0615237896      | แก้ไขข้อมูล |     |      |
| 4. ด้านการศึกษา                                                |                                                                            |                 |                   |                          |                 | เพิ่มข้อมูล |     |      |
| 5. ด้านการจัดระเบียบชุมชนและการรักษาความสงบ                    | 5. ด้านการจัดระเบียบขุมขนและการรักษาความสงบปลอดภัย เพิ่มข้อมูล             |                 |                   |                          |                 |             |     |      |
| 6. ด้านการส่งเสริมเศรษฐกิจชุมชน อาชีพ การท่องเ                 | 6. ด้านการส่งเสริมเศรษฐกิจชุมชน อาชีพ การท่องเทียว และการลงทุน เพิ่มข้อมูล |                 |                   |                          |                 |             |     |      |
| <ol> <li>ด้านการจัดการทรัพยากรธรรมชาติและสิ่งแวดล้อ</li> </ol> | 7. ด้านการจัดการทรัพยากรธรรมชาติและสิ่งแวดล้อม เพิ่มข้อมูล                 |                 |                   |                          |                 |             |     |      |
| 8. ด้านการส่งเสริมศิลปะ วัฒนธรรม ภูมิบัญญาชาวบ้                | 8. ด้านการส่งเสริมศิลปะ วัฒนธรรม ภูมิปิญญาชาวบ้าน และโบราณสถาน เพิ่มข้อมูล |                 |                   |                          |                 |             |     |      |
| กรุณากรอกข้อมูลรายชื่อเจ้าหน้าที่ 1 ด                          | เน ที่ผู้บริหารมอ                                                          | บหมายให้ทำ      | หน้าที่บันทึกข้อ  | มูลการจัดบริการสาธาร     | รณะของ อปท.     |             |     |      |
| ลำดับ ชื่อ                                                     | สกุล                                                                       | ตำแหน่ง         |                   | เบอร์โทรศัพท์            | แก้ไข           |             |     |      |
| 1 นภาพร                                                        | สอนดี                                                                      | ธุรการ          |                   | 0815557458               | แก้ใขข้อมูล     | K คลิกเลี   | ้อก |      |
|                                                                |                                                                            |                 |                   |                          |                 |             |     |      |

รูปที่ ๓.๖ หน้าจอแสดงการเข้าแก้ไขรายชื่อเจ้าหน้าที่ส่วนงานต่าง ๆ ที่เกี่ยวข้องกับตัวชี้วัด ๆ และเจ้าหน้าที่ผู้บันทึกข้อมูลการจัดบริการสาธารณะ

#### ๓.๓.๒ ระบบจะแสดงแบบฟอร์มสำหรับการแก้ไขข้อมูล ให้ผู้ใช้งานแก้ไขข้อมูลให้ถูกต้องและคลิกปุ่ม

"บันทึก" (รูปที่ ๓.๗)

|             | <ol> <li>ด้านสาธารณสุข บริการทางสังคม<br/>และคณภาพชีวิต</li> </ol> | นิกร | สอนคำ | นักวิเคราะห์นโยบายและแผน | 0615237896 | แก้ไข<br>ข้อมล |           |
|-------------|--------------------------------------------------------------------|------|-------|--------------------------|------------|----------------|-----------|
| แก้ไขข้อมูล | กรุณากรอกข้อมูล                                                    | นิกร | สอนคำ | นักวิเคราะห์นโยบายและแผน | 0975112369 | บันทึก         | คลิกเลือก |

รูปที่ ๓.๗ หน้าจอแสดงแบบฟอร์มการแก้ไขรายชื่อเจ้าหน้าที่ผู้เกี่ยวข้องและผู้บันทึกข้อมูล

## บทที่ ๔

## ดาวน์โหลดแบบรวบรวมข้อมูลและคู่มือการใช้งาน

### ๔.๑ การเข้าดาวน์โหลดแบบรวบรวมข้อมูลและคู่มือการใช้งาน

 ๔.๑.๑ หลังจากผู้ใช้งานเข้าสู่ระบบด้วยรหัสผ่านที่ถูกต้องแล้ว ให้คลิกที่เมนู "ดาวน์โหลด" แบบรวบรวมข้อมูลและคู่มือการใช้งาน" ที่เมนูหลัก (รูปที่ ๔.๑)

| การประเมินมาตรฐา                                                                                                    | นขึ้นต่ำการจัดบริการสาธารณะขององเ                                                                                                    | ศักรปกครองส่วนท้องถึ                                                                                                    | าั่น ประจำปี 2566                                                                                                    |
|----------------------------------------------------------------------------------------------------|----------------------------------------------------------------------------------------------------|----------------------------------------------------------------------------------------------------|----------------------------------------------------------------------------------------------------|
| สามักรางปลัดสามักมาตารัฐมนตรี                                                                                                    | ขบบรบรวมข้อมูลการประเมณกตรราบข้นต่าการจัดบริก                                                                                                    | ารสาธารณะ                                                                                                    |                                                                                                    |
| <ul> <li>ขึ้นสอนการของนกายสำหน้าที่<br/>ประณับการให้บริการสรารณะ</li> <li>แบบสอบถามที่ 2-1</li> <li>แบบสอบถามที่ 2-2</li> <li>แบบสอบถามที่ 2-4</li> <li>แบบสอบถามที่ 2-6</li> <li>ตามาร์ในสถาบรรมข้อมูลและ</li> <li>สุมัสงารไปเรายนห่ง</li> <li>กลับสู่ฟากาชล์ก</li> <li>ออกจากระบบ</li> </ul> | ขึ้นดอนการมอบหมายเจ้าหน้าที่<br>ประเมินมาตรฐานฯ<br>ขั้นดอนที่ 1<br>กรอกข้อมูลพื้นฐาน<br>ขั้นดอนที่ 2<br>ประเมินการให้บริการสาธารณะ<br>- แบบสอบถามที่ 2-1<br>- แบบสอบถามที่ 2-2<br>- แบบสอบถามที่ 2-3<br>- แบบสอบถามที่ 2-3<br>- แบบสอบถามที่ 2-4<br>- แบบสอบถามที่ 2-5<br>- แบบสอบถามที่ 2-5<br>- แบบสอบถามที่ 2-5<br>- แบบสอบถามที่ 2-5<br>- แบบสอบถามที่ 2-5<br>- แบบสอบถามที่ 2-5<br>- แบบสอบถามที่ 2-5<br>- แบบสอบถามที่ 2-5<br>- แบบสอบถามที่ 2-5<br>- แบบสอบถามที่ 2-5<br>- แบบสอบถามที่ 2-5<br>- แบบสอบถามที่ 2-5<br>- แบบสอบถามที่ 2-5<br>- แบบสอบถามที่ 2-5<br>- แบบสอบถามที่ 2-1<br>- กับสุ่นน้ำหลัก<br>ออกจากระบบ | คำน่า<br>ของส่วนท้องถึง (สำนักงาน ก.ก.ก.) ไ<br>แขง (Self Assessment) โดยมีร้อง<br>เรลาใน โดยผลการประมันมาตรๆ<br>ประชาชน โดยผลการประมันนางที่งา<br>ประชาชน โดยผลการประมันนางที่งา<br>หัวหลารโดยรังประมัดนอนและการกุ่<br>อย่าง สามารถข้างสองประมันนางที่งา<br>เป็นประชาชาชาชาชาชาชาชาชาชาชา<br>เป็นประชาชาชาชาชาชาชาชาชาชาชาชา<br>เป็นประชาชาชาชาชาชาชาชาชาชาชาชา<br>คลิกเลือก<br>ระบยรวมข้อมูลฯ | ค้าสังการรุบบากประกันคุณภาพการรัดบรักทรสาธารณะ<br>ประสงค์ที่ขอกระมุ่นเพื่อปม, พัฒนาประสิทธิภาพและของ<br>ประมงค์ที่ขอกระมุ่นเพื่อปม, พัฒนาประสิทธิภาพและของ<br>ประมงค์ที่ขอกระมุ่นเพื่อปม เพื่อร่างของ<br>ประมงค์ที่ขอกระมงค์ แต่งของประมงค์<br>โมการรายแนน การสิงปริการสาธารณะและประปันหลุกรก<br>การประปันหมางการเหนือการสิบชิการสาธารณะ<br>ไม่การรายแนน การสิงปริการสาธารณะและประปันหลุกรก<br>การประปันหมางการการประกงค์<br>โมการรายแนน การสิงปริการสาธารณะ<br>ไม่การวายแนน การสิงปริการสาธารณะ<br>การประปันหลุกร้างการประปันหลุกร้าง<br>การประปันหมางการประบายไม่เพื่อประกงทรงการการกระจายอย่านการ<br>ให้เกิดจงค์กรปกครวงส่วนหว้างจริง<br>สาชการปกครวงส่วนหว้างจริง<br>สาชการปกครวงส่วนหว้างจริง<br>สาชการปกครวงส่วนหว้างจริง<br>สาชการปกิจรางสายการสูงแนตร์<br>เมาการประกงครวงสายบายการประกงครวงสายการการกระจายสายสาร<br>หว่างการปกิจรางสายการประกงครวงสายหว้างจริง<br>สาชการปกิจรางสายการไม่การประกงครวงสายการการกระจายสารการ<br>หว่างการปกิจรางสายการประกงครวงสายการการกระจายสายสาร<br>หว่างการปกิจรางสายการประกงครวงสายการการกระจายสารการ<br>หน้าการประกงครวงสายการประกงครวงสายการการการกระจายสายสายการ<br>หน้างการปกิจรางสายการไม่การประกงครวงสายการการกระจายสายสายการ<br>การประกงครวงสายการประกงครวงสายการประกงครวงสายการ<br>การประกงครวงสายการประกงครวงสายการการกระจายสายสายการ<br>การประกงครวงสายการประกงครวงสายการประกงครวงสายการประกงครวงสายการ<br>การประกงครวงสายการประกงครวงสายการประกงครวงสายการประกงครวงสายการประกงครวงสาย<br>การประกงครวงสายการประกงครวงสายการประกงครวงสายการประกงครวงสายการประกงครวง<br>การประกงครวงสายการประกงครวงสายการประกงครวงสายการประกงครวงสายการประกงครวง<br>การประกงครวงสายการประกงครวงสายการประกงครวงสายการประกงครวงสายการประกงครวงสายการประกงครวง<br>การประกงครวงสายการประกงครวงสายการประกงครวงสายการประกงครวงสายการประกงครวงสายการประกงครวงสายการประกงครวงสายการประกงครวงสายการประกงครวง<br>การประกงครวงสายการประกงครวงสายการประกงครวงสายการประกงครวงสายการประกงครวงสายการประกงครวงสายการประกงครวง<br>การประกงครวงสายการประกงครวงสายการประกงครวงสายการประกงครวงสายการประกงครวงสายการประกงครวงสายการประกงครวงสายการประกงครวงสายการประกงครวงสายการประกงครวงสายการประกงครวงสายการประกงครวงสายการประกงครวงสายการประกงครวงสายการประกงครวงสายการประกงครวงสายการประกงครวงสายการประกงครวงสา |

รูปที่ ๔.๑ หน้าจอแสดงเมนูในการเข้าดาวน์โหลดแบบรวบรวมข้อมูลและคู่มือการใช้งาน

๔.๑.๒ ระบบจะแสดงเอกสารดาวน์โหลดแบบรวบรวมข้อมูลและคู่มือการใช้งาน (รูปที่ ๔.๒)
 ซึ่งประกอบด้วย

- ๑) ชื่อเอกสาร
  - คู่มือการจัดเก็บและแบบรวบรวมข้อมูลการประเมินมาตรฐานขั้นต่ำการจัดบริการ สาธารณะ
  - คู่มือและวิธีการกรอกข้อมูลระบบประมวลผลการประเมินมาตรฐานขั้นต่ำการ จัดบริการสาธารณะขององค์กรปกครองส่วนท้องถิ่น
  - การเปรียบเทียบข้อคำถามกับตัวชี้วัด

### ๒) เชื่อมโยงในการดาวน์โหลดไฟล์

| านักงานปลัดสำนักนายกรัฐมนตรี                                                                                                    | ะเมินมาตรฐานชั้นด่ำ | การจัดบริการสาธารณะขององค์กรปกครองส่วนห้องถิ่น                                                                                                    | ประจำปี 256                      | 6                                     |
|----------------------------------------------------------------------------------------------------|---------------------|----------------------------------------------------------------------------------------------------|----------------------------------|---------------------------------------|
| ชั้นลอนการมอบหมายเจ้าหน้าที่<br>ประเมินมาครฐานา<br>ชั้นลอมที่ 1<br>กระเกิยมูลดับฐาน<br>ชั้นสอมที่ 2<br>ประเมินการให้บริการสาธารณะ<br>- แบบสอบถามที่ 2-1<br>- แบบสอบถามที่ 2-3<br>- แบบสอบถามที่ 2-3<br>- แบบสอบถามที่ 2-4<br>- แบบสอบถามที่ 2-5<br>ชั้นสอมถามที่ 2-5<br>ชั้นสอมถามต่า 2-5<br>ชั้นสอมกามต่าง2-5<br>ชั้นระเมินความต่ังหอใจ<br>- แบบสอบถามความที่งหอใจ<br>- แบบสอบถามความที่งหอใจ<br>- แบบสอบถามความที่งหอใจ<br>- แบบสอบถามความที่งหอใจ<br>- ตามาในลอดแบบระบรมว่อมูลและ<br>สูมสิคารไประเมินตนอง | ๑) ชื่อเอกสาร       | ขึ้อเอกสาร<br>รู่มือการจิดเก็บและแบบรวบรวมข้อมูดการประเมิณภาครฐานขั้นส่าการจิดบริการสาธารณะ<br>วู อุมิและวิธีการกรอกข้อมูดระบบประมวลผลการประเมินมาตรฐานขั้นส่าการจิตบริการ<br>สาธารณาธองอภัศารปกครองที่มาได้อง<br>3 การเปรียบเทียบข้อสาอามกับดัวชีริต | ดาวบัโหล<br>ดาวบัโหล<br>ดาวบัโหล | (ค<br>(ค) เชื่อมโยงในการดาวน์โหลดไฟส่ |
| - รายงานผลประเมินความพึงพอใจ<br>รายแห่ง<br>วรับว่าหวัด                                                                                                    |                     |                                                                                                    |                                  |                                       |

รูปที่ ๔.๒ หน้าจอแสดงเอกสารดาวน์โหลดและคู่มือ

### ๙.๒ การดาวน์โหลดเอกสารและคู่มือ

๔.๒.๑ หลังจากผู้ใช้งานเข้าสู่ "ดาวน์โหลดแบบรวบรวมข้อมูลและคู่มือการใช้งาน" แล้ว หากผู้ใช้งาน ต้องการดาวน์โหลดไฟล์ให้คลิกที่ "ดาวน์โหลด" ด้านหลังชื่อไฟล์ (รูปที่ ๔.๓)

| ชื่อเอกสาร                                                                                                    |                     |
|----------------------------------------------------------------------------------------------------|---------------------|
| ู้ คู่มือการจัดเก็บและแบบรวบรวมข้อมูลการประเมินมาตรฐานขั้นต่ำการจัดบริการสาธารณะ<br>1 ของ อบจ.                        | คลิกเลือก ดาวน์โหลด |
| ู้ ดู่มือและวิธีการกรอกข้อมูลระบบประมวลผลการประเมินมาตรฐานขั้นต่ำการจัดบริการ<br>2 สาธารณะขององค์กรปกครองส่วนท้องถิ่น | ดาวน์โหลด           |
| 3 การเปรียบเทียบข้อคำถามกับดัวชี้วัด                                                                                  | ดาวน์โหลด           |

รูปที่ ๔.๓ หน้าจอแสดงการดาวน์โหลดเอกสารและคู่มือ

# บทที่ ๕ ขั้นตอนที่ ๑ กรอกข้อมูลพื้นฐาน

# ๙.๑ การเข้ากรอกข้อมูลพื้นฐาน

๕.๑.๑ หลังจากผู้ใช้งานเข้าสู่ระบบด้วยรหัสผ่านที่ถูกต้องแล้ว ให้คลิกที่เมนู "ขั้นตอนที่ ๑ กรอกข้อมูล

พื้นฐาน" ที่เมนูหลัก (รูปที่ ๕.๑)

| สำนักงานปลัดสำนักบายกรัฐมนตรี                                                                                                    | เมินมาตรฐานขึ้นต่าการจัดบ <sup>1</sup><br>ขึ้นตอ                                                                                                    | ริการสาธารณะขององศ์กรปกครองส่วร<br>นการมอบหมายเจ้าหน้าที่                                                                                                    | มห้องถิ่น ประจำปี 2566                                                                                                    |
|----------------------------------------------------------------------------------------------------|----------------------------------------------------------------------------------------------------|----------------------------------------------------------------------------------------------------|----------------------------------------------------------------------------------------------------|
| ข้มดอนการมอบขายเจ้าหน่าที่<br>ประมันมาตรฐานา<br>ข้ามออนที่ 1<br>กรอกข้อมูลที่บฐาน<br>ข้ามออนที่ 2<br>ประเมินการให้บริการสาธารณะ<br>ตาวาเโหลดแบบรายรวมข้อมูลและ<br>ตู่มือการให้งาน<br>สรุปจำนวน ผู้กรอกแบบประเมิน<br>จุรายงานผลการประเมินขายแห่ง<br>กลืนสู่หน้าหลึก<br>ออกจากระบบ | <ul> <li>คาวมในออน (บันคม)</li> <li>คาวมในออน (บันคม)</li> <li>ครัฐคอบแบบสอบ</li> <li>ครัฐคอบแบบสอบ</li> <li>ครัฐคอบ</li> <li>ครัฐคอบ</li> </ul> <li>ครัฐคอบ</li> <li></li> | ายามอรายา<br>ายามอรายา<br>นที่ 1<br>น้อมูลพื้นฐาน<br>นที่ 2<br>นการได้บริการสาธารณะ<br>โหลดแบบประเมิน<br>เราใช้งาน<br>าานวน ผู้กรอกแบบประเมิน<br>าานผลการประเมินรายแห่ง<br>งานใหล่การประเมินรายแห่ง<br>หน้าหลัก<br>ากระบบ<br>ผูลสุสศาร์สมรุการสายหณะของ อบห. พเช่นขึ<br>จังกรชิมที่ค์ข้อมูลโหรมหายอง อบห. พเช่นขึ<br>จังกรชิมที่ค์ข้อมูลโหรมหายอง อบห. พเช่นขึ<br>จังกรชิมที่ค์ข้อมูลโหรมหายอง อบห. พเช่นขึ<br>นอมปันไข้ปรับสายในการวงนคมหารองคิก<br>มาษฐานชิมศ์การร้อยศึกรสายารณของ อบห. | มรักรสาธารณะของ อมร. ( อมร.1 อมร.2 และ อมร.3)<br><mark>คลิกเลือก</mark><br>ออกจากระบบ<br>ค่าน่า<br>สำนักงาน ก.ค.อ.) สำนักงานปลิลสำนักนายกรัฐมนตรี ได้พัฒนาระบบการประกับสุดแทพการจัดบริการสาธารณะของ อปท. ด้วยวิธี<br>สำนักงาน ก.ค.อ.) สำนักงานปลิลสำนักนายกรัฐมนตรี ได้พัฒนาระบบการประกับ สินธอตรามช่วมมือ อปท. ยับที่ต่อมูลการจัด<br>ทั้งสารายระกับสุดภาพการจัดบริการสาธารณะของ อบท. และรับที่ พ.ศ. ๒๔-๖๔ โดยของรามช่วมมือ อปท. ยับที่ต่อมูลการจัด<br>หรือการประกับสุดภาพการจัดบริการสาธารณะของ อบท. และรับที่ พ.ศ. ๒๔-๖๔ โดยของรามช่วมมือ อปท. ยับที่ต่อมูลการจัด<br>ขายวิษโกการจัดบริการสาธารณะของ อบท. เป็นมีกับไปหลังที่เป็นการ และเพราะโตการจัดประการค่าย<br>การการบริษโกการสาธารณะของ อบท. เป็นที่ผูมสำหรับ ค.ก.ณ. และสะหระมหลากร้องเร็กการสาธารณะของ<br>การการบริษโกการสาธารณะของ อบท. เป็นที่มีขนัญสำหรับ ค.ก.ณ. และสมาร์ไฟการจัดปริการสาธารณะ<br>หรือมาณ<br>และสาราย<br>เป็นที่หมันขึ้นการจัดการของประกับให้การจัดการสาธารณะของ อบท. (ประมะหลังไป<br>และสายมาม<br>และสายมามนตรสองประการประกับสาธารณารสาธารณะของ อบท. (ประมะหลังไป<br>และสายมายสาธารณะสาธารณ์แกรงไปการสองการสาธารณะของ อบท. (ประมะหลังไป<br>และสายมาม<br>เป็นที่หนังการสองการสาธารณาราชการสองการสาธารณะของ อบท. (ประมะหลังไป<br>และสายมาย<br>หมายนามนตรสองประการสาธารณ์แกรงการสาธารณะของ อบท. (ประมะหลังไป<br>หลายนามนตรรมการกรรมการสาธารณะทางสาธารณ์การสาธารณะของ อบท. (ประมะหลังไป<br>หลายการณะบางส่วยการทรรณ์การสาธารณะของการสาธารณะของ<br>สาวกับงานตรรรมการกรรมสาธารณะของการสาธารณารณะของ<br>สาวกับงานตรรมกรมการกรรมการกรรมการกรรมการกรกระระวยอง<br>สาวกับงานตรรมกรรมการกรรมการกรรมการกรรมการการกรรมายายาง<br>เร็งกับการสาธารมายานที่การประเทศ สามที่กล่อมูลในระบบประเมินหลามกรรฐายชิมสาการสาธารกรกรรมสาธารมารกรมการการกรมายการกรมสาธารมาย<br>เร็งกับการสาธารมายารกรรมายางที่การประเทศ สามที่กลามุณร์การสาธารรมการกรรมการกรณารายานที่งานที่กลามการสาธารยานการกรรมการกรรมการกรารภารภารภารทรมายานทาง<br>ไปหน้ายานตรรมการกรรมายานที่งานที่กลามที่การประบบประเมินหลามที่งานที่งานทางกรรมกรรมการกรารกรมการกรมกรมการกรมายานของการสาธารมายานที่งานที่งานมายานที่งานที่งานที่งานที่งานมายานทางที่งานที่งานที่งานที่งานที่งานที่งานที่งานที่งานที่งานที่งานที่งานที่งานที่งานที่งานที่งานที่งานที่งานที่งานที่งานที่งานที่งา |

รูปที่ ๕.๑ หน้าจอแสดงเมนูในการเข้ากรอกข้อมูลพื้นฐาน

๕.๑.๒ ระบบจะแสดงแบบฟอร์มการกรอกข้อมูลพื้นฐาน ประกอบด้วย (รูปที่ ๕.๒)

- ๑) รายการบันทึกข้อมูล
- ๒) การบันทึกแบบสอบถาม
- ๓) การส่งข้อมูลแบบสอบถาม
- ๙) การตรวจสอบข้อมูล
- ๕) การส่งออกข้อมูลเป็นไฟล์อิเล็กทรอนิกส์

|                                                                                                    |             | สวนเล้าวามร  |         | ราวสานา            | ໂລນລ ສ່າຍໂລ              | เลแบบสอบควา   | ๓) การส่งข้อมูล        |
|----------------------------------------------------------------------------------------------------|-------------|--------------|---------|--------------------|--------------------------|---------------|------------------------|
|                                                                                                    | :) หารตรวจ  | สอกลอที่ย    |         | มาสอบข<br>แหล      | อมูด ดงขอมู<br>ล่งข้อมูล | ไม่มีความใดกา | แบบสอบถาม              |
| รายการข้อมูล                                                                                                    | หน่วย       | ่≼ำนวน       |         | อปท.เอง<br>(เลือก) | จากแหล่งอื่น<br>(เลือก)  | สาธารณะ       |                        |
| 1.ด้านโครงสร้างพื้นฐาน                                                                                                    |             |              |         |                    |                          |               | รายการบับทึกต้อยจ      |
| 1.1 ถนนโนความรับผิดชอบของ อบจ. ทั้งหมด<br>ด้าอธิบาย                                                                                                    | กม.         | L            |         | ۲                  | 0                        |               | ้ จากการการที่แกกที่ใย |
| 1.2 ถนนในความรับผิดชอบของ อบจ. ที่ชำรดเสียหาย                                                                                                    | ตรบ         |              |         |                    | $\bigcirc$               |               |                        |
| ค่าอธิบาย                                                                                                    |             |              |         | •                  | 0                        |               |                        |
| 1.3 สะพานในความรับผิดชอบของ อบจ. ทั้งหมด                                                                                                    | แห่ง        |              |         | $\bigcirc$         | 0                        |               |                        |
| <u>ค่าอธิบาย</u>                                                                                                    |             |              |         |                    |                          |               |                        |
| 1.4 สะพานในความรับผิดชอบของ อบจ. ที่ข่ารุดเสียหาย                                                                                                    | แห่ง        |              |         | $\bigcirc$         | 0                        |               |                        |
|                                                                                                    |             |              |         |                    |                          | _             |                        |
| 1.5 จำนวนสัญญาณไฟจราจรในความรับผิดชอบในเขตทางของ อบจ.<br>ด้วดติมอย                                                                                                    | ୍ୟର         |              |         | $\bigcirc$         | 0                        |               |                        |
| <u>ตายของอย</u><br>1.6 ส่วนวนสัมณาณไฟอราจรที่อย่านดาวบริบณีตชอบใบแขดหางของ อนอ.ที่ที่วรคเสียหาย                                                                                                    | 20          |              |         |                    | 0                        |               |                        |
| _ค่าอธิบาย_                                                                                                    | 12          |              |         |                    | 0                        |               |                        |
|                                                                                                    | ୍ର          |              |         | $\bigcirc$         | 0                        |               |                        |
| คำอธิบาย                                                                                                    |             |              |         |                    |                          |               |                        |
| 1.8 จำนวนไฟส่องสว่างที่อยู่ในความรับผิดชอบในเขตทางของ อบจ. ที่ข่ารุดเสียหาย                                                                                                    | จด          |              |         | $\bigcirc$         | 0                        |               |                        |
| <u>คำอธิบาย</u>                                                                                                    |             |              |         |                    |                          |               |                        |
| <ol> <li>1.9 จำนวนสายคลองและสำธารสาธารณะระบายน้ำในความรับผิดชอบของ อบจ.</li> </ol>                                                                                                    | สาย         |              |         | $\bigcirc$         | 0                        |               |                        |
| <u>ตาอธบาย</u><br>1.10 สามารถสายทางคลอง และสาธารศาธารณะในความรับผืดชอบของ อนค. ที่น้ำให้สามารถในอย่านได้ไดดี เช่น ส่วน้ำ                                                                                                    | ด้า         |              |         |                    |                          |               |                        |
| เขิน มีสิ่งกิดขวางทางน้ำ หรือถูกบุกรุก                                                                                                    | ี้ สาย      |              |         | $\bigcirc$         | 0                        |               |                        |
| คำอธิบาย                                                                                                    |             |              |         |                    |                          | _             |                        |
| 1.11 จำนวนแหล่งน่าสาธารณะ พื้นที่พักน่าหรือแก้มลึงในความรับผิดชอบของ อบจ.<br>ด้วอธิบอย                                                                                                    | แห่ง        |              |         | $\bigcirc$         | 0                        |               |                        |
|                                                                                                    | รือถูก .    |              |         | _                  | -                        | _             |                        |
| มกรุก                                                                                                    | - шиз       |              |         | $\bigcirc$         | 0                        |               |                        |
| คาอธบาย                                                                                                    |             |              |         | _                  | -                        | _             |                        |
| 1.13 จานวนระบบสุบนา เครองสุบนาทอยู่เนความรบผดขอบของ อบจ.<br>คำอธิบาย                                                                                                    | เครอง       |              |         | $\bigcirc$         | 0                        |               |                        |
|                                                                                                    | เครื่อง     |              |         |                    | 0                        |               |                        |
| ค่าอธิบาย                                                                                                    |             |              |         | •                  | 0                        |               |                        |
|                                                                                                    | แห่ง        |              |         | $\bigcirc$         | 0                        |               |                        |
| ค่าอธิบาย                                                                                                    |             |              |         |                    |                          |               |                        |
| 1.16 จำนวนคลองส่งน้ำที่อยู่ในความรับผิดชอบของ อบจ. ที่ชำรุดเสียหาย                                                                                                    | แห่ง        |              |         | $\bigcirc$         | 0                        |               |                        |
| ค่าอธิบาย                                                                                                    |             |              |         |                    |                          | _             |                        |
| 1.17 จำนวนระบบการผลิตนำประปา ที่อยู่ในความรับผิดช่อบของ อบจ.<br>ค่าอธิบาย                                                                                                    | แหง         |              |         |                    | 0                        |               |                        |
|                                                                                                    | แห่ง        |              |         |                    | $\circ$                  |               |                        |
| ค่าอธิบาย                                                                                                    |             | L            |         | •                  | 0                        |               |                        |
| 2. ด้านผังเมือง                                                                                                    |             |              |         |                    |                          |               |                        |
| <ol> <li>สายสาธารณสุข บรการทางสงคม และคุณภาพช่วด</li> <li>3.1 จำนวนผัสงอายที่ยากไร้ที่อยู่ในภาวะพึ่งพิงในพื้นที่ อบจ.</li> </ol>                                                                                                | ดน          |              |         |                    | 0                        |               |                        |
| ุคำอธิบาย                                                                                                    |             |              |         | •                  | 0                        |               |                        |
| 4. ด้านการศึกษา                                                                                                    |             |              |         |                    |                          |               |                        |
| 4.1 จำนวนศูนย์พัฒนาเด็กเล็กทั้งหมดในสังกัด อบจ.                                                                                                    | แห่ง        |              |         | $\bigcirc$         | $\circ$                  |               |                        |
| <u>คาอธบาย</u>                                                                                                    |             |              |         | _                  | 0                        | _             |                        |
| 4.2 จานวนเดกทงหมดเนตูนยพฒนาเดกเลกเนลงกด อบจ.<br>คำอธิบาย                                                                                                    | คน          |              |         |                    | 0                        |               |                        |
|                                                                                                    | การ         |              |         |                    |                          | _             |                        |
| ศึกษา<br>ด้วงสีบวย                                                                                                    | 114         |              |         |                    | 0                        |               |                        |
|                                                                                                    | unia        |              |         |                    | 0                        |               |                        |
| _คำอธิบาย                                                                                                    |             |              |         |                    | 0                        |               |                        |
| 5. ด้านการจัดระเบียบชุมชนและการรักษาความสงบปลอดภัย                                                                                                    |             |              |         |                    |                          |               |                        |
| 5.1 จำนวนกล้องโทรทัศน์วงจรปิด (CCTV) ด้านความปลอดภัย (ของ อบจ. ที่มีระบบ CCTV) ที่ได้รับแจ้งหรือตรวจพบว่า:<br>เสียหายหรือไม่สามารถใช้งานได้ ที่สามารถช่อมแชมได้                                                                 | ชำรุด กล้อง |              |         | ۲                  | $\circ$                  |               |                        |
| คำอธิบาย                                                                                                    |             |              |         |                    |                          |               |                        |
| 5.2 จำนวนเรื่องราวร้องทุกข์ของประชาชนจากสุนยับเรื่องราวร้องทุกข์ สูนย์ใกล่เกลี่ยข้อพิพาท สุนย์ยุดิธรรมชุมชน สูนย์<br>บริการประชาชน สนย์ศารงธรรม สนย์ one stop service หรือจากช่องทางสื่อออนไลน์อื่น ๆ ที่ ส่งให้ อนจ. ดำเนินการ | เรื่อง      |              |         |                    | 0                        |               |                        |
| ด่าอธิบาย                                                                                                    |             |              | _       |                    |                          |               |                        |
| 6. ด้านการส่งเสริมเศรษฐกิจชุมชน อาชีพ การท่องเทียว และการลงทุน<br>                                                                                                    |             |              |         |                    |                          |               |                        |
| 7. ตานการฯตการทรพยากรธรรมชาดและสงแวดลอม<br>7.1 ปริมาณขยะอันตรายทั้งหมดในพื้นที่ อบจ.                                                                                                    | ตัน         |              |         |                    | 0                        |               |                        |
|                                                                                                    |             | L            |         | ۲                  | $\bigcirc$               | J             |                        |
| 8. ด้านการส่งเสริมศิลปะ วัฒนธรรม ภูมิปัญญาชาวบ้าน และโบราณสถาน                                                                                                    |             |              |         |                    |                          |               | ๒) บันทึกข้อมล         |
|                                                                                                    |             |              |         | _                  | บันข์                    | ใกแบบสอบถาม   | แบบสอบอาย              |
|                                                                                                    |             |              |         | [                  |                          | w hu          |                        |
| ๔) การส่งออ                                                                                                    | กข้อมูลเป็น | ไฟล์อิเล็กทร | รอนิกส์ | $ \mathbf{K} $     | ฟอร์มกรอก 🔜              |               |                        |
|                                                                                                    |             |              |         | <b>—</b> ,         | งอร์มข้อมูล 🛄            | ւ             |                        |
|                                                                                                    |             |              |         | -                  |                          |               |                        |

รูปที่ ๕.๒ หน้าจอแสดงแบบฟอร์มการกรอกข้อมูลพื้นฐาน

### ๕.๒ การกรอกและบันทึกข้อมูลพื้นฐาน

- ๕.๒.๑ หลังจากผู้ใช้งานเข้าสู่การกรอกข้อมูลพื้นฐาน ให้ผู้ใช้งานดำเนินการกรอกข้อมูลให้ครบถ้วน
   ทุกข้อคำถาม (รูปที่ ๕.๓) ซึ่งมีเงื่อนไขในการกรอกข้อมูลดังนี้
  - ๑) คอลัมภ์ "จำนวน" <u>ต้องใส่ข้อมูลที่เป็นตัวเลข และจุดทศนิยมเท่านั้นและไม่ต้องใส่</u> เครื่องหมายจุลภาค (,) กั้นระหว่างตัวเลข
  - ๒) คอลัมภ์ "แหล่งข้อมูล" <u>ระบบตั้งค่าเริ่มต้น โดยเลือกที่ "อปท. เอง" ผู้ใช้งานสามารถ</u> เปลี่ยนไปเลือกที่ "จากแหล่งอื่น" ได้
  - ๓) คอลัมภ์ "ไม่มีบริการสาธารณะ" เลือกในกรณีที่ อปท. ไม่มีโครงสร้างพื้นฐานสำหรับ การจัดบริการสาธารณะในข้อนั้น หรือ อปท. มีโครงสร้างพื้นฐานแต่ไม่มีการจัดบริการ สาธารณะที่เกี่ยวข้องกับโครงสร้างพื้นฐานในข้อนั้น เมื่อเลือก "ไม่มีบริการสาธารณะ" (ข้อที่ ๓) แล้วระบบจะไม่ให้ผู้ใช้งานกรอกข้อมูลในส่วนของ "จำนวน" (ข้อที่ ๑) และ "แหล่งข้อมูล" (ข้อที่ ๒) รวมทั้งจะไม่สามารถกรอกข้อมูลในบทที่ ๕ "ขั้นตอนที่ ๒ ประเมินการให้บริการสาธารณะ" ในหัวข้อที่เกี่ยวข้องกับข้อนั้นได้

|                                                                                                    | ตรวจสอบเ | ข้อมูล ส่งข้อมูล        | าแบบสอบถาม         |                               |                |
|----------------------------------------------------------------------------------------------------|----------|-------------------------|--------------------|-------------------------------|----------------|
|                                                                                                    |          |                         | แห                 | ล่งข้อมูล                     | ไม่มีการบริการ |
| รายการขอมูล                                                                                                    | หน่วย    | จำนวน                   | อปท.เอง<br>(เลือก) | จากแหล่งอื่น<br>(เลือก)       | สาธารณะ        |
| 1.ด้านโครงสร้างพื้นฐาน                                                                                                   |          |                         |                    |                               |                |
| 1.1 ถนนในความรับผิดชอบของ อบจ. ทั้งหมด                                                                                   | กม.      |                         | ۲                  | 0                             |                |
| คำอธิบาย                                                                                                    |          | ข้อที่ ๑                | 4                  | <b>เ</b> ็อที่ เ <sub>ต</sub> | ข้อที่ ๓       |
| 1.2 ถนนในความรับผิดชอบของ อบจ. ที่ข้ารุดเสียหาย                                                                          | ตร.ม.    |                         | 0                  | 0                             |                |
| คำอธิบาย                                                                                                    |          |                         |                    |                               |                |
| 1.3 สะพานในความรับผิดชอบของ อบจ. ทั้งหมด                                                                                 | แห่ง     |                         |                    | 0                             |                |
| คำอธิบาย                                                                                                    |          |                         |                    |                               |                |
| 1.4 สะพานในความรับผิดชอบของ อบจ. ที่ข่ารุดเสียหาย                                                                        | แห่ง     |                         |                    | 0                             |                |
| ค่าอธิบาย                                                                                                    |          |                         |                    |                               |                |
| 1.5 จำนวนสัญญาณไฟจราจรในความรับผิดชอบในเขตทางของ อบจ.                                                                    | จุด      |                         | ۲                  | 0                             |                |
| ค่าอธิบาย                                                                                                    |          |                         |                    |                               |                |
| 1.6 จำนวนสัญญาณไฟจราจรที่อยู่ในความรับผิดชอบในเขตทางของ อบจ.ที่ช่ารุดเสียหาย                                             | จุด      |                         |                    | 0                             |                |
| ค่าอธิบาย                                                                                                    |          |                         |                    |                               |                |
| 1.7 จำนวนไฟส่องสว่างที่อยู่ในความรับผิดชอบในเขตทางของ อบจ.                                                               | จุด      | ไม่สามารถกรอกได้        | ไม่สามา            | รถเลือกได้                    |                |
| คำอธิบาย                                                                                                    |          |                         |                    |                               |                |
| 1.8 จำนวนไฟส่องสว่างที่อยู่ในความรับผิดชอบในเขตทางของ อบจ. ที่ขำรุดเสียหาย                                               | ୍ୟର      |                         |                    | 0                             |                |
| ค่าอธิบาย                                                                                                    |          |                         |                    |                               |                |
| 1.9 จำนวนสายคลองและสำธารสาธารณะระบายน้ำในความรับผิดชอบของ อบจ.                                                           | สาย      |                         | ۲                  | 0                             |                |
| ค่าอธิบาย                                                                                                    |          |                         |                    |                               |                |
| 1.10 จำนวนสายทางคลอง และลำธารสาธารณะในความรับผิดชอบของ อบจ. ที่น้ำไม่สามารถไหลผ่านได้ปกติ เช่น ลำน้ำตื้น<br>ก็วิธีเรื่อง | สาย      | ไม่สามารถกรจกได้        | ไม่สา              | มารถเลือกได้                  |                |
| เขน มสงกดขวางทางนา หรอดูกบุกรุก<br>ด้าวธิบาย                                                                             |          |                         |                    |                               | _              |
| <u>หายอย่าง</u><br>1.11 สามารถแบร่าน้ำสาสารกรณ นี้มีเพิ่มให้กล้านสิวแก้บริเรียงการปรับเมือสารบขาง รายก                   |          | ให้สามาระกะกาได้        | datara             | เกลาสือสได้                   | _              |
| 1.11 จำนวนแทลงนาด 15 และ พนทพาน เทรยแกมลงงนพรามรรมพุฒชอบของ อบจ.<br>ด้าวสริบาท                                           | шио      | 1918 19 13 (1113 511 (M | (FINAL 13          | 1.1211/04/01/04               | <b>~</b>       |
|                                                                                                    |          |                         |                    |                               | _              |
| มุกรุก                                                                                                    | แห่ง     |                         | ۲                  | 0                             |                |
| คำอธิบาย                                                                                                    |          |                         |                    |                               |                |
| 1.13 จำนวนระบบสูบน้ำ/เครื่องสูบน้ำที่อยู่ในความรับผิดชอบของ อบจ.                                                         | เครื่อง  |                         | ۲                  | 0                             |                |
| ค่าอธิบาย                                                                                                    |          |                         |                    |                               |                |
| 1.14 จำนวนระบบสูบน้ำ/เครื่องสูบน้ำที่อยู่ในความรับผิดชอบของ อบจ. ที่ข่ารุดเสียหาย                                        | เครื่อง  | ไม่สามารถกรอกได้        | ไม่สาม             | ารถเลือกได้                   |                |
| คำอธิบาย                                                                                                    |          |                         |                    |                               |                |
| 1.15 จำนวนคลองส่งน้ำที่อยู่ในความรับผิดชอบของ อบจ.                                                                       | แห่ง     |                         | ۲                  | 0                             |                |
| ด่าอธิบาย                                                                                                    |          |                         |                    |                               |                |

รูปที่ ๕.๓ หน้าจอแสดงการกรอกข้อมูลพื้นฐาน

## ๕.๒.๒ เมื่อผู้ใช้งานกรอกข้อมูลครบถ้วนแล้วให้คลิกปุ่ม "บันทึกแบบสอบถาม" ที่ด้านล่างของ แบบสอบถาม (รูปที่ ๕.๔)

| 2. ด้านผังเมือง                                                                                                    |        |     |          |             |           |
|----------------------------------------------------------------------------------------------------|--------|-----|----------|-------------|-----------|
| 3. ด้านสาธารณสุข บริการทางสังคม และคุณภาพชีวิต                                                                                                    |        |     |          |             |           |
| 3.1 จำนวนผู้สูงอายุที่ยากไร้ที่อยู่ในภาวะพึ่งพิงในพื้นที่ อบจ.                                                                                                    | คน     | 435 | ] 💿      | 0           |           |
| ค่าอธีบาย                                                                                                    |        |     |          |             |           |
| 4. ด้านการศึกษา                                                                                                    |        |     |          |             |           |
| 4.1 จำนวนศูนย์พัฒนาเด็กเล็กทั้งหมดในสังกัด อบจ.                                                                                                    | แห่ง   | 78  | ]        | 0           |           |
| ค่าอธิบาย                                                                                                    |        |     |          |             |           |
| 4.2 จำนวนเด็กทั้งหมดในศูนย์พัฒนาเด็กเล็กในสังกัด อบจ.                                                                                                    | คน     |     |          |             | <b>~</b>  |
| ค่าอธิบาย                                                                                                    |        |     |          |             |           |
| 4.3 จำนวนเด็กต้อยโอกาส เด็กขากจนในพื้นที่ อบจ. ที่มีการสำรวจ ตรวจสอบ หรือมีความประสงค์ขอรับการสบับสนุนต้านการ<br>ศึกษา                                                                                                    | คน     |     |          |             |           |
| ค่าอธิบาย                                                                                                    |        |     |          |             |           |
| 4.4 จำนวนโรงเรียนในสังกัด อบจ.                                                                                                    | แห่ง   | 3   | )        | 0           |           |
| ค่าอธิบาย                                                                                                    |        |     |          |             |           |
| 5. ด้านการจัดระเบียบชุมชนและการรักษาความสงบปลอดภัย                                                                                                    |        |     |          |             |           |
| 5.1 จำนวนกล้องโทรทัศน์วงจรปิด (CCTV) ด้านความปลอดภัย (ของ อบจ. ที่มีระบบ CCTV) ที่ได้รับแจ้งหรือตรวจพบว่าข่ารุด<br>เสียหายหรือไม่สามารถใช้งานได้ ที่สามารถข่อมแชมได้                                                               | กล้อง  | 33  | ]        | 0           |           |
| ค่าอธิบาย                                                                                                    |        |     |          |             |           |
| 5.2 จำนวนเรื่องราวร้องทุกข์ของประชาชนจากศูนย์รับเรื่องราวร้องทุกข์ ศูนย์ใกล่เกลี่ยข้อพิพาท ศูนย์ยุติธรมชุมชน ศูนย์<br>บริการประชาชน ศูนย์ศารงธรรม ศูนย์ one stop service หรือจากข่องทางสื่อออนไลน์อื่น ๆ ที่ ส่งให้ อบจ. ศำเนินการ | เรื่อง | 3   | ] 0      | ۲           |           |
| ค่าอธิบาย                                                                                                    |        |     |          |             |           |
| 6. ด้านการส่งเสริมเศรษฐกิจชุมชน อาชีพ การท่องเที่ยว และการลงทุน                                                                                                    |        |     |          |             |           |
| 7. ด้านการจัดการทรัพยากรธรรมชาติและสิ่งแวดล้อม                                                                                                    |        |     |          |             |           |
| 7.1 ปริมาณขยะอันตรายทั้งหมดในพื้นที่ อบจ.                                                                                                    | ตัน    | 3   |          | 0           |           |
| ค่าอธิบาย                                                                                                    |        |     |          |             |           |
| 8. ด้านการส่งเสริมศิลปะ วัฒนธรรม ภูมิปัญญาชาวบ้าน และโบราณสถาน                                                                                                    |        |     |          |             |           |
|                                                                                                    |        |     | คลิกเลือ | ก ) บันที่ก | แบบสอบถาม |
|                                                                                                    |        | •   | W        | อร์มกรอก    | W հով     |
|                                                                                                    |        |     | Wa       | อร์มข้อมูล  | W         |

รูปที่ ๕.๔ หน้าจอแสดงการบันทึกข้อมูลพื้นฐาน

๕.๒.๓ ระบบแจ้งเตือนการบันทึกข้อมูลว่าดำเนินการเรียบร้อยแล้วและคลิกปุ่ม "ตกลง"
 หลังจากที่บันทึกแบบสอบถามแล้ว ผู้ใช้งานสามารถแก้ไขข้อมูลได้ ยกเว้นในกรณีที่
 ผู้ใช้งาน ส่งข้อมูลแบบสอบถามแล้ว จะไม่สามารถแก้ไขข้อมูลแบบสอบถามได้ (รายละเอียด
 ตามข้อ ๕.๓) (รูปที่ ๕.๕)

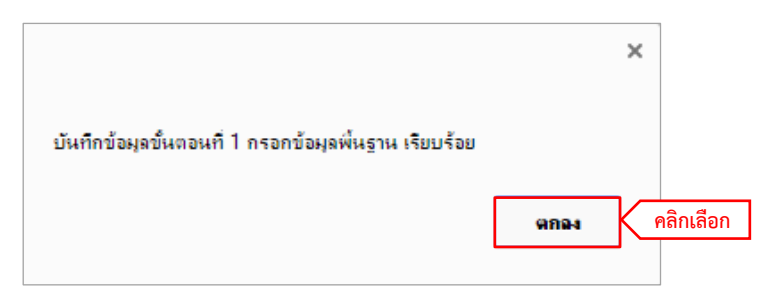

รูปที่ ๕.๕ หน้าจอแสดงการแจ้งเตือนการบันทึกข้อมูลเรียบร้อยแล้ว

### ๙.๓ การส่งข้อมูลพื้นฐาน

 ๕.๓.๑ เมื่อผู้ใช้งานตรวจสอบข้อมูลพื้นฐานที่กรอกเป็นที่เรียบร้อยแล้ว ผู้ใช้งานต้องดำเนินการส่ง แบบสอบถามข้อมูลพื้นฐาน โดยคลิกปุ่ม "ส่งข้อมูลแบบสอบถาม" ที่ด้านบนของแบบสอบถาม (รูปที่ ๕.๖)

ข้อควรระวัง :: เมื่อผู้ใช้งานส่งข้อมูลแบบสอบถามแล้ว จะไม่สามารถแก้ไขข้อมูลแบบสอบถามได้ หากต้องการแก้ไขต้องทำหนังสือแจ้งมาที่ส่วนกลาง

|                                                                                                    | คลิกเลื | ลแบบสอบถาม    |                    |                                                 |                           |
|----------------------------------------------------------------------------------------------------|---------|---------------|--------------------|-------------------------------------------------|---------------------------|
| รายการข้อมูล                                                                                                    | หน่วย   | <b>จ</b> ำนวน | อปท.เอง<br>(เลือก) | <del>สง ธอ</del> มูล<br>จากแหล่งอื่น<br>(เลือก) | ไม่มีการบริการ<br>สาธารณะ |
| 1.ด้านโครงสร้างพื้นฐาน                                                                                                    |         |               |                    |                                                 |                           |
| 1.1 ถนนในความรับผิดชอบของ อบจ. ทั้งหมด                                                                                                    | กม.     | 1213          | ]                  | 0                                               |                           |
| ดำอธิบาย                                                                                                    |         |               |                    |                                                 |                           |
| 1.2 ถนนในความรับผิดชอบของ อบจ. ที่ข่ารุดเสียหาย                                                                                                    | ตร.ม.   | 123           | ]                  | 0                                               |                           |
| คำอธิบาย                                                                                                    |         |               |                    |                                                 |                           |
| 1.3 สะพานในความรับผิดชอบของ อบจ. ทั้งหมด                                                                                                    | แห่ง    | 123           | ]                  | 0                                               |                           |
| คำอธิบาย                                                                                                    |         |               |                    |                                                 |                           |
| 1.4 สะพานในความรับผิดชอบของ อบจ. ที่ข่ารุดเสียหาย                                                                                                  | แห่ง    | 5             |                    | 0                                               |                           |
| คำอธิบาย                                                                                                    |         |               |                    |                                                 |                           |
| 1.5 จำนวนสัญญาณไฟจราจรในความรับผิดชอบในเขตทางของ อบจ.                                                                                              | จุด     |               |                    |                                                 | <b>~</b>                  |
| คำอธิบาย                                                                                                    |         |               |                    |                                                 |                           |
| 1.6 จำนวนสัญญาณไฟจราจรที่อยู่ในความรับผิดช่อบในเขตทางของ อบจ.ที่ช่ารุดเสี้ยหาย                                                                     | จุด     | 1             | 0                  | ۲                                               |                           |
| ค่าอริบาย                                                                                                    |         |               |                    |                                                 |                           |
| 1.7 จำนวนไฟส่องสว่างที่อยู่ในความรับผิดชอบในเขตทางของ อบจ.                                                                                         | จุด     | 12            | 0                  | ۲                                               |                           |
| ค่าอริบาย                                                                                                    |         |               |                    |                                                 |                           |
| 1.8 จำนวนไฟส่องสว่างที่อยู่ในความรับผิดชอบในเขตทางของ อบจ. ที่ข่ารุดเสียหาย                                                                        | จุด     | 3             | ]                  | 0                                               |                           |
| คำอธิบาย                                                                                                    |         |               |                    |                                                 |                           |
| 1.9 จำนวนสายคลองและลำธารสาธารณะระบายน้ำในความรับผิดชอบของ อบจ.                                                                                     | สาย     | 1             | )                  | 0                                               |                           |
| คำอธิบาย                                                                                                    |         |               |                    |                                                 |                           |
| 1.10 จำนวนสายทางคลอง และสาธารสาธารณะในความรับผิดชอบของ อบจ. ที่น้ำไม่สามารถไหลผ่านได้ปกติ เช่น สำน้ำตื้น<br>เข็น มีสิ่งกิดขวางทางน้ำ หรือถูกบุกรุก | สาย     | 1             | ]                  | 0                                               |                           |
| คำอธิบาย                                                                                                    |         |               |                    |                                                 |                           |
| 1.11 จำนวนแหล่งน้ำสาธารณะ พื้นที่พักน้ำหรือแก้มลิงในความรับผิดชอบของ อบจ.                                                                          | แห่ง    | 1             | 0                  | ۲                                               |                           |
| คำอธิบาย                                                                                                    |         |               |                    |                                                 |                           |
| 1.12 จำนวนแหล่งน้ำสาธารณะ พื้นที่พักน้ำหรือแก้มลิงในความรับผิดชอบของ อบจ. ที่ข่ารุดเสียหาย ตื้นเขิน น้ำเน่าเสีย หรือถูก<br>มุกรุก                  | แห่ง    |               |                    |                                                 | <ul><li>✓</li></ul>       |
| ค่าอธิบาย                                                                                                    |         |               |                    |                                                 |                           |

รูปที่ ๕.๖ หน้าจอแสดงการส่งข้อมูลพื้นฐาน

๕.๓.๒ ระบบจะแจ้งเตือนการส่งข้อมูลอีกครั้ง และหากผู้ใช้งานยืนยันที่จะส่งข้อมูลแบบสอบถามให้
 คลิกปุ่ม "ตกลง" (รูปที่ ๕.๗)

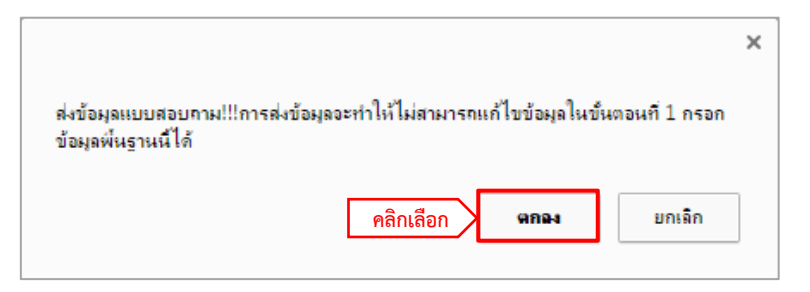

รูปที่ ๕.๗ หน้าจอแสดงการแจ้งเตือนการส่งข้อมูล

๕.๓.๓ หากข้อมูลถูกส่งเป็นที่เรียบร้อย ระบบจะแสดงการแจ้งว่าส่งข้อมูลเรียบร้อยให้คลิกปุ่ม "ตกลง" (รูปที่ ๕.๘)

|                       | ×              |
|-----------------------|----------------|
| ระบบส่งข้อมลเรียบร้อย |                |
|                       |                |
|                       | คลิกเลือก ดกาง |
|                       |                |

รูปที่ ๕.๘ หน้าจอแสดงการส่งข้อมูลเรียบร้อยแล้ว

๕.๓.๔ กรณีที่ระบบแจ้งเตือนว่าไม่สามารถส่งข้อมูลได้ (รูปที่ ๕.๙) ให้คลิกปุ่ม "ตกลง" จากนั้น ให้ ผู้ใช้งานดำเนินการตรวจสอบความถูกต้องและครบถ้วนในการกรอกข้อมูลแบบสอบถาม และส่งข้อมูลแบบสอบถามอีกครั้ง หากยังไม่สามารถดำเนินการส่งข้อมูลได้ ให้ดำเนินการ ตามข้อ ๕.๔

|                                                                                 | × |
|---------------------------------------------------------------------------------|---|
| ไม่สามารถส่งข้อมูลได้ ขึ้นตอนที่ 1 กรอกข้อมูลพื้นฐาน กรุณากรอกข้อมูลให้ครบ !!!! |   |
| คลิกเลือก 🖉 จกจง                                                                |   |

รูปที่ ๕.๙ หน้าจอแสดงการแจ้งเตือนว่าไม่สามารถส่งข้อมูลได้

## ๙.๔ การตรวจสอบข้อมูลขั้นตอนโครงสร้างพื้นฐาน

๕.๔.๑ ผู้ใช้งานไม่สามารถส่งข้อมูลได้ และได้ดำเนินการตรวจสอบข้อมูลแล้ว แต่ยังไม่สามารถ ดำเนินการส่งข้อมูลได้ ให้คลิกปุ่ม "ตรวจสอบข้อมูล" (รูปที่ ๕.๑๐)

|                                                                             |       | คลิกเลือก 🔰 | ดรวจสอบข           | บ้อมูล ส่งข้อมู         | ลแบบสอบถาม     |
|-----------------------------------------------------------------------------|-------|-------------|--------------------|-------------------------|----------------|
|                                                                             |       |             | แหล                | ล่งข่อมูล               | ไม่มีการบริการ |
| รายการขอมูล                                                                 | หนวย  | จำนวน       | อปท.เอง<br>(เลือก) | จากแหล่งอื่น<br>(เลือก) | สาธารณะ        |
| 1.ด้านโครงสร้างพื้นฐาน                                                      |       |             |                    |                         |                |
| 1.1 ถนนในความรับผิดชอบของ อบจ. ทั้งหมด                                      | กม.   |             |                    | 0                       |                |
| คำอธิบาย                                                                    |       |             |                    |                         |                |
| 1.2 ถนนในความรับผิดชอบของ อบจ. ที่ข่ารุดเสียหาย                             | ตร.ม. |             |                    | 0                       |                |
| ค่าอธิบาย                                                                   |       |             |                    |                         |                |
| 1.3 สะพานในความรับผิดชอบของ อบจ. ทั้งหมด                                    | แห่ง  |             |                    | 0                       |                |
| ค่าอธิบาย                                                                   |       |             |                    |                         |                |
| 1.4 สะพานในความรับผิดชอบของ อบจ. ที่ช่ารุดเสียหาย                           | แห่ง  |             |                    | 0                       |                |
| ค่าอธิบาย                                                                   |       |             |                    |                         |                |
| 1.5 จำนวนสัญญาณไฟจราจรในความรับผิดชอบในเขตทางของ อบจ.                       | ୍ୟର   |             |                    | 0                       |                |
| ค่าอธิบาย                                                                   |       |             |                    |                         |                |
| 1.6 จำนวนสัญญาณไฟจราจรที่อยู่ในความรับผิดชอบในเขตทางของ อบจ.ที่ชำรุดเสียหาย | ୍ୟର   |             |                    | 0                       |                |
| ค่าอธีบาย                                                                   |       |             |                    |                         |                |
| 1.7 จำนวนไฟส่องสว่างที่อยู่ในความรับผิดชอบในเขตทางของ อบจ.                  | ୍ୟର   |             |                    | 0                       |                |

รูปที่ ๕.๑๐ หน้าจอแสดงการตรวจสอบข้อมูล

๕.๔.๒ ระบบจะแสดงรายการที่ผู้ใช้งานกรอกข้อมูลไม่ครบถ้วน โดยให้ผู้ใช้งานดำเนินการตรวจสอบและ กรอกข้อมูลในรายการดังกล่าวให้ครบถ้วน จากนั้นให้คลิกปุ่ม "บันทึกแบบสอบถาม" และ คลิก ปุ่ม "ส่งข้อมูลแบบสอบถาม" อีกครั้ง (รูปที่ ๕.๑๑)

|          | 2                                                                                             |                   |                 |               |               |             | 1                   | ตรวจสอบข้          | อมูล ส่งข้อมู           | ลแบบสอบถาม     |
|----------|-----------------------------------------------------------------------------------------------|-------------------|-----------------|---------------|---------------|-------------|---------------------|--------------------|-------------------------|----------------|
|          | 8                                                                                             |                   |                 |               | -             | ЦΧ          |                     | แหล่               | ึงข้อมูล                | ไม่มีการบริการ |
|          | <b>A</b>                                                                                      |                   |                 |               |               |             | จำนวน               | อปท.เอง<br>(เลือก) | จากแหล่งอื่น<br>(เลือก) | สาธารณะ        |
| 1.ด้านโค | и <u>ди и 5 дии 5</u>                                                                         |                   |                 |               |               |             |                     | (Man)              | (web)                   |                |
|          | กรุณากรอกขอมูลเทครบถวน - ขนตอนท 1 ขอมูลพนฐา                                                   | น                 |                 |               |               |             | 1213                | ۲                  | 0                       |                |
|          |                                                                                               |                   |                 |               | แหล่ง         | ไม่มี       |                     |                    |                         |                |
|          | รายการ                                                                                        | สถานะ             | จำนวน           | อปท.เอง       | อื่น          | บริการ      | 123                 | ۲                  | 0                       |                |
|          | 1.0 ก้องการเป็นประเทศการที่จะมีองการเข้าเพื่อหาวงใน                                           | ส้อมอไป           |                 | 1400          |               |             |                     |                    |                         |                |
|          | 1.8 งานวนเพลองสวางท่อยู่เนความรับผดขอบเน<br>เขตทางของ อบจ. ที่ขำรุดเสียหาย                    | ขอมูลเม<br>ครบ    |                 | តេមក          |               |             | 123                 | ۲                  | 0                       |                |
|          | ,                                                                                             |                   |                 |               |               |             |                     |                    |                         |                |
|          | 1.9 จำนวนสายคลองและลำธารสาธารณะระบายน้ำ                                                       | ข้อมูลไม่         |                 | เลือก         |               |             | 5                   | ۲                  | 0                       |                |
|          | ในความรับผิดชอบของ อบจ.                                                                       | ครบ               |                 |               |               |             |                     |                    |                         |                |
|          |                                                                                               |                   |                 |               |               |             |                     |                    |                         |                |
|          |                                                                                               |                   |                 |               |               |             |                     |                    |                         |                |
|          |                                                                                               |                   |                 |               |               |             | 1                   | 0                  | ۲                       |                |
|          |                                                                                               |                   |                 |               |               |             |                     | 1                  |                         | _              |
|          |                                                                                               |                   | -               |               |               |             | 1                   | 0                  | ۲                       |                |
|          | คาอธบาย                                                                                       |                   | -               |               |               |             |                     |                    |                         |                |
|          | <ol> <li>1.8 จำนวนไฟส่องสว่างที่อยู่ในความรับผิดชอบในเขตทางของ อบ</li> </ol>                  | จ. ที่ข่ารุดเสียห | ne _            |               |               | <b>२</b> ०  |                     | ۲                  | 0                       |                |
|          |                                                                                               |                   |                 |               |               |             | ยังไม่ได้กรอกข้อมูล |                    |                         |                |
|          | <ol> <li>1.9 จำนวนสายคลองและสาธารสาธารณะระบายน้ำในความรับผิดข</li> </ol>                      | ้อบของ อบจ.       |                 |               |               | สาย         | ~ 4 14 2 2          | ۲                  | 0                       |                |
|          |                                                                                               |                   |                 |               |               |             | ยงเมเดกรอกขอมูล     |                    |                         | !              |
|          | 1.10 จำนวนสายทางคลอง และสาธารสาธารณะในความรับผิดชอบ<br>เขิน มีสิ่งกิดขวางทางน้ำ หรือถูกบุกรุก | ของ อบจ. ที่นำ    | เไม่สามารถไ     | เหลผ่านได้ปก  | ดิ เช่น สำนำ  | ดีน สาย     | 1                   | ۲                  | 0                       |                |
|          | ค่าอธิบาย                                                                                     |                   |                 |               |               |             |                     |                    |                         |                |
|          | 1.11 จำนวนแหล่งน้ำสาธารณะ พื้นที่พักน้ำหรือแก้มลิงในความรับผ่                                 | โดชอบของ อบ       | ۹.              |               |               | แห่ง        | 1                   | 0                  | ۲                       |                |
|          | ค่าอธิบาย                                                                                     |                   |                 |               |               |             |                     |                    |                         |                |
|          | 1.12 จำนวนแหล่งน้ำสาธารณะ พื้นที่พักน้ำหรือแก้มลิงในความรับผ่                                 | โดชอบของ อบ       | จ. ที่ช่ารุดเสี | ยหาย ดิ้นเขิน | น้ำเน่าเสีย ห | รือถูก แห่ง |                     |                    |                         |                |
|          | นกรุก                                                                                         |                   |                 |               |               |             |                     |                    |                         |                |
|          | N.19.27.18                                                                                    |                   |                 |               |               |             |                     |                    |                         |                |

รูปที่ ๕.๑๑ หน้าจอแสดงรายการข้อมูลที่ไม่ครบ

#### ๕.๕ การส่งข้อมูลออกเป็นไฟล์อิเล็กทรอนิกส์

- ๕.๕.๑ ผู้ใช้งานสามารถเก็บข้อมูลเป็นไฟล์ประเภทต่างๆได้ โดยมีการแบ่งออกเป็น ๒ แบบฟอร์ม (รูปที่ ๕.๑๒)
  - ๑) ฟอร์มกรอก คือ แบบฟอร์มเปล่าเพื่อให้ผู้ใช้งานน้ำออกไปเก็บรวบรวมข้อมูล
  - ๒) ฟอร์มข้อมูล คือ แบบฟอร์มและข้อมูลที่ได้จากการกรอกข้อมูลของผู้ใช้งาน

| 2. ด้านผังเมือง                                                                                                    |        |               |            |             |           |
|----------------------------------------------------------------------------------------------------|--------|---------------|------------|-------------|-----------|
| 3. ด้านสาธารณสุข บริการทางสังคม และคุณภาพชีวิต                                                                                                    |        |               |            |             |           |
| 3.1 จำนวนผู้สูงอายุที่ยากไร้ที่อยู่ในภาวะพึ่งพิงในพื้นที่ อบจ.                                                                                                    | คน     | 435           | ۲          | 0           |           |
| ค่าอธิบาย                                                                                                    |        |               |            |             |           |
| 4. ด้านการศึกษา                                                                                                    |        |               |            |             |           |
| 4.1 จำนวนศูนย์พัฒนาเด็กเล็กทั้งหมดในสังกัด อบจ.                                                                                                    | แห่ง   | 78            | ۲          | 0           |           |
| ค่าอธิบาย                                                                                                    |        |               |            |             |           |
| 4.2 จำนวนเด็กทั้งหมดในศูนย์พัฒนาเด็กเล็กในสังกัด อบจ.                                                                                                    | คน     |               |            |             | ✓         |
| ดำอธิบาย                                                                                                    |        |               |            |             |           |
| 4.3 จำนวนเด็กต้อยโอกาส เด็กยากจนในพื้นที่ อบจ. ที่มีการสำรวจ ดรวจสอบ หรือมีความประสงค์ขอรับการสนับสนุนด้านการ<br>ศึกษา                                                                                                    | คน     |               |            |             | <b>Z</b>  |
| ค่าอธิบาย                                                                                                    |        |               |            |             |           |
| 4.4 จำนวนโรงเรียนในสังกัด อบจ.                                                                                                    | แห่ง   | 3             | $\bigcirc$ | 0           |           |
| <u>คำอธิบาย</u>                                                                                                    |        |               |            |             |           |
| 5. ด้านการจัดระเบียบชุมชนและการรักษาความสงบปลอดภัย                                                                                                    |        |               |            |             |           |
| 5.1 จำนวนกล้องโทรทัศน์วงจรปิด (CCTV) ด้านความปลอดภัย (ของ อบจ. ที่มีระบบ CCTV) ที่ได้รับแจ้งหรือตรวจพบว่าข่ารุด<br>เสียหายหรือไม่สามารถใช้งานได้ ที่สามารถข่อมแชมได้                                                                | กล้อง  | 33            | ۲          | 0           |           |
| คำอธิบาย                                                                                                    |        |               |            |             |           |
| 5.2 จำนวนเรื่องราวร้องทุกข์ของประชาชนจากศูนย์รับเรื่องราวร้องทุกข์ ศูนย์ใกล่เกลี่ยข้อพิพาท ศูนย์ยุติธรรมชุมชน ศูนย์<br>บริการประชาชน ศูนย์ศารงธรรม ศูนย์ one stop service หรือจากข่องทางสื่อออนไลน์อื่น ๆ ที่ ส่งให้ อบจ. ดำเนินการ | เรื่อง | 3             | 0          | ۲           |           |
| ค่าอธิบาย                                                                                                    |        |               |            |             |           |
| 6. ด้านการส่งเสริมเศรษฐกิจชุมชน อาชีพ การท่องเที่ยว และการลงทุน                                                                                                    |        |               |            |             |           |
| 7. ด้านการจัดการทรัพยากรธรรมชาติและสิ่งแวดล้อม                                                                                                    |        |               |            |             |           |
| 7.1 ปริมาณขยะอันตรายทั้งหมดในพื้นที่ อบจ.                                                                                                    | ตัน    | 3             | ۲          | 0           |           |
| <u>ดำอธิบาย</u>                                                                                                    |        |               |            |             |           |
| 8. ด้านการส่งเสริมศิลปะ วัฒนธรรม ภูมิปัญญาชาวบ้าน และโบราณสถาน                                                                                                    |        |               |            |             |           |
|                                                                                                    |        |               |            | บันทึก      | แบบสอบถาม |
|                                                                                                    |        | N. 1. 5       |            |             |           |
|                                                                                                    | ଭ      | ) พอรมกรอก    | 1          | ฟอร์มกรอก   | .ա        |
|                                                                                                    | ම      | ) ฟอร์มข้อมูล | ×          | ฟอร์มข้อมูล | ւտ        |

รูปที่ ๕.๑๒ หน้าจอแสดงการส่งออกข้อมูล

๕.๕.๒ ผู้ใช้งานสามารถส่งออกไฟล์ที่ต้องการได้ โดยคลิกที่รูปตามรูปแบบไฟล์ที่กำหนด ซึ่งแบ่ง ออกเป็น ๔ รูปแบบ ได้แก่

| ลำดับ | ประเภทไฟล์           |
|-------|----------------------|
| ଭ     | เพล้ XML             |
| ම     | โฟล์ Microsoft word  |
| តា    | ไฟล์ Text            |
| હ     | ไฟล์ Microsoft excel |

## บทที่ ๖

## ขั้นตอนที่ ๒ ประเมินการให้บริการสาธารณะ

- **๖.๑** การเข้ากรอกข้อมูลประเมินการให้บริการสาธารณะ
  - ๖.๑.๑ ผู้ใช้งานต้องดำเนินการส่งแบบสอบถามใน "ขั้นตอนที่ ๑ กรอกข้อมูลพื้นฐาน" ให้เรียบร้อยก่อน จึงจะสามารถกรอกข้อมูลใน "ขั้นตอนที่ ๒ ประเมินการให้บริการสาธารณะ"ได้
  - ๖.๑.๒ ผู้ใช้งานจะพบเมนูย่อยของ "ขั้นตอนที่ ๒ ประเมินการให้บริการสาธารณะ" เพิ่มขึ้น ประกอบด้วย ๖ เมนูย่อย คือ แบบสอบถามที่ ๒ - ๑ ถึง ๒ - ๖ ผู้ใช้งานสามารถกรอก แบบสอบถามได้ โดยคลิกที่เมนูย่อยแต่ละแบบตั้งแต่ "แบบสอบถามที่ ๒ - ๑" ถึง "แบบสอบถามที่ ๒ - ๖" ตามลำดับ (รูปที่ ๖.๑)

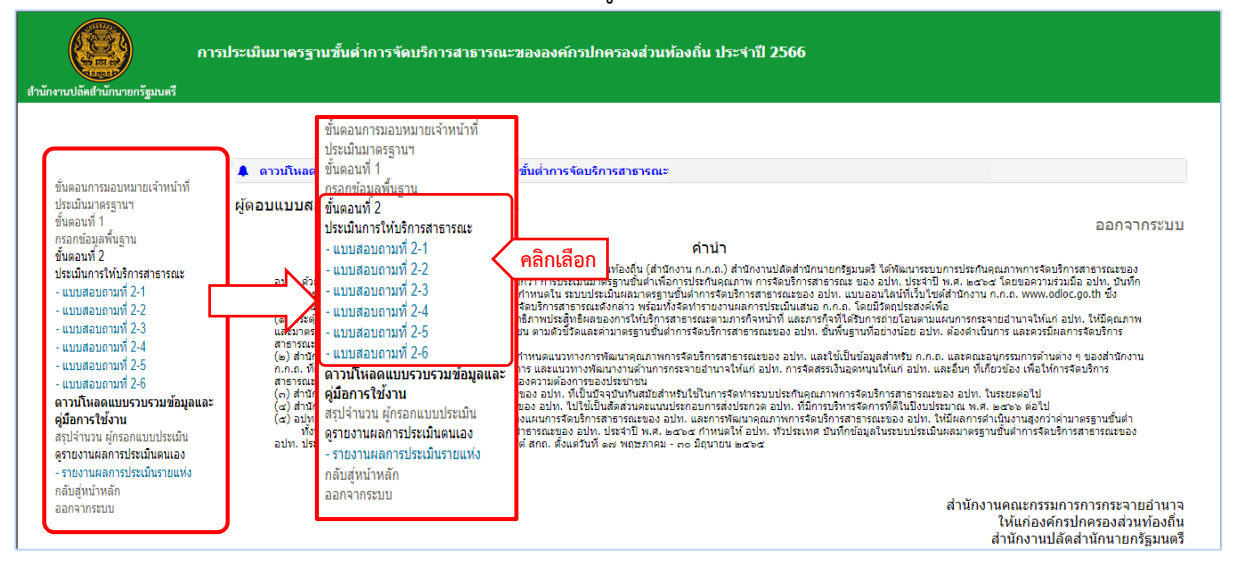

รูปที่ ๖.๑ หน้าจอแสดงเมนูในการเข้ากรอกข้อมูลประเมินการให้บริการสาธารณะ

- ๖.๑.๓ ระบบจะแสดงแบบฟอร์มการกรอกข้อมูลประเมินการให้บริการสาธารณะตามที่ผู้ใช้เข้าเมนูย่อย "แบบสอบถามที่ ๒ - ๑" - "แบบสอบถามที่ ๒ - ๖" (รูปที่ ๖.๒) ซึ่งประกอบด้วยส่วนหลัก ดังนี้
  - ๑) รายการบันทึกข้อมูล (มีทุกเมนูย่อย)
  - ๒) การบันทึกแบบสอบถาม (มีทุกเมนูย่อย)
  - m) การส่งข้อมูลแบบสอบถาม <u>(มีในเมนูย่อย "แบบสอบถามที่ ๒ ๖" เท่านั้น)</u>
  - (d) การตรวจสอบข้อมูล (มีในเมนูย่อย "แบบสอบถามที่ ๒ ๖" เท่านั้น)
  - ๕) การส่งออกข้อมูลเป็นไฟล์อิเล็กทรอนิกส์ (มีทุกเมนูย่อย)

|                                                                                                    | <ul> <li>๙) การตรวจสอบข้อมูล</li> <li>ตรวจสอบข้อมูล</li> <li>ส่งข้อมูลแบบสอบถามา</li> </ul> |          |                                  |                        |                                         | ๓) การส่งข้อมูล |
|----------------------------------------------------------------------------------------------------|---------------------------------------------------------------------------------------------|----------|----------------------------------|------------------------|-----------------------------------------|-----------------|
| รายการข้อมูล                                                                                                    | หน่วย                                                                                       | จำนวน    | จานวนงบ<br>ประมาณ<br>ที่ใช้(บาท) | รูปแบบ<br>การดำเนินงาน | ้ไม่ได้ดำเนินการ<br>ในปีงบประมาณ<br>พ.ศ |                 |
| ด้านที่ 7 การจัดการทรัพยากรธรรมชาติและสิ่งแวดล้อม                                                                                                    |                                                                                             |          |                                  |                        |                                         |                 |
| 7.1 บริมาณขยะอันตราย และขยะติดเชื้อในพื้นที่ อบจ. ที่ถูกส่งต่อไปกำจัดอย่างถูกสุขศักษณะ ตามกฏ ระเบียบ ขั้นตอน<br>ตามหลักวิชาการของกระทรวงสาธารณสุข หรือหน่วยงานอื่นที่เกี่ยวข้อง | ดัน                                                                                         |          |                                  | -                      | • •                                     |                 |
| ค่าอธิบาย                                                                                                    |                                                                                             |          |                                  |                        | a) 5081005                              | มันพืดข้อขอ     |
| 7.2 จำนวนโครงการหรือกิจกรรม ของ อบจ. ในการส่งเสริมการปลูกค้นไม้ การอนุรักษ์ดูแลรักษาป่า หรัพยากรชายฝั่ง หรือ<br>การจัดการเกี่ยวกับปัญหาน้ำเน่าเสี่ย                             | โครงการ หรือ<br>กิจกรรม                                                                     |          |                                  | -                      |                                         | บนที่แก่อที่ย   |
| ค่าอธิบาย                                                                                                    |                                                                                             |          |                                  |                        |                                         |                 |
|                                                                                                    | โครงการ หรือ<br>กิจกรรม                                                                     |          |                                  | -                      | 0                                       |                 |
| ดำอธิบาย                                                                                                    |                                                                                             |          |                                  |                        |                                         |                 |
| ด้านที่ 8 การส่งเสริมศึลปะ วัฒนธรรม ภูมิปัญญาชาวบ้าน และโบราณสถาน                                                                                                    |                                                                                             |          |                                  | Ĩ.                     |                                         |                 |
| 8.1 จำนวนโครงการหรือกิจกรรม ที่ อบจ. ดำเนินการ หรือสนับสนุนในการส่งเสริม หรืออนุรักษ์ศิลปะ วัฒนธรรม ประเพณี<br>ห้องถิ่น หรือภูมิปัญญาขาวบ้าน                                    | โครงการ หรือ<br>กิจกรรม                                                                     |          |                                  | -                      | • •                                     |                 |
| ค่าอธิบาย                                                                                                    |                                                                                             |          |                                  |                        |                                         |                 |
| 8.2 จำนวนแหล่งการเรียนรู้ในท้องถิ่นเกี่ยวกับศิลปะ วัฒนธรรม ประเพณี ภูมิบีญญาท้องถิ่น และโบราณสถาน ที่ อบจ.<br>ดำเนินการ หรือให้การส่งเสริมสนับสนุน                              | <mark>แหล่</mark> ง                                                                         |          |                                  |                        | 0                                       |                 |
| ด่าอธิบาย                                                                                                    |                                                                                             |          |                                  |                        |                                         |                 |
|                                                                                                    |                                                                                             | le)      | การบันทึ                         | กแบบสอบถาม 🔳           | บันทึกแบบสอบถาม                         |                 |
|                                                                                                    |                                                                                             |          |                                  |                        |                                         | l.              |
|                                                                                                    |                                                                                             |          |                                  |                        |                                         |                 |
|                                                                                                    |                                                                                             |          |                                  |                        |                                         |                 |
| *) ordrood                                                                                                    | ส้อมอเสียปร                                                                                 | 142.2    | ามรอบิอส์                        | ٠.                     | w uu                                    |                 |
| ๔) แารยงอุณ                                                                                                    | ขอมูลเบนเ                                                                                   | ุ่งดอเตเ | เพรอหแย                          | Wasunsan               |                                         |                 |
|                                                                                                    |                                                                                             |          |                                  | ฟอร์มข้อมูล            | W [uu]                                  |                 |

รูปที่ ๖.๒ หน้าจอแสดงแบบฟอร์มการกรอกข้อมูลประเมินการให้บริการสาธารณะ

### ๖.๒ การกรอกและบันทึกข้อมูลประเมินการให้บริการสาธารณะ

- ๖.๒.๑ หลังจากผู้ใช้งานเข้าสู่การกรอกข้อมูลประเมินการให้บริการสาธารณะให้ ผู้ใช้งานดำเนินการกรอกข้อมูลให้ครบถ้วนทุกข้อคำถาม ซึ่งมีเงื่อนไขในการ กรอกข้อมูลดังนี้
  - ๑) หากผู้ใช้งานพบว่ามีข้อมูลบางรายการไม่สามารถแก้ไขได้ แสดงว่าในการกรอกข้อมูล "ขั้นตอนที่ ๑ กรอกข้อมูลพื้นฐาน" ผู้ใช้งานได้เลือกรายการข้อมูลที่เกี่ยวข้องกับรายการ ข้อมูลนี้เป็น "ไม่มีบริการสาธารณะ" จึงส่งผลต่อรายการข้อมูลนี้ ทำให้ไม่สามารถแก้ไข ข้อมูลและกรอกข้อมูลได้ (ระบบ Auto Lock) ให้ข้ามไปทำรายการต่อไป (รูปที่ ๖.๓)

| รายการข้อมูล                                                                                                    | หน่วย          | จำนวน                   | ี่จำนวนงบ<br>ประมาณ<br>ที่ใช้(บาท) | รูปแบบ<br>การดำเนินงาน | ไม่ได้ดำเนินการ<br>ในปีงบประมาณ<br>พ.ศ |
|----------------------------------------------------------------------------------------------------|----------------|-------------------------|------------------------------------|------------------------|----------------------------------------|
| ด้านที่ 4 การศึกษา                                                                                                    |                |                         |                                    |                        |                                        |
| 4.1 จำนวนศูนย์พัฒนาเด็กเล็กในสังกัด เมืองพัทยา ที่ผ่านการประเมินมาตรฐานสถานพัฒนาเด็กปฐมวัยแห่งชาติ                                                                                                    |                | เห่ง                    |                                    |                        |                                        |
| ดำอธิบาย                                                                                                    |                |                         |                                    | - 🗸                    | 0                                      |
| 4.2 จำนวนเด็กในสูนย์พัฒนาเด็กเล็กและเด็กในโรงเรียนอนุบาล และเด็กในโรงเรียนประถมศึกษาในสังกัดเมืองพัทยา ที่ได้รับอาหา<br>เสริม (นม) ดรบถ่วน                                                                                                    | ī              | คน                      |                                    |                        |                                        |
| คำอธิบาย                                                                                                    |                |                         |                                    | ~                      | •                                      |
| 4.3 จำนวนเด็กในชุบย์พัฒนาเด็กเล็กและเด็กใบโรงเรียนอนุบาล และเด็กในโรงเรียนประถมศึกษาในสังกัด เมืองพัทยา ที่ได้รับอ<br>กลางวันที่มีคุณค่าทางโภชนาการครบถ้วน<br>ค่าอธิบาย                                                                                                    | ไม่ส<br>แก้ไจ  | -<br>าามารถ<br>เข้อนอไป |                                    | ~                      | 0                                      |
| 4.4 จำนวนเด็กด้อยโอกาส เด็กพิการที่ได้รับการสนับสนุนด้านการศึกษา หรือด้านการเงิน หรือวัสดุอุปกรณ์จาก เมืองพิทยา<br><u>ต่ออธิบาย</u><br>4.5 จำนวนโครงการหรือกิจกรรม เกี่ยวกับการส่งเสริมอาชีพหรือวิชาชีพให้แก่ปักเรียนในโรงเรียนในสังกัด เมืองพิทยา หรือปักเรียนใ<br>โรงเรียนในสังก็คอันที่ เมืองพิทยา ให้การสนับสนุนพื้ออุดทนน | น โครง<br>ก็จ  | การ หรือ<br>เกรรม       |                                    | ~                      | 0                                      |
| ด่าอธิบาย                                                                                                    |                |                         |                                    |                        |                                        |
| -<br>4.6 จำบวนโครงการหรือกิจกรรมการส่อเสริมการเรียบรู้เกี่ยวกับเทคโนโลยีวิทยาศาสตร์หรือทักษะคอมพิวเตอร์ และการรู้เท่าทันโลก<br>ดิจิทิล ให้แก่นักเรียนในโรงเรียนในสังก์ดของ เมืองพิทยา หรือนักเรียนในโรงเรียนในสังก์ดอื่นที่ เมืองพัทยา ให้การสรับสนุน                                                                          | โครง<br>กำ     | การ หรือ<br>เกรรม       |                                    | - •                    | 0                                      |
| <u>คำอธิบาย</u>                                                                                                    |                |                         |                                    |                        |                                        |
| 4.7 จำนวนโครงการหรือก็จกรรมการส่งเสริมการสอนภาษาต่างประเทศให้แก่นักเรียนในโรงเรียนในสังคัดของ เมืองพัทยา หรือนักเรี<br>ในโรงเรียนในสังคัดอื่นที่ เมืองพัทยา ให้การสนับสนุน                                                                                                    | ยน โครง<br>กิร | การ หรือ<br>เกรรม       |                                    | - 🗸                    | 0                                      |
| <u>ค่าอธีบาย</u>                                                                                                    |                |                         |                                    |                        |                                        |
|                                                                                                    |                |                         |                                    |                        | บันทึกแบบสอบถาม                        |

รูปที่ ๖.๓ หน้าจอแสดงการตรวจสอบแบบฟอร์มการกรอกข้อมูลประเมินการให้บริการสาธารณะ

๒) คอลัมน์ "ไม่ได้ดำเนินการในปีงบประมาณ พ.ศ....." ผู้ใช้งานตรวจสอบการให้บริการ สาธารณะ ในรายการข้อมูล หากพบว่าในเขตพื้นที่ อปท. <u>มีโครงสร้างพื้นฐาน</u> ในความ รับผิดชอบสำหรับการจัดบริการสาธารณะนั้น <u>แต่ในปีงบประมาณที่สอบถามไม่ได้</u> <u>ดำเนินการจัดบริการสาธารณะตามเกณฑ์ชี้วัด</u> ให้เลือก "ไม่ได้ดำเนินการในปีงบประมาณ พ.ศ. ..... " และให้ข้ามไปทำรายการต่อไป (รูปที่ ๖.๔)

| รายการข้อมูล                                                                                                    | หน่วย                   | ่สำนวน | งบ<br>ประมาณ<br>พ.ศ.2565<br>(บาท) | รูปแบบ<br>พ.ศ. 2565 | ้ไม่ได้<br>ดำเนินการ |
|----------------------------------------------------------------------------------------------------|-------------------------|--------|-----------------------------------|---------------------|----------------------|
| ด้านที่ 4 การศึกษา                                                                                                    |                         |        |                                   |                     |                      |
| 4.1 จำนวนศูนย์พัฒนาเด็กเล็กในสังกัด เมืองพัทยา ที่ผ่านการประเมินมาตรฐานสถานพัฒนาเด็กปฐมวัยแห่งชาติ                                                                                                    | แห่ง                    |        |                                   | - •                 | 0                    |
| คำอธิบาย                                                                                                    |                         |        |                                   |                     |                      |
| 4.2 จำนวนเด็กในศูนย์พัฒนาเด็กเล็กและเด็กในโรงเรียนอนุบาล และเด็กในโรงเรียนประถมศึกษาในสังกัดเมืองพัทยา ที่ได้รับอาหาร<br>เสริม (นม) ดรบถ้วน                                                                                                    | คน                      |        |                                   | - *                 | 0                    |
| คำอธิบาย                                                                                                    |                         |        |                                   |                     |                      |
| 4.3 จำนวนเด็กในดูนย์พัฒนาเด็กเล็กและเด็กในโรงเรียนอนุบาล และเด็กในโรงเรียนประถมศึกษาในสังกัด เมืองพัทยา ที่ได้รับอาหาร<br>กลางวันที่มีคุณค่าทางโภชนาการครบถ่วน                                                                                   | คน                      |        |                                   | - •                 | 0                    |
| คำอธิบาย                                                                                                    |                         |        |                                   |                     |                      |
| 4.4 จำนวนเด็กด้อยโอกาส เด็กพิการที่ได้รับการสนับสนุนด้านการศึกษา หรือด้านการเงิน หรือวัสดุอุปกรณ์จาก เมืองพัทยา                                                                                                    | คน                      |        |                                   | - •                 | 0                    |
| ค่าอธิบาย                                                                                                    |                         |        |                                   |                     |                      |
| 4.5 จำนวนโครงการหรือกิจกรรม เกี่ยวกับการส่งเสริมอาชีพหรือวิชาชีพให้แก่นักเรียนในโรงเรียนในสังกัด เมืองพัทยา หรือนักเรียนใน<br>โรงเรียนในสังกัดอื่นที่ เมืองพัทยา ให้การสนับสนุนหรืออุดหนุน                                                       | โครงการ หรือ<br>กิจกรรม |        |                                   | - •                 | 0                    |
| ค่าอธิบาย                                                                                                    |                         |        |                                   |                     |                      |
| 4.6 จำนวนโครงการหรือกิจกรรมการส่งเสริมการเรียนรู้เกี่ยวกับเทคโนโลยีวิทยาศาสตร์หรือทักษะคอมพิวเตอร์ และการรู้เท่าทันโลก<br>ดิจิทัล ให้แก่นักเรียนในโรงเรียนในสังกัดของ เมืองพัทยา หรือนักเรียนในโรงเรียนในสังกัดอื่นที่ เมืองพัทยา ให้การสนับสนุน | โครงการ หรือ<br>กิจกรรม |        |                                   | - 🗸                 | 0                    |
| ค่าอธิบาย                                                                                                    |                         |        |                                   |                     |                      |
| 4.7 จำนวนโครงการหรือกิจกรรมการส่งเสริมการสอนภาษาต่างประเทศให้แก่นักเรียนในโรงเรียนในสังกัดของ เมืองพัทยา หรือนักเรียน<br>ในโรงเรียนในสังกัดอื่นที่ เมืองพัทยา ให้การสนับสนุน                                                                     | โครงการ หรือ<br>กิจกรรม |        |                                   | - •                 | 0                    |
| ค่าอธิบาย                                                                                                    |                         |        |                                   |                     |                      |
|                                                                                                    |                         |        |                                   | บันทึกแบ            | บสอบถาม              |

รูปที่ ๖.๔ หน้าจอแสดงการกรอกข้อมูลไม่ได้ดำเนินการในปีงบประมาณ พ.ศ.....

 ๓) คอลัมน์ "รูปแบบการดำเนินงาน" ให้ผู้ใช้งานเลือกรูปแบบอย่างใดอย่างหนึ่งในรายการ ข้อมูลนั้น ซึ่งประกอบด้วย (๑) อปท. ดำเนินการเอง (๒) ทำร่วมกับท้องถิ่นอื่น (๓) จ้าง เหมา (๔) ทำร่วมกับส่วนราชการ (๕) มากกว่า ๑ รูปแบบ</u> ระบบจะแสดงช่องกรอกข้อมูล "จำนวน" และ "จำนวนงบประมาณที่ใช้(บาท)" ให้ผู้ใช้งานกรอกข้อมูลต่อไป (รูปที่ ๖.๕)

| รายการข้อมูล                                                                                                    | หน่วย                   | จำนวน | งบประมาณ<br>พ.ศ.2565<br>(บาท) | รูปแบบ<br>พ.ศ. 2565 | ้ไม่ได้<br>ดำเนินการ |          |
|----------------------------------------------------------------------------------------------------|-------------------------|-------|-------------------------------|---------------------|----------------------|----------|
| ด้านที่ 4 การศึกษา                                                                                                    |                         |       |                               |                     |                      |          |
| 4.1 จำนวนศูนย์พัฒนาเด็กเล็กในสังกัด เมืองพัทยา ที่ผ่านการประเมินมาตรฐานสถานพัฒนาเด็กปฐมวัยแห่งชาติ                                                                                                    | แห่ง                    |       |                               | มากกว่า 1 รูปแบบ 🔹  | 🤁 🤇 คล์              | ลิกเลือก |
| ค่าอธิบาย                                                                                                    |                         | ••••• |                               |                     |                      |          |
| 4.2 จำนวนเด็กในสุนย์พัฒนาเด็กเล็กและเด็กในโรงเรียนอนุบาล และเด็กในโรงเรียนประถมศึกษาใ<br>ที่ได้รับอาหารเสริม (นม) ดรบถ้วน                                                                                                    | โนมัติ 🔪                |       |                               | - •                 | 0                    |          |
| ค่าอธิบาย                                                                                                    |                         |       |                               |                     |                      |          |
| 4.3 จำนวนเด็กในสุนย์พัฒนาเด็กเล็กและเด็กในโรงเรียนอนุบาล และเด็กในโรงเรียนประถมศึกษาในสังกัด เมืองพัทย<br>ที่ได้รับอาหารกลางวันที่มีคุณค่าทางโภชนาการครบถ้วน                                                                                        | า คน                    |       |                               | - ``                | 0                    |          |
| ด่าอธิบาย                                                                                                    |                         |       |                               |                     |                      |          |
| 4.4 จำนวนเด็กต้อยโอกาส เด็กพิการที่ได้รับการสนับสนุนด้านการศึกษา หรือด้านการเงิน หรือวัสดุอุปกรณ์จาก เมือง<br>พัทยา                                                                                                    | คน                      |       |                               | - •                 | 0                    |          |
| ค่าอธิบาย                                                                                                    |                         |       |                               |                     |                      |          |
| 4.5 จำนวนโครงการหรือกิจกรรม เกี่ยวกับการส่งเสริมอาชีพหรือวิชาชีพให้แก่นักเรียนในโรงเรียนในสังกัด เมืองพัทยา<br>หรือนักเรียนในโรงเรียนในสังกัดอื่นที่ เมืองพัทยา ให้การสนับสนุนหรืออุดหนุน                                                           | โครงการ หรือ<br>กิจกรรม |       |                               | - •                 | 0                    |          |
| ค่าอธิบาย                                                                                                    |                         |       |                               |                     |                      |          |
| 4.6 จำนวนโครงการหรือกิจกรรมการส่งเสริมการเรียนรู้เกี่ยวกับเทคโนโลยีวิทยาศาสตร์หรือทักษะคอมพิวเตอร์ และ<br>การรู้เท่าทันโลกสีสิทิล ไฟแก้นี่เรียนในโรงเรียนในสิ่งก็ดของ เมืองพัทยา หรือนักเรียนในโรงเรียนในสิ่งก็ดอื่นที่ เมือ<br>พัทยา โห้กรสนับสนุบ | โครงการ หรือ<br>กิจกรรม |       |                               | - •                 | 0                    |          |
| ค่าอธิบาย                                                                                                    |                         |       |                               |                     |                      |          |
| 4.7 จำนวนโครงการหรือกิจกรรมการส่งเสริมการสอนภาษาต่างประเทศให้แก่นักเรียนในโรงเรียนในสังศัตของ เมือง<br>พัทยา หรือนักเรียนในโรงเรียนในสังศัตอินที่ เมืองพัทยา ให้การสนับสนุน                                                                         | โครงการ หรือ<br>กิจกรรม |       |                               | - ``                | 0                    |          |
| ค่าอธิบาย                                                                                                    |                         |       |                               |                     |                      |          |
|                                                                                                    |                         |       |                               | บันทึกแร            | บบสอบถาม             |          |

รูปที่ ๖.๕ หน้าจอแสดงการกรอกข้อมูลรูปแบบการดำเนินงาน

ระบบประเมินผลมาตรฐานขั้นต่ำการจัดบริการสาธารณะขององค์กรปกครองส่วนท้องถิ่น ศูนย์ข้อมูลการกระจายอำนาจให้แก่องค์กรปกครองส่วนท้องถิ่น

- ๔) คอลัมน์ "จำนวน" <u>ต้องใส่ข้อมูลที่เป็นตัวเลข และจุดทศนิยมเท่านั้นและไม่ต้องใส่</u> เครื่องหมายจุลภาค (,) กั้นระหว่างตัวเลข โดยที่ช่องข้อมูลจำนวนห้ามเป็นช่องว่าง (รูปที่ ๖.๖)
- ๕) คอลัมน์ "จำนวนงบประมาณที่ใช้ (บาท)" ต้องใส่ข้อมูลที่เป็น จำนวนเงิน (บาท) ที่ใช้ใน การจัดบริการสาธารณะ โดยข้อมูลต้องเป็นตัวเลขและจุดทศนิยมเท่านั้นและไม่ต้องใส่ เครื่องหมายจุลภาค (,) กั้นระหว่างตัวเลข หากไม่ใช้งบประมาณให้กรอกข้อมูล เป็นตัวเลข "0" โดยที่ช่องข้อมูลงบประมาณห้ามเป็นช่องว่าง (รูปที่ ๖.๖)

|                                                                                                    |                       | ข้อที่ ๔ | ข้อที่ ๕                     |                        |                                        |
|----------------------------------------------------------------------------------------------------|-----------------------|----------|------------------------------|------------------------|----------------------------------------|
| รายการข้อมูล                                                                                                    | หน่วย                 | จำนวน    | จำนวนงบประมาณ<br>ที่ใช้(บาท) | รูปแบบ<br>การดำเนินงาน | ไม่ได้ดำเนินการ<br>ในปีงบประมาณ<br>พ.ศ |
| ด้านที่ 4 การศึกษา                                                                                                    |                       |          |                              |                        |                                        |
| 4.1 จำนวนสุนย์พัฒนาเด็กเล็กในสังกัด เมืองพัทยา ที่ผ่านการประเมินมาตรฐานสถานพัฒนาเด็กปฐมวัยแห่งชาติ                                                                                                    | แห่ง                  |          |                              |                        |                                        |
| ค่าอธิบาย                                                                                                    |                       | 1        | 1000000                      | จ้างเหมา 💙             |                                        |
| 4.2 จำนวนเด็กในศูนย์พัฒนาเด็กเล็กและเด็กในโรงเรียนอนุบาล และเด็กในโรงเรียนประถมศึกษาในสังกัดเมืองพัทยา ที่ได้รับอาหาร<br>เสริม (นม) ครบถ้วน                                                                                                    | คน                    |          |                              |                        | _                                      |
| ค่าอธิบาย                                                                                                    |                       |          |                              | ~                      |                                        |
| 4.3 จำนวนเด็กในสูนย์พัฒนาเด็กเล็กและเด็กในโรงเรียนอนุบาล และเด็กในโรงเรียนประถมศึกษาในสังกัด เมืองพัทยา ที่ได้รับอาหาร<br>กลางวันที่มีคุณค่าทางโภษนาการครบถ้วน                                                                                   | คน                    |          |                              |                        |                                        |
| ค่าอธิบาย                                                                                                    |                       |          |                              | ~                      |                                        |
| 4.4 จำนวนเด็กต้อยโอกาส เด็กพิการที่ได้รับการสนับสนุนด้านการศึกษา หรือด้านการเงิน หรือวัสดุอุปกรณ์จาก เมืองพิทยา                                                                                                    | คน                    |          |                              |                        |                                        |
| ค่าอธิบาย                                                                                                    |                       |          |                              |                        |                                        |
| 4.5 จำนวนโครงการหรือกิจกรรม เกี่ยวกับการส่งเสริมอาช์พหรือวิชาชีพให้แก่นักเรียนในโรงเรียนในสังกัด เมืองพัทยา หรือนักเรียนใน<br>โรงเรียนในสังกัดอื่นที่ เมืองพัทยา ให้การสนับสนุนหรืออุดหนุน                                                       | โครงการ ห<br>กิจกรรม  |          |                              | ~                      |                                        |
| ค่าอธิบาย                                                                                                    |                       |          |                              |                        |                                        |
| 4.6 จำนวนโครงการหรือกิจกรรมการส่งเสริมการเรียนรู้เกี่ยวกับเทคโนโลยีวิทยาศาสตร์หรือทักษะคอมพิวเตอร์ และการรู้เท่าทันโลก<br>ดิจิทิล ให้แก่นักเรียนในโรงเรียนในสังกัดของ เมืองพิทยา หรือนักเรียนในโรงเรียนในสังก์คอื่นที่ เมืองพิทยา ให้การสนับสนุน | โครงการ ห่<br>กิจกรรม | 1        | 2000000                      | อปท. ดำเนินการเอง 🗙    |                                        |
| ค่าอธิบาย                                                                                                    |                       |          |                              |                        |                                        |
| 4.7 จำนวนโครงการหรือกิจกรรมการส่งเสริมการสอนภาษาต่างประเทศไห้แก่นักเรียนในโรงเรียนในสังกัดของ เมืองพัทยา หรือนักเรียน<br>ในโรงเรียนในสังกัดอื่นที่ เมืองพัทยา ให้การสนินสนุน                                                                     | โครงการ ห<br>กิจกรรม  | 1        | 23000000                     | อปท. ดำเนินการเอง 🗸    |                                        |
| ด่าอธิบาย                                                                                                    |                       |          |                              |                        |                                        |
|                                                                                                    |                       |          |                              | ĺ                      | <b>มันทึกแบบสอบถาม</b>                 |

รูปที่ ๖.๖ หน้าจอแสดงการกรอกข้อมูลจำนวน และจำนวนงบประมาณที่ใช้ (บาท)

๖.๒.๒ เมื่อผู้ใช้งานกรอกข้อมูลครบถ้วนแล้วให้คลิกปุ่ม "บันทึกแบบสอบถาม" ทุกครั้งในแต่ละ แบบสอบถามที่กรอกข้อมูลเรียบร้อยแล้ว (รูปที่ ๖.๗)

| รายการซ้อมูล                                                                                                    | หน่วย                 | จำนวน | จำนวนงบประมาณ<br>ที่ใช้(บาท) | รูปแบบ<br>การดำเนินงาน | ไม่ได้ดำเนินการ<br>ในปีงบประมาณ<br>พ.ศ |
|----------------------------------------------------------------------------------------------------|-----------------------|-------|------------------------------|------------------------|----------------------------------------|
| ด้านที่ 4 การศึกษา                                                                                                    |                       |       |                              |                        |                                        |
| 4.1 จำนวนศูนย์พัฒนาเด็กเล็กในสังกัด เมืองพัทยา ที่ผ่านการประเมินมาตรฐานสถานพัฒนาเด็กปฐมวัยแห่งชาติ                                                                                                    | แห่ง                  |       |                              |                        |                                        |
| ค่าอธิบาย                                                                                                    |                       | 1     | 1000000                      | จ้างเหมา 🗸             |                                        |
| 4.2 จำนวนเด็กในศูนย์พัฒนาเด็กเล็กและเด็กในโรงเรียนอนุบาล และเด็กในโรงเรียนประถมศึกษาในสังกัดเมืองพัทยา ที่ได้รับอาหาร<br>เสริม (นม) ครบถ้วน                                                                                                    | คน                    |       |                              |                        |                                        |
| ค่าอธิบาย                                                                                                    |                       |       |                              | ~                      |                                        |
| 4.3 จำนวนเล็กในศูนย์พัฒนาเล็กเล็กและเล็กในโรงเรียนอนุมาล และเล็กในโรงเรียนประถมศึกษาในสังกิด เมืองพัทยา ที่ได้รับอาหาร<br>กลางวันที่มีคุณค่าทางโภยนาการครบถ้วน                                                                                   | คน                    |       |                              |                        |                                        |
| คำอธิบาย                                                                                                    |                       |       |                              | ~                      |                                        |
| 4.4 จำนวนเด็กต้อยโอกาส เด็กพิการที่ได้รับการสนับสนุนด้านการศึกษา หรือด้านการเงิน หรือวัสดุอุปกรณ์จาก เมืองพัทยา                                                                                                    | คน                    |       |                              |                        |                                        |
| ค่าอธิบาย                                                                                                    |                       |       |                              |                        |                                        |
| 4.5 จำนวนโครงการหรือกิจกรรม เกี่ยวกับการส่งเสริมอาชีพหรือวิชาชีพให้แก่นิกเรียนในโรงเรียนในสังกัด เมืองพัทยา หรือนักเรียนใน<br>โรงเรียนในสังกัดอื่นที่ เมืองพัทยา ให้การสนับสนุนหรืออุดหนุน                                                       | โครงการ ห่<br>กิจกรรม |       |                              | *                      |                                        |
| ค่าอธิบาย                                                                                                    |                       |       |                              |                        |                                        |
| 4.6 จำนวนโครงการทร็อกิจกรรมการส่งเสริมการเรียนรู้เกี่ยวกับเทคโนโลยีวิทยาศาสตร์หรือทักษะคอมพิวเตอร์ และการรู้เท่าทันโลก<br>ดิจิทิล ให้แก่นักเรียนในโรงเรียนในสังกัดของ เมืองพัทยา หรือนักเรียนในโรงเรียนในสังก์ดอื่นที่ เมืองพัทยา ให้การสนับสนุน | โครงการ ห่<br>กิจกรรม | 1     | 2000000                      | อปท. ดำเนินการเอง 💙    |                                        |
| ค่าอธิบาย                                                                                                    |                       |       |                              |                        |                                        |
| 4.7 จำนวนโดรงการหรือกิจกรรมการส่งเสริมการสอนภาษาต่างประเทศโห้แก่นักเรียนในโรงเรียนในสังกัดของ เมืองพัทยา หรือนักเรียน<br>ในโรงเรียนในสังกัดอื่นที่ เมืองพัทยา ให้การสนับสนุน                                                                     | โครงการ ห<br>กิจกรรม  | 1     | 23000000                     | อปท. ดำเนินการเอง 💙    |                                        |
| คำอธิบาย                                                                                                    |                       |       |                              |                        |                                        |
|                                                                                                    |                       |       |                              | คลิกเลือก              | บันทึกแบบสอบถาม<br>                    |

รูปที่ ๖.๗ หน้าจอแสดงการบันทึกแบบสอบถามประเมินการให้บริการสาธารณะ

๖.๒.๓ ระบบแจ้งเตือนการบันทึกข้อมูลว่าดำเนินการบันทึกข้อมูลเรียบร้อยแล้ว และ คลิกปุ่ม "ตกลง" หลังจากที่บันทึกข้อมูลแล้ว ผู้ใช้งานสามารถแก้ไขข้อมูลได้ ยกเว้นในกรณีที่ผู้ใช้งานส่งแบบสอบถามแล้ว จะไม่สามารถแก้ไขข้อมูล แบบสอบถามได้ (รูปที่ ๖.๘)

|                       |                                                                           | × |
|-----------------------|---------------------------------------------------------------------------|---|
|                       |                                                                           |   |
|                       | <u>ุบันทึ</u> กข้อมูลขั้นตอนที่ 2 ประเมินการให้บริการสาธารณะ แบบสอบกามที่ |   |
| ตามแบบสอบถามที่บันทึก | 2-1 เรียบร้อย                                                             |   |
|                       |                                                                           |   |
|                       | คลิกเลือก ดกลง                                                            |   |
|                       |                                                                           |   |

รูปที่ ๖.๘ หน้าจอแสดงการยืนยันการบันทึกแบบสอบถามประเมินการให้บริการสาธารณะ

#### b.๓ การส่งข้อมูลประเมินการจัดบริการสาธารณะ

๖.๓.๑ ให้ผู้ใช้งานตรวจสอบข้อมูลประเมินการให้บริการสาธารณะที่กรอกในแบบสอบถาม ๒ – ๑ ถึง ๒ -๖ ให้ครบถ้วน จากนั้นผู้ใช้งานต้องดำเนินการส่งแบบสอบถาม โดยคลิกปุ่ม "ส่งข้อมูล แบบสอบถาม" ในเมนูย่อย "แบบสอบถามที่ ๒-๖" (รูปที่ ๖.๙)

ข้อควรระวัง :: เมื่อผู้ใช้งานส่งข้อมูลแบบสอบถามแล้ว จะไม่สามารถแก้ไขข้อมูลแบบสอบถามได้ หากต้องการแก้ไขต้องทำหนังสือแจ้งมาที่ส่วนกลาง

#### แบบสอบถามที่ ๒-๖

|                                                                                                    |                         |        | ด                             | รวจสอบข้อมูล | ส่งข้อมูลแ  | บบสอบถาม            | (คลิกเล | เลือก |
|----------------------------------------------------------------------------------------------------|-------------------------|--------|-------------------------------|--------------|-------------|---------------------|---------|-------|
| รายการข้อมูล                                                                                                    | หน่วย                   | ่≼ำนวน | งบประมาณ<br>พ.ศ.2565<br>(บาท) | รูปเ<br>พ.ศ. | ເນນ<br>2565 | ไม่ได้<br>ดำเนินการ |         |       |
| ด้านที่ 7 การจัดการทรัพยากรธรรมชาติและสิ่งแวดล้อม                                                                                                    |                         |        |                               |              |             |                     |         |       |
| 7.1 ปริมาณขยะมูลฝอยในพื้นที่ เมืองพัทยาที่ถูกกำจัดอย่างถูกสุขลักษณะตามกฏ ระเบียบ ขั้นตอนตามหลัก<br>วิชาการของกระทรวงสาธารณสุขหรือหน่วยงานอื่นที่เกี่ยวข้อง                           | ตัน                     | 357    | 14522222                      | อปท. ดำเนิง  | มการเอง 🗸   | ]                   |         |       |
| ค่าอธิบาย                                                                                                    |                         |        |                               |              |             |                     |         |       |
| 7.2 ปรีมาณขยะฮันตราย และขยะติดเชื้อในพื้นที่ เมืองพัทยา ที่ถูกส่งต่อไปกำจัดอย่างถูกสุขสักษณะ ตามกฏ<br>ระเบียบ ขั้นตอนตามหลักวิชาการของกระทรวงสาธารณสุข หรือหน่วยงานอื่นที่เกี่ยวข้อง | ตัน                     | 62     | 0                             | ทำร่วมกับส่ว | มมราชการ 🗸  | ]                   |         |       |
| ค่าอธิบาย                                                                                                    |                         |        |                               |              |             |                     |         |       |
| 7.3 จำนวนโครงการหรือกิจกรรม ของ เมืองพัทยา ในการส่งเสริมการปลูกต้นไม้ การอบุรักษ์ดูแลรักษาป่า<br>ทรัพยากรชายผิง หรือการจัดการเกี่ยวกับปัญหาน้ำเน่าเสีย                               | โครงการ หรือ<br>กิจกรรม | 2      | 6310000                       | จ้างเหมา     | ~           | )                   |         |       |
| ค่าอธิบาย                                                                                                    |                         |        |                               |              |             |                     |         |       |
| 7.4 จำนวนโครงการหรือกิจกรรมของ เมืองพัทยา ในการประชาสัมพันธ์ เพื่อลดค่าฝุ่น PM 2.5                                                                                                   | โครงการ หรือ<br>กิจกรรม | 1      | 770000                        | มากกว่า 1 รู | ปแบบ 🗸      | ]                   |         |       |
| คำอธิบาย                                                                                                    |                         |        |                               |              |             |                     |         |       |
| ด้านที่ 8 การส่งเสริมศิลปะ วัฒนธรรม ภูมิปัญญาชาวบ้าน และโบราณสถาน                                                                                                    |                         |        |                               |              |             |                     |         |       |
| 8.1 จำนวนโครงการหรือกิจกรรม ที่ เมืองพัทยา ดำเนินการ หรือสนับสนุนในการต่งเสริม หรืออนุรักษ์ศิลปะ<br>วัฒนธรรม ประเพณีท้องถิน หรือภูมิปัญญาชาวบ้าน                                     | โครงการ หรือ<br>กิจกรรม | 1      | 111010                        | ทำร่วมกับทั  | องถิ่น 🗸    | ]                   |         |       |
| ค่าอธิบาย                                                                                                    |                         |        |                               |              |             |                     |         |       |
| 8.2 จำนวนแหล่งการเรียนรู้ในท้องถิ่นเกี่ยวกับศิลปะ วัฒนธรรม ประเพณี ภูมิปัญญาท้องถิ่น และโบราณสถาน ที่<br>เมืองพัทยา ดำเนินการ หรือให้การส่งเสริมสนับสนุน                             | แหล่ง                   | 30     | 0                             | ทำร่วมกับทัล | องถิ่น 🗸    | )                   |         |       |
| ค่าอธิบาย                                                                                                    |                         |        |                               |              |             |                     |         |       |
|                                                                                                    |                         |        |                               |              | บันทึกแ     | บบสอบถาม            |         |       |
|                                                                                                    |                         |        |                               |              |             |                     |         |       |
|                                                                                                    |                         |        |                               | ฟอร์มก       | รอก         | .w հո               |         |       |
|                                                                                                    |                         |        |                               | ฟอร์มข้อ     |             | w                   |         |       |

รูปที่ ๖.๙ หน้าจอแสดงการส่งข้อมูลแบบสอบถามประเมินการให้บริการสาธารณะ

ระบบประเมินผลมาตรฐานขั้นต่ำการจัดบริการสาธารณะขององค์กรปกครองส่วนท้องถิ่น ศูนย์ข้อมูลการกระจายอำนาจให้แก่องค์กรปกครองส่วนท้องถิ่น ๖.๓.๒ ระบบแจ้งเตือนการส่งข้อมูลอีกครั้งและหากผู้ใช้งานยืนยันที่จะส่งข้อมูลแบบสอบถาม ให้คลิก ปุ่ม "ตกลง" (รูปที่ ๖.๑๐)

|                           |                                   | بر ا                           | 9 et                         | ×1 × 1                           |
|---------------------------|-----------------------------------|--------------------------------|------------------------------|----------------------------------|
| สงขอมูลแบ<br>ขั้นตอนที่ 2 | บสอบกาม!!!กา<br>การประเมินข้อ     | รสงขอมูลจะท<br>เมูลสาธารณะ     | า ให้ ไม่สามาระ<br>ในแบบสอบก | าแก ไขขอมูล ใน<br>ามดังต่อ ไปนี้ |
| แบบสอบกา<br>แบบสอบกา      | มที่ 2-1 , แบบ<br>มที่ 2-4 , แบบเ | สอบกามที่ 2-2<br>สอบกามที่ 2-5 | 2 , แบบสอบก<br>5 , แบบสอบก   | ามที่ 2-3 ,<br>ามที่ 2-6         |
|                           |                                   |                                |                              |                                  |
|                           | 63                                | นลือก                          | 49934                        | แอเอ็อ                           |

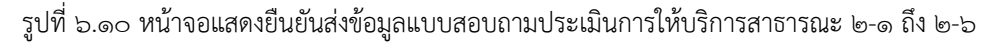

๖.๓.๓ หากข้อมูลถูกส่งเป็นที่เรียบร้อย ระบบจะแสดงการแจ้งเตือนว่าส่งข้อมูล เรียบร้อยให้คลิกปุ่ม "ตกลง" (รูปที่ ๖.๑๑)

|                          | ×              |
|--------------------------|----------------|
| ระแปล่งข้อแอเรียบร้อย    |                |
| <u>הפרתניא</u> לפתנארת-ג |                |
|                          |                |
|                          | คลิกเลือก ตกจง |
|                          |                |

รูปที่ ๖.๑๑ หน้าจอแสดงการแจ้งเตือนการบันทึกข้อมูลเรียบร้อยแล้ว

 ๖.๓.๔ กรณีที่ระบบแจ้งเตือนว่าไม่สามารถส่งข้อมูลได้ (รูปที่ ๖.๑๒) <u>ให้คลิกปุ่ม "ตกลง" จากนั้น ให้</u> ผู้ใช้งานดำเนินการตรวจสอบความถูกต้องและครบถ้วนในการกรอกข้อมูลแบบสอบถาม และส่งข้อมูลแบบสอบถามอีกครั้ง หากยังไม่สามารถดำเนินการส่งข้อมูลได้ ให้ดำเนินการ ตามข้อ ๖.๔

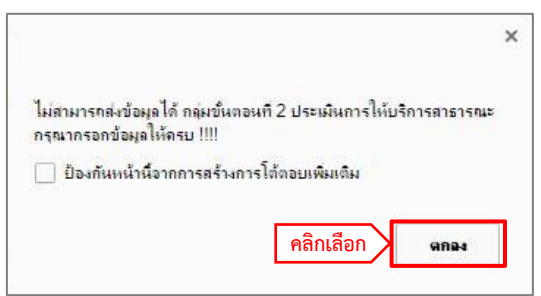

รูปที่ ๖.๑๒ หน้าจอแสดงการแจ้งเตือนว่าไม่สามารถส่งข้อมูลได้

### ๖.๔ การตรวจสอบข้อมูลขั้นตอนการจัดบริการสาธารณะ

๖.๔.๑ ผู้ใช้งานไม่สามารถส่งข้อมูลได้ และได้ดำเนินการตรวจสอบข้อมูลแล้ว แต่ยังไม่สามารถ ดำเนินการส่งข้อมูลได้ ให้คลิกปุ่ม "ตรวจสอบข้อมูล" ในหน้าแบบสอบถามย่อยที่ ๒-๖ (รูปที่ ๖.๑๓)

|                                                                                                    |                         |     | คลิกเลือก 🔰 🗖                     | รวจสอบข้อมูล ส่งข้             | ้อมูลแบบสอบถาม      |
|----------------------------------------------------------------------------------------------------|-------------------------|-----|-----------------------------------|--------------------------------|---------------------|
| รายการข้อมูล                                                                                                    | หน่วย                   | สาน | งบประมาณ<br>เวน พ.ศ.2565<br>(บาท) | รูปแบบ<br>พ.ศ. 2565            | ไม่ได้<br>ดำเนินการ |
| ด้านที่ 7 การจัดการทรัพยากรธรรมชาติและสิ่งแวดล้อม                                                                                                    |                         |     |                                   |                                |                     |
| 7.1 ปริมาณขยะมูลผ่อยในพื้นที่ เมืองพัทยาที่ถูกกำจัดอย่างถูกสุขลักษณะตามกฏ ระเบียบ ขั้นตอนตามหลัก<br>วิชาการของกระทรวงสาธารณสุขหรือหน่วยงานอื่นที่เกี่ยวข้อง                          | ดัน                     | 357 | 14522222                          | อปท. <mark>ดำเน</mark> ินการเล | aa 🗸                |
| ค่าอธิบาย                                                                                                    |                         |     |                                   |                                |                     |
| 7.2 ปรีมาณขยะฮันตราย และขยะติดเชื้อในพื้นที่ เมืองพัทยา ที่ถูกส่งต่อไปกำจัดอย่างถูกสุขสักษณะ ตามกฏ<br>ระเบียบ ขั้นดอนตามหลักวิชาการของกระทรวงสาธารณสุข หรือหน่วยงานอื่นที่เกี่ยวข้อง | ดัน                     | 62  | 0                                 | ทำร่วมกับส่วนราช               | n15 🗸               |
| ค่าอธิบาย                                                                                                    |                         |     |                                   |                                |                     |
| 7.3 จำนวนโครงการหรือกิจกรรม ของ เมืองพัทยา ในการส่งเสริมการปลูกต้นไม้ การอนุรักษ์ดูแลรักษาบำ<br>ทรัพยากรชายผิง หรือการจัดการเกี่ยวกับปัญหาน้ำเน่าเสีย                                | โครงการ หรือ<br>กิจกรรม | 2   | 6310000                           | จ้างเหมา                       | ~                   |
| ค่าอธิบาย                                                                                                    |                         |     |                                   |                                |                     |
| 7.4 จำนวนโครงการหรือกิจกรรมของ เมืองพัทยา ในการประชาสัมพันธ์ เพื่อลดค่าฝุ่น PM 2.5                                                                                                   | โครงการ หรือ<br>กิจกรรม | 1   | 770000                            | <mark>มากกว่า 1 รูปแบบ</mark>  | ~                   |
| ค่าอธิบาย                                                                                                    |                         |     |                                   |                                |                     |
| ด้านที่ 8 การส่งเสริมศิลปะ วัฒนธรรม ภูมิปัญญาชาวบ้าน และโบราณสถาน                                                                                                    |                         |     |                                   |                                |                     |
| 8.1 จำนวนโครงการหรือกิจกรรม ที่ เมืองพัทยา ดำเนินการ หรือสนับสนุนในการส่งเสริม หรืออนุรักษ์ศิลปะ<br>วัฒนธรรม ประเพณีท้องถิ่น หรือภูมิปัญญาชาวบ้าน                                    | โครงการ หรือ<br>กิจกรรม | 1   | 111010                            | ทำร่วมกับท้องถิ่น              | ~                   |
| ค่าอธิบาย                                                                                                    |                         |     |                                   |                                |                     |
| 8.2 จำนวนแหล่งการเรียนรู้ในท้องถิ่นเกี่ยวกับศีลปะ วัฒนธรรม ประเพณี ภูมิบัญญาท้องถิ่น และโบราณสถาน ที่<br>เมืองพัทยา ดำเนินการ หรือให้การส่งเสริมสนับสนุน                             | แหล่ง                   | 30  | 0                                 | ทำร่วมกับท้องถิ่น              | ~                   |
| <u>คำอธิบาย</u>                                                                                                    |                         |     |                                   |                                |                     |
|                                                                                                    |                         |     |                                   | บั                             | นทึกแบบสอบถาม       |

รูปที่ ๖.๑๓ หน้าจอแสดงการตรวจสอบข้อมูล

๖.๔.๒ ระบบจะแสดงรายการที่ผู้ใช้งานกรอกข้อมูลไม่ครบถ้วน โดยให้ผู้ใช้งานดำเนินการตรวจสอบ และกรอกข้อมูลในรายการดังกล่าวให้ครบถ้วน จากนั้นให้คลิกปุ่ม "บันทึกแบบสอบถาม" ใน หน้าแบบสอบถามย่อยที่มีกรอกข้อมูล และ คลิกปุ่ม "ส่งข้อมูลแบบสอบถาม" ในหน้า แบบสอบถามย่อยที่ ๒-๖ อีกครั้ง (รูปที่ ๖.๑๔)

|                                                                              | 164.115.25.179/sar/pao6/checkform2.php?org_id=2710101 - God                                                                                                    | ogle Chrome                |             |              | -            |                         |                              |                                              |                                |
|------------------------------------------------------------------------------|----------------------------------------------------------------------------------------------------|----------------------------|-------------|--------------|--------------|-------------------------|------------------------------|----------------------------------------------|--------------------------------|
|                                                                              | ิ & ใม่ปลอดกัย   164.115.25.179/sar/pao6/checkform2.php                                                                                                    | org_id=27?                 | 10101       |              |              |                         |                              | ตรวจสอบข้อมล                                 |                                |
| อนการมอบหมายเจ้าหน้าที่<br>มีนมาตรฐานฯ                                       | กรุณากรอกข้อมูลให้ครบถ้วน - ขั้นตอนที่ 2 ข้อมูลประเมินการให้                                                                                                    | บริการสาธา                 | รณะ         |              |              |                         | จำนวนงบประมาณ<br>ที่ใช้(บาท) | รูปแบบ<br>การดำเนินงาน                       | ไม่ได้ดำเนี<br>ในปีงบปร<br>พ.ศ |
| อนที่1<br>าข้อมูลพื้นฐาน<br>อนที่2<br>มีนการให้บริการสาธารณะ                 | รายการ                                                                                                    | สถานะ                      | จำนวน       | งบ<br>ประมาณ | ູ ສູປ<br>ແນນ | ไม่ได้<br>ดำเนิน<br>การ | ][101011                     | อปท.ดำเนินการเอง 💙                           | ]                              |
| บบสอบถามที่ 2-1<br>มบสอบถามที่ 2-2<br>มบสอบถามที่ 2-3<br>มบสอบถามที่ 2-4     | 13.6 จำนวนโครงการ หรือกิจกรรมของ อบจ. ในการให้คำ<br>ปรึกษา และสนับสนุนการจัดตั้งกลุ่มอาชีพ หรือกลุ่มเกษตรกร<br>หรือกลุ่มต่าง ๆ เพื่อส่งเสริมอาชีพหรือการสร้างงาน  | ข้อมูลไม่<br>ครบ           |             |              | 6            |                         | 4527777                      | ทำร่วมกับท้องถิ่น 🗸                          | ]                              |
| มมสอบถามพี 2-5<br>มมสอบถามพี 2-6<br>อนที่ 3<br>มีนความพึงพอใจ                | 13.7 จำนวนโครงการ หรือกิจกรรมของ อบจ. ในการให้คำ<br>ปรึกษาทั้งที่สำนักงาน อบจ. หรือข่องทางสื่อออนไลน์ต่าง ๆ<br>เกี่ยวกับการขอโบอนุญาต จดทะเบียนพาณิขย์ หรือการส่ง | ข้อมูลไม่<br>ครบ           |             |              | 6            |                         | ] 788777997<br>] 979977      | ทำร่วมกับส่วนราชการ ❤<br>อปท. ดำเนินการเอง ❤ | )                              |
| นใหลดแบบรวบรวมข่อมูลและ<br>เการใช้งาน<br>จำนวน ผู้กรอกแบบประเมิน             | <u>ายงทุก เงตุสมัสรรมสุท</u>                                                                                                    |                            |             |              |              |                         |                              | lada dalaren a                               | 1                              |
| งงานผลการประเมินตนเอง<br>ขงานผลการประเมินรายแห่ง<br>ขงานผลประเมินความพึงพอใจ | טו עפאו א                                                                                                    |                            |             |              |              |                         |                              |                                              | ,<br>                          |
| ยแห่ง<br>สู่หน้าหลัก<br>จากระบบ                                              | 13.6 จำนวนโครงการ หรือกิจกรรมของ อบจ. ในการให้ผ่าปรึกษา และสา<br>เกษตรกร หรือกลุ่มผ่าง ๆ เพื่อส่งเสริมอาชีพหรือการสร้างงาน<br>                                    | นับสนุนการจัดเ             | ตั้งกลุ่มอา | ร้อกลุ่ม     | โครง         | การ<br>ยังไม่           | <b>ไ</b> ด้กรอกข้อมูล        | มากกว่า 1 รูปแบบ 🗸                           | ]                              |
|                                                                              | 13.7 จำนวนโครงการ หรือกิจกรรมของ อบจ. ในการให้คำบริกษาทั้งที่ส<br>เกี่ยวกับการขอไบอนญาต จดทะเบียนพาณิชย์ หรือการส่งเสริมการลงทุ<br>ต่ำอธิบาย                      | านักงาน อบจ.<br>นในพื้นที่ | หรือช่องทาง | สอออนไลนตา   | เง เครง      | การ<br>ยังไม่ไ          | ด้กรอกข้อมูล                 | มากกว่า 1 รูปแบบ 🗸                           | )                              |
|                                                                              |                                                                                                    |                            |             |              |              |                         |                              | ມັນ                                          | เทีกแบบสอบ                     |
|                                                                              |                                                                                                    |                            |             |              |              |                         |                              | ฟอร์มข้อมูลกรอก                              |                                |

รูปที่ ๖.๑๔ หน้าจอแสดงรายการข้อมูลที่ไม่ครบ

ระบบประเมินผลมาตรฐานขั้นต่ำการจัดบริการสาธารณะขององค์กรปกครองส่วนท้องถิ่น ศูนย์ข้อมูลการกระจายอำนาจให้แก่องค์กรปกครองส่วนท้องถิ่น

### ๖.๕ การส่งข้อมูลออกเป็นไฟล์อิเล็กทรอนิกส์

๖.๕.๑ ผู้ใช้งานสามารถเก็บข้อมูลเป็นไฟล์ประเภทต่างๆ ได้ (รูปที่ ๖.๑๕) โดยมีการแบ่ง ออกเป็น ๒ แบบฟอร์ม

- ๑) ฟอร์มกรอก คือ แบบฟอร์มเปล่าเพื่อให้ผู้ใช้งานนำออกไปเก็บรวบรวมข้อมูล
- ๒) ฟอร์มข้อมูล คือ แบบฟอร์มและข้อมูลที่ได้จากการกรอกข้อมูลของผู้ใช้งาน

|                                                                                                    |          |        |                                  | ตรวจสอบข้อมูล ส่       | งข้อมูลแบบสอบถาม                       |
|----------------------------------------------------------------------------------------------------|----------|--------|----------------------------------|------------------------|----------------------------------------|
| รายการข้อมูล                                                                                                    | หน่วย    | จำนวน  | จำนวนงบประมาณ<br>ที่ใช้(บาท)     | รูปแบบ<br>การดำเนินงาน | ไม้ได้ดำเนินการ<br>ในปีงบประมาณ<br>พ.ศ |
| 7. ด้านการจัดการทรัพยากรธรรมชาติและสิ่งแวดล้อม และ 8. ด้านการส่งเสริมศิลปะ วัฒนธรรม ภูมิปัญญาชาวบ้าห                                                                                              | ม และโบร | าณสถาน |                                  |                        |                                        |
| ภารกิจที่ 14 การบริหารจัดการทรัพยากรธรรมชาติและสิ่งแวดล้อม                                                                                                    |          |        |                                  |                        |                                        |
| 14.1 ปริมาณขยะอันตราย และขยะติดเชื้อในพื้นที่ อปท. ที่ถูกส่งต่อไปกำจัดอย่างถูกสุขลักษณะ                                                                                                    | ดับ      | 1      | 0                                | ทำร่วมกับท้องถิ่น      | ~                                      |
| ค่าอธิบาย                                                                                                    |          |        |                                  |                        |                                        |
| 14.2 จำนวนโครงการ หรือกิจกรรมของ อบจ. ในการอนุรักษ์ดูแลรักษาแหล่งน้ำธรรมชาติ สำน้ำธรรมชาติ ทรัพยากร<br>ชายศัง หรือการจัดการเกี่ยวกับปัญหาวัชพืช ผักดบชวา ปัญหาน้ำเน่าเสีย การกำจัดน้ำเสีย เป็นต้น | โครงการ  | 10     | 7757                             | ส้มปทาน                | *                                      |
| ค่าอธิบาย                                                                                                    |          |        |                                  |                        |                                        |
| 14.3 จำนวนโครงการ หรือกิจกรรมของ อปท. ในการจัดการเกี่ยวกับค่าฝุ่น PM ๒.α                                                                                                    | โครงการ  | 44     | 0                                | อปท. ดำเนินการเอง      | ~                                      |
| <u>คำอธิบาย</u>                                                                                                    |          |        |                                  |                        |                                        |
| ภารกิจที่ 15 การส่งเสริมศิลปะ วัฒนธรรม ภูมิปัญญาชาวบ้าน และโบราณสถาน                                                                                                    |          |        |                                  |                        |                                        |
| 15.1 จำนวนโครงการ หรือกิจกรรมของ อบจ. ในการส่งเสริมหรืออนุรักษ์ศิลปะ วัฒนธรรม ประเพณีท้องถิ่น หรือ<br>ภูมิปัญญาชาวบ้าน                                                                            | โครงการ  | 1      | 987798                           | อปท. ดำเนินการเอง      | *                                      |
| <u>คำอธิบาย</u>                                                                                                    |          |        |                                  |                        |                                        |
| 15.2 จำนวนแหล่งการเรียนรู้ในท้องถิ่นเกี่ยวกับศิลปะ วัฒนธรรม ประเพณี ภูมิบัญญาท้องถิ่น และโบราณสถาน ที่ได้รับ<br>การส่งเสริมหรือสนับสนุนจาก อบจ.                                                   | แห่ง     | 1      | 100                              | ทำร่วมกับท้องถิ่น      | ~                                      |
| <u>คำอธิบาย</u>                                                                                                    |          |        |                                  |                        |                                        |
|                                                                                                    |          |        |                                  |                        | บันทึกแบบสอบถาม                        |
|                                                                                                    |          |        |                                  |                        |                                        |
|                                                                                                    |          |        | ๑) ฟอร์มกรอก                     | ฟอร์มกรอก              |                                        |
|                                                                                                    |          | ١      | <ul><li>๗) ฟอร์มข้อมูล</li></ul> | ฟอร์มข้อมูล            | W Luu                                  |

รูปที่ ๖.๑๕ หน้าจอแสดงการส่งออกข้อมูล

๖.๕.๒ ผู้ใช้งานสามารถส่งออกไฟล์ที่ต้องการได้ โดยคลิกที่รูป ตามรูปแบบไฟล์ที่ กำหนดซึ่งแบ่งออกเป็น ๔ รูปแบบ ได้แก่

| ลำดับ |      | ประเภทไฟล์           |
|-------|------|----------------------|
| ଭ     | .XML | ไฟล์ XML             |
| ୲ଡ଼   | w    | ไฟล์ Microsoft word  |
| តា    |      | ไฟล์ Text            |
| ۷     | ևսվ  | ไฟล์ Microsoft excel |

### บทที่ ๗

### รายงานผลการประเมินตนเอง

#### ๗.๑ สรุปรายงานผลการประเมินตนเอง

๗.๑.๑ การสรุปรายงานผลการประเมินตนเอง ให้ผู้ใช้งานคลิกที่เมนู "สรุปจำนวนผู้กรอกแบบประเมิน" เพื่อดู ความคืบหน้าในการกรอกข้อมูล (รูปที่ ๗.๑)

| คารประเมินมาง<br>สำนักงานปลัดสำนักนายกรัฐมนตรี                                                                                                    | ลรฐานขึ้นต่ำการจัดบริการสาธารณะของอ                                                                                                    | งศ์กรปกครองส่วนห้องถิ่น ประจำปี 2566                                                                                                    |
|----------------------------------------------------------------------------------------------------|----------------------------------------------------------------------------------------------------|----------------------------------------------------------------------------------------------------|
| ชั้นตอนการมอบหมายเจ้าหน้าที่<br>ประเป็นมาสรฐานา<br>ชั้นตอนกำ<br>ชั้นตอนกำ<br>ชั้นตอนที่ 1<br>กระกร้อมสหันฐาน<br>ชั้นตอนที่ 2<br>ประเป็นการให้บริการสาธารณะ<br>- แบบสอบตามที่ 2-1<br>- แบบสอบตามที่ 2-2<br>- แบบสอบตามที่ 2-3<br>- แบบสอบตามที่ 2-5<br>- แบบสอบตามที่ 2-6<br>ตาวานโนตอนบระวบระวบข้อมูลและ<br>สุมือการใช้งาน<br>สุราชงานสอการประเป็นราชแห่ง<br>กลับสู่หน้าหลัก<br>ออกจากระบบ ป้อนเนะน์<br>ไข้นอนที่<br>3 รู้นองการ<br>3 รู้นองการ<br>3 รู้นองการ<br>3 รู้นองการ<br>1 รู้นองการ<br>1 รู้นองการ<br>3 รู้นองการ<br>3 รู้หน้ายาง<br>3 รู้นองการ<br>3 รู้นองการ<br>3 รู้หนายาง<br>3 รู้นองการ<br>3 รู้นองการ<br>3 รู้นองการ<br>3 รู้นองการ<br>3 รู้นองการ<br>3 รู้นองการ<br>3 รู้นองการ<br>3 รู้นองการ<br>3 รู้นองการ<br>3 รู้นองการ<br>3 รู้นองการ<br>3 รู้นองการ<br>3 รู้นองการ<br>3 รู้นองการ<br>3 รู้หนายาง<br>3 รู้นองการ<br>3 รู้นองการ<br>3 รู้น | ขั้นตอนการมอบหมายเจ้าหน้าที่<br>ประเมินมาตรฐานฯ<br>ขั้นตอนที่ 1<br>กรอกข้อมูลพื้นฐาน<br>ขั้นตอนที่ 2<br>ประเมินการให้บริการสาธารณะ<br>- แบบสอบถามที่ 2-1<br>- แบบสอบถามที่ 2-2<br>- แบบสอบถามที่ 2-3<br>- แบบสอบถามที่ 2-4<br>- แบบสอบถามที่ 2-5<br>- แบบสอบถามที่ 2-6<br>ดาวน์โหลดแบบรวบรวมข้อมูลและ<br>คุ่มือการใช้งาน<br>สุรุปจำนวน ผู้กรอกแบบประเมิน<br>ดูรายงานผลการประเมินตนเอง<br>- รายงานผลการประเมินรายแห่ง<br>กลับสู่หน้าหลัก<br>ออกจากระบบ | Instance<br>And Instance<br>And |

รูปที่ ๗.๑ หน้าจอแสดงเมนูในการเข้าสรุปจำนวนผู้กรอกแบบประเมิน

๗.๑.๒ ระบบจะแสดงผลสรุปรายงานผลการประเมินตนเอง (รูปที่ ๗.๒) ซึ่งประกอบด้วย

- ๑) ขั้นตอนที่ ๑ : กรอกข้อมูลพื้นฐาน ร้อยละของข้อมูลพื้นฐานที่มีการกรอกข้อมูล
- ๒) ขั้นตอนที่ ๒ : ประเมินการให้บริการสาธารณะ ร้อยละของข้อมูลประเมินการให้บริการ สาธารณะที่มีการกรอกข้อมูล
- ๓) สรุปภาพรวมทั้งหมด ค่าเฉลี่ยจากขั้นตอนที่ ๑ ๒

|                                         | สรุปจำนวน ผู้กรอกแบบประเม็น |      |
|-----------------------------------------|-----------------------------|------|
| ขั้นตอนที่ 1:กรอกข้อมูลพื้นฐาน          |                             | 100% |
| ขั้นตอนที่ 2:ประเมินการให้บริการสาธารณะ |                             | 100% |
| สรุปภาพรวมทั้งหมด                       |                             | 100% |

รูปที่ ๗.๒ หน้าจอแสดงรายงานผลสรุปจำนวนผู้กรอกแบบประเมิน

ระบบประเมินผลมาตรฐานขั้นต่ำการจัดบริการสาธารณะขององค์กรปกครองส่วนท้องถิ่น ศูนย์ข้อมูลการกระจายอำนาจให้แก่องค์กรปกครองส่วนท้องถิ่น

#### ๗.๒ รายงานผลการประเมินรายแห่ง

๗.๒.๑ การเข้าดูรายงานรายงานผลการประเมินรายแห่ง ผู้ใช้งานสามารถคลิกที่เมนู"รายงานผลการ ประเมินรายแห่ง"เพื่อดูรายงานข้อมูลในแต่ละด้านและภารกิจ (รูปที่ ๗.๓)

| คารปร<br>สำนักงานปลัดสำนักบายกรัฐมนตรี                                                                                                    | ะเมินมาด                                                                                                    | รฐานขั้นด่ำการจัดบริการสาธารณะของอ                                                                                                    | งค์กรปกครองส่วนห้องถิ่น ประจำปี 2566                                                                                                    |
|----------------------------------------------------------------------------------------------------|----------------------------------------------------------------------------------------------------|----------------------------------------------------------------------------------------------------|----------------------------------------------------------------------------------------------------|
| ขึ้นดอนการมอบหมายเจ้าหน่าที่<br>ประเมิณาครฐานา<br>ขึ้นดอนที่ 1<br>กรงกห่อมูลพื้นฐาน<br>ขึ้นดอนที่ 2-1<br>ประเมินการให้บริการสาธารณะ<br>- แบบสอบอานที่ 2-1<br>- แบบสอบอานที่ 2-3<br>- แบบสอบอานที่ 2-4<br>- แบบสอบอานที่ 2-6<br>ดาวนี้ในลดแบบประเมิน<br>ดูรับอารไข้ง่วน<br>สรุปร่านวน ผู้กรอกแบบประเมิน<br>ดูรายงานผลการประเมินตนเอง<br>- รายงานผลการประเมินตนเอง<br>- รายงานผลการประเมินตบเอง<br>กลับสู่หน้าหลัก<br>ออกจากระบบ | ม้อนนะนำ<br>ผู้ตอบแบบ<br>ผู้ตอบแบบ<br>ได้ของและ<br>มีของและ<br>มีของ<br>มีของ<br>มีของ<br>มาง<br>ม้<br>มาง<br>มา<br>ม่<br>มาง<br>มี<br>มีของ<br>มีของ<br>มีของ<br>มีของ<br>มา | ขั้นดอนการมอบหมายเจ้าหน้าที่<br>ประเมินมาตรฐานฯ<br>ขั้นดอนที่ 1<br>กรอกข้อมูลพื้นฐาน<br>ขั้นตอนที่ 2<br>ประเมินการให้บริการสาธารณะ<br>- แบบสอบถามที่ 2-1<br>- แบบสอบถามที่ 2-2<br>- แบบสอบถามที่ 2-3<br>- แบบสอบถามที่ 2-3<br>- แบบสอบถามที่ 2-4<br>- แบบสอบถามที่ 2-5<br>- แบบสอบถามที่ 2-6<br>ดาวน์โหลดแบบรวบรวมข้อมูลและ<br>คู่มือการใช้งาน<br>สรุปจำนวน ผู้กรอกแบบประเมิน<br>ดูรายงานผลการประเมินตนเอง<br>- รายงานผลการประเมินรายแห่ง<br>กลับสู่หน้าหลัก<br>ออกจากระบบ | การการการ           คาการ           การการการ           การการการ           การการ           การ           การ           การ           การ           การ           การ           การ           การ           การ           การ           การ           การ           การ           การ           การ           การ           การ           การ           การ< |

รูปที่ ๗.๓ หน้าจอแสดงเมนูในการเข้ารายงานผลการประเมินบริการสาธารณะรายแห่ง

๗.๒.๒ ระบบจะแสดงรายงานผลการประเมินรายแห่ง โดยผู้ใช้งานสามารถเลือกด้านและภารกิจที่ ต้องการดูรายงาน แล้วคลิกปุ่ม "ค้นหา" (รูปที่ ๗.๔)

| เลือกด้าน                                     |                                                                                                    |                    |                       |                             | ~                      | ด้นหา               |
|-----------------------------------------------|----------------------------------------------------------------------------------------------------|--------------------|-----------------------|-----------------------------|------------------------|---------------------|
| สรุปผลประเมินการจัดบริการสาธารณะ              | $\sim$                                                                                                    |                    |                       |                             |                        |                     |
| บริการสาธารณะ                                 | เ คลิก                                                                                                    | ค่าเป้าหมาย<br>(%) | กรอบการประเมิน<br>(1) | การจัดบริการ<br>สาธารณะ (2) | (2) เทียบ กับ (1)<br>% | ผลการประเมิน        |
| ด้านที่ 1 โครงสร้างพื้นฐาน และ ด้านที่ 2 ผังแ | มือง เลือกด้าน                                                                                                    |                    |                       |                             |                        |                     |
| 1.ด้านโครงสร้างพื้นฐาน                        |                                                                                                    |                    |                       |                             |                        |                     |
|                                               | <ol> <li>ร้อยละของถนนในความรับผิดชอบทั้งหมดของ<br/>เมืองพัทยา ที่ได้รับการปารุงรักษาให้อยู่ในสภาพ<br/>ที่ใช้งานได้ปกติ</li> </ol>                                            | 100                | 131222                | 1111111                     | 846.74                 | สูงกว่าค่าเป้าหมาย  |
|                                               | <ol> <li>ร้อยละของจำนวนจุดอันตรายที่เกิดอุบัติเหตุ<br/>ปอยครั้งทางการจราจรทางบกในเขต เมืองพิทยา<br/>ที่ได้รับการพัฒนา ปรับปรุง หรือแก้ไขให้<br/>ปลอดภัยขึ้น</li> </ol>       | 75                 | 757                   | 111                         | 14.66                  | การพัฒนาใน<br>อนาคต |
|                                               | 3. จำนวนโครงการหรือกิจกรรมของ เมืองพัทยา<br>ในการรณรงค์ประชาสัมพันธ์ เพื่อมุ่งลดการเกิด<br>อุบัติเหตุบนท้องถนน                                                               | 4                  | 4                     | 11                          | 275                    | สูงกว่าด่าเป้าหมาย  |
|                                               | <ol> <li>ร้อยละของจำนวนสะพานดอนกรีตที่ใช้สัญจร<br/>ในเขตทางในความรับผิดชอบของ เมืองพัทยาที่<br/>ได้รับการปารุงรักษาให้อยู่ในสภาพที่ใช้งานได้<br/>ปกติ</li> </ol>             | 100                | 96                    | 111                         | 115.63                 | สูงกว่าค่าเป้าหมาย  |
|                                               | 5. ร้อยละของจำนวนสัญญาณไฟจราจรในความ<br>รับผิดชอบในเขตทางของ เมืองพัทยา ที่ได้รับ<br>การปารุงรักษาให้อยู่ในสภาพที่ ใช้งานได้ปกติ                                             | 100                | 9                     | 11                          | 122.22                 | สูงกว่าค่าเป้าหมาย  |
|                                               | <ol> <li>ร้อยละของจำนวนไฟส่องสว่างในความรับผิด<br/>ชอบในเขตทางของ เมืองพัทยา ที่ได้รับการปารุง<br/>รักษาให้อยู่ในสภาพที่ใช้งานได้ปกติ</li> </ol>                             | 100                | 1                     | 1111                        | 111100                 | สูงกว่าค่าเป้าหมาย  |
|                                               | 7. ร้อยละของจำนวนสายทางคลอง และสาธาร<br>สาธารณะ ในความรับผิดชอบของ เมืองพัทยา ที่<br>ได้รับการดูแลรักษาให้น้ำสามารถไหลผ่านได้ไม่<br>ติดขัด หรือให้อยู่ในสภาพที่ใช้งานได้ปกติ | 100                | 4                     | -                           | -                      | ไม่ได้ดำเนินการ     |

รูปที่ ๗.๔ หน้าจอแสดงรายงานผลการประเมินบริการสาธารณะรายแห่ง

## ๗.๒.๓ ระบบจะแสดงรายงานผลการประเมินรายแห่งตามที่ผู้ใช้งานเลือกด้าน (รูปที่ ๗.๕)

ซึ่งประกอบด้วย

- ๑) ค่าเป้าหมาย (%) ค่าที่กำหนดโดยส่วนกลาง
- ๒) กรอบการประเมิน (๑) ข้อมูลจากขั้นตอนที่ ๑ ข้อมูลพื้นฐาน
- ๓) การจัดบริการสาธารณะ (๒) ข้อมูลจากขั้นตอนที่ ๒ ประเมินการให้บริการสาธารณะ
- ๙) การจัดบริการสาธารณะ (๒) เปรียบกับ กรอบการประเมิน (๑) (%) โดยมีสูตรดังนี้คำนวณ

- ๕) ผลการประเมิน แบ่งออกเป็น
  - สูงกว่าค่าเป้าหมาย
  - เท่ากับค่าเป้าหมาย
  - การพัฒนาในอนาคต
  - ไม่ได้ดำเนินการในปีงบประมาณ
  - ไม่มีบริการสาธารณะ

| เลือกด้าน                                     |                                                                                                    |                    |                      |                             | ✓                     |                    |  |
|-----------------------------------------------|----------------------------------------------------------------------------------------------------|--------------------|----------------------|-----------------------------|-----------------------|--------------------|--|
| สรุปผลประเมินการจัดบริการสาธารณะ              |                                                                                                    |                    |                      |                             |                       |                    |  |
| บริการสาธารณะ เกณฑ์ชี้วัด                     |                                                                                                    | ค่าเป้าหมาย<br>(%) | กรอบการประเมิ<br>(1) | การจัดบริการ<br>สาธารณะ (2) | (2) เทียบ กับ (1<br>% | ผลการประเมิน       |  |
| ด้านที่ 1 โครงสร้างพื้นฐาน และ ด้านที่ 2 ผังแ |                                                                                                    |                    |                      |                             |                       |                    |  |
| 1.ด้านโครงสร้างพื้นฐาน                        |                                                                                                    |                    |                      |                             |                       |                    |  |
|                                               | <ol> <li>ร้อยละของถนนในความรับผิดชอบทั้งหมดของ<br/>เมืองพัทยา ที่ได้รับการปารุงรักษาให้อยู่ในสภาพ</li> </ol> | 100                | 131222               | 1111111                     | 846.74                | สูงกว่าค่าเป้าหมาย |  |
|                                               | ที่ใช้งานได้ปกติ                                                                                             |                    |                      |                             |                       |                    |  |

รูปที่ ๗.๕ หน้าจอแสดงรายงานผลการประเมินบริการสาธารณะรายแห่งตามที่ผู้ใช้งานเลือก

๗.๒.๔ ผู้ใช้งานสามารถส่งออกข้อมูลผลการประเมินเป็นไฟล์อิเล็กทรอนิกส์ได้ โดยคลิกที่รูปตาม รูปแบบไฟล์ที่กำหนด (รูปที่ ๗.๖) ซึ่งแบ่งออกเป็น ๔ รูปแบบ ได้แก่

| ลำดับ | ประเภทไฟล์ |                      |  |  |
|-------|------------|----------------------|--|--|
| ଭ     | .XML       | ไฟล์ XML             |  |  |
| ୭     | w          | ไฟล์ Microsoft word  |  |  |
| តា    |            | ไฟล์ Text            |  |  |
| હ     | لسا        | ไฟล์ Microsoft excel |  |  |

| เลือกด้าน                                                                                                    |                                                                                                    |                    |                       |                             | ~                      | ค้นหา              |
|----------------------------------------------------------------------------------------------------|----------------------------------------------------------------------------------------------------|--------------------|-----------------------|-----------------------------|------------------------|--------------------|
| สรุปผลประเมินการจัดบริการสาธารณะ                                                                                    |                                                                                                    |                    |                       |                             |                        |                    |
| บริการสาธารณะ                                                                                                    | เกณฑ์ชี้วัด                                                                                                    | ค่าเป้าหมาย<br>(%) | กรอบการประเมิน<br>(1) | การจัดบริการ<br>สาธารณะ (2) | (2) ເກ້ຍນ กับ (1)<br>% | ผลการประเมิน       |
| ด้านที่ 1 โครงสร้างพื้นฐาน และ ด้านที่ 2 ผังแ                                                                       | มือง                                                                                                    |                    |                       |                             |                        |                    |
| 1.ด้านโครงสร้างพื้นฐาน                                                                                              |                                                                                                    |                    |                       |                             |                        |                    |
| 1.1 ถนนคอนกรีตและ/หรือลาดยางที่ถ่ายโอนให้อยู่<br>ในความรับผิดชอบของ อบจ. ได้รับการปารุงปกติ<br>และปารุงตามกำหนดเวลา | <ol> <li>ร้อยละของจำนวนสายทางถนนคอนกรีตและ/หรือ<br/>ลาดยางที่ได้รับการปารุงปกติและปารุงตามกำหนด<br/>เวลา</li> </ol> | 60                 | 26                    | 26                          | 100                    | สูงกว่าค่าเป้าหมาย |
|                                                                                                    |                                                                                                    |                    |                       |                             |                        |                    |
|                                                                                                    |                                                                                                    |                    |                       | คลิกเลื                     | an 🔤 🚺                 | v 🖹 🖬              |

รูปที่ ๗.๖ หน้าจอแสดงการส่งออกข้อมูลผลการประเมินเป็นไฟล์อิเล็กทรอนิกส์

ระบบประเมินผลมาตรฐานขั้นต่ำการจัดบริการสาธารณะขององค์กรปกครองส่วนท้องถิ่น ศูนย์ข้อมูลการกระจายอำนาจให้แก่องค์กรปกครองส่วนท้องถิ่น